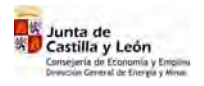

# Diligenciado Telemático de Instalaciones Eléctricas

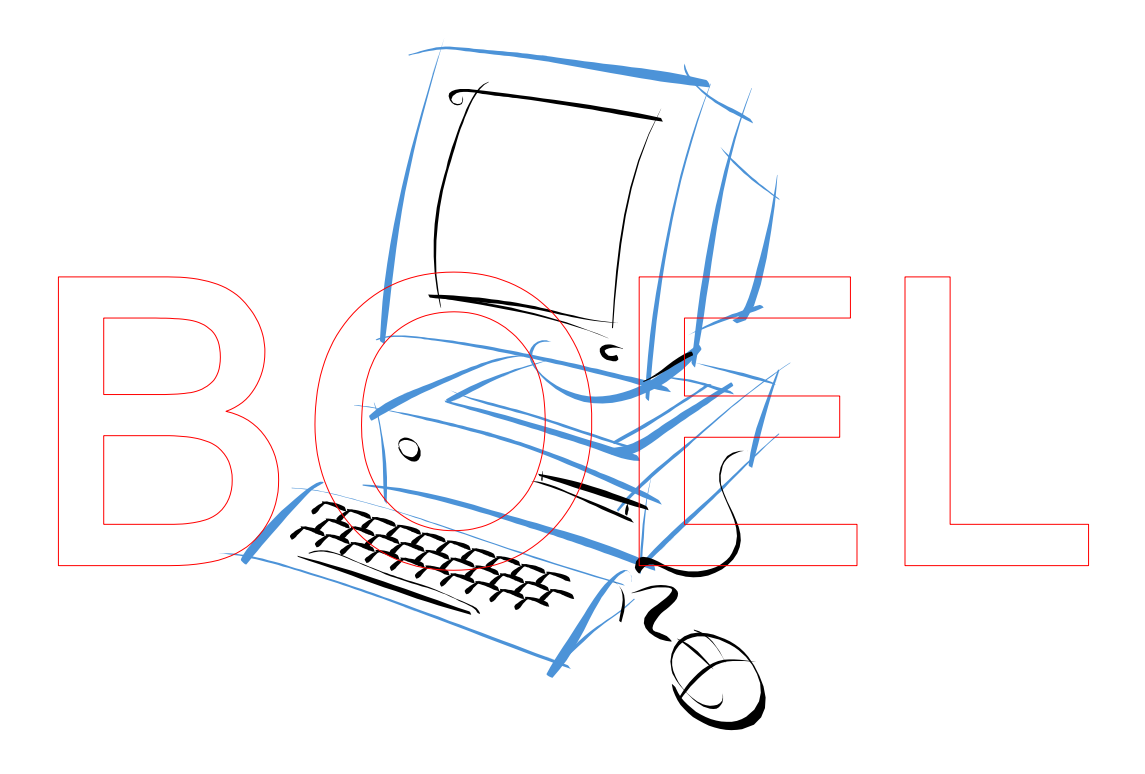

## Manual de Usuario Instaladores Autorizados

Versión 03-04-2008

Permite, además, la tramitación telemática de Instalaciones Eléctricas de Carácter Temporal para Obras, Ferias y Similares.

1

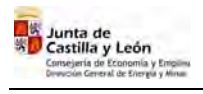

| 1. Introducción                                                                                                    | 3                     |
|----------------------------------------------------------------------------------------------------|-----------------------|
| <ul> <li>2. Requisitos previos al proceso de diligenciado</li> <li>Certificado digital de usuario</li> <li>Navegador de Internet:</li> <li>Número de cuenta:.</li> <li>Instalador autorizado:</li> </ul>                                                                                                    | 4                     |
| <ul> <li>3. Proceso de diligenciado del certificado <ul> <li>Paso 1. Entrada en la aplicación</li> <li>Paso 2. Tipo de expediente.</li> <li>Paso 3. Introducción de datos de la instalación (Ejemplo de Expediente nuevo de una industria).</li> <li>Paso 4. Adjuntar documentos</li> <li>Paso 5. Pago de Tasas</li> <li>Paso 6. Diligenciado y Registro de la instalación</li> </ul> </li> </ul> | 19                    |
| <ul> <li>4. Viviendas</li> <li>Paso 1. Entrada en la aplicación</li> <li>Paso 2. Tipo de expediente.</li> <li>Paso 3. Entrada de datos de la instalación</li> <li>Paso 4. Adjuntar documentos</li> <li>Paso 5. Pago de Tasas</li> <li>Paso 6. Registro de la instalación</li> </ul>                                                                                                    | 52                    |
| 5. Garajes                                                                                                    | 65                    |
| 6. Consulta / modificación                                                                                                    | 68                    |
| <ul> <li>Anexo I Instalaciones que se pueden tramitar usando BOEL</li> <li>Anexo II Instrucción RSI/1/2008 sobre Instalaciones Eléctricas de Carácter Temporal para Obra<br/>Ferias y Similares.</li> <li>Anexo III Disposiciones de aplicación.</li> </ul>                                                                                                    | 71<br>as,<br>72<br>74 |

Anexo III Disposiciones de aplicación.

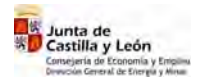

#### 1. Introducción

La orden EYE 1287/2006, de 21 de julio de 2006, regula el procedimiento telemático para la puesta en servicio de instalaciones eléctricas de baja tensión y aprueba la aplicación informática "BOEL", para la tramitación administrativa de instalaciones eléctricas de baja tensión, que se recogen en el anexo I de este manual, siempre que no necesiten proyecto técnico para su ejecución, ni inspección previa por un organismo de control.

La aplicación BOEL permite realizar el proceso completo de diligenciado de los certificados de instalación eléctrica de baja tensión, incluyendo el pago de tasas. Con esta herramienta se pretende agilizar y simplificar el proceso de sellado de boletines y facilitar la labor de los instaladores autorizados, ya que podrán realizar el proceso de diligenciado desde su punto de trabajo habitual no teniendo que desplazarse hasta los Servicios Territoriales, evitando desplazamientos y tiempos de espera innecesarios.

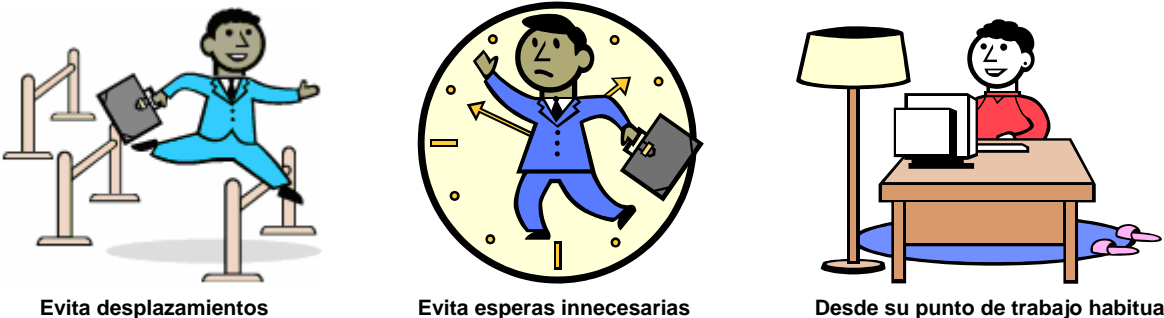

Evita esperas innecesarias

Desde su punto de trabajo habitual

El uso de al aplicación BOEL está habilitado para todo instalador autorizado debidamente inscrito en cada una de los Servicios Territoriales de la Consejería Economía y Empleo, conforme a la reglamentación vigente, y siempre dentro de las atribuciones que cada instalador autorizado tiene en función del Reglamento Electrotécnico para Baja Tensión. Al mismo tiempo BOEL puede ser utilizado como herramienta de consulta por las empresas distribuidoras de energía eléctrica y por los Órganos competentes en materia de Industria de la Junta de Castilla y León.

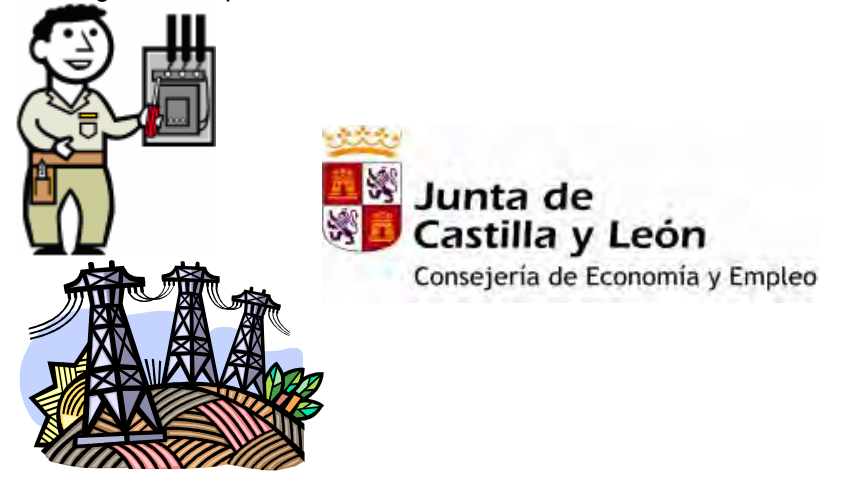

Instaladores Autorizados

**Empresas Distribuidoras** 

BOEL

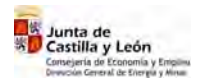

#### 2. Requisitos previos al proceso de diligenciado

Para poder diligenciar certificados de instalación eléctrica de baja tensión usando BOEL, el usuario deberá disponer de los siguientes elementos:

- Certificado digital de usuario: el certificado digital de usuario es un elemento que permite autentificar y firmar al instalador que pretende diligenciar un certificado de instalación eléctrica. Los usuarios, para generar la firma electrónica, deberán disponer del certificado digital clase 2 CA expedido por la Fábrica Nacional de Moneda y Timbre -Real Casa de la Moneda (Autoridad de Certificación que tiene firmado convenio con la Junta de Castilla y León). Este certificado es emitido por la Fábrica Nacional de Moneda y Timbre y puede obtenerse a través de su página Web, debiendo realizar los pasos indicados en ella
- *Navegador de Internet:* El equipo informático del usuario deberá tener instalado alguno de los siguientes navegadores, sobre las plataformas de los sistemas operativos que se indican:
  - Navegador Microsoft Internet Explorer.
  - Sistemas operativos win 32: windows 95/98, NT, 2000-XP y posteriores.

Una vez obtenido el Certificado Digital es necesario configurar dos aspectos en el navegador: (Versiones anteriores a Explorer 7)

a.- Habilitar todos los propósitos para el certificado de la FNMT.

Se debe instalar el certificado raiz de la FNMT, descargándolo de la página de la FNMT (http://www.cert.fnmt.es/certifi.htm ).

A continuación se debe importar este certificado en el navegador iExplorer en la opción Herramientas->Opciones de Internet->Contenido->Certificados

También se puede habilitar los propósitos del certificado raíz de la siguiente forma: El usuario debe dirigirse a Herramientas - Opciones de Internet - Pestaña "Contenido"

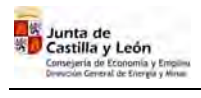

| Conexiones                                 | Programas                                                | Op                                         | ociones avanzadas    |
|--------------------------------------------|----------------------------------------------------------|--------------------------------------------|----------------------|
| ieneral                                    | Seguridad                                                | Privacidad                                 | Contenido            |
| esor de conteni<br>Las restric<br>verse en | do<br>cciones le ayudan a cont<br>este equipo.           | trolar el contenido d<br>Habilitar         | e Internet que puede |
| tificados                                  |                                                          |                                            |                      |
| Los certif<br>entidades                    | icados le permitirán ident<br>: emisoras de certificado: | ificarse a sí mismo,<br>s y a compañías de | a<br>software.       |
| L.                                         | Borrar estado SSL                                        | Certificados                               | Compañías            |
| ormación persor                            | nal                                                      |                                            |                      |
| Autocomp<br>coincider                      | oletar almacena entradas<br>cias.                        | : anteriores y sugiere                     | e Autocompletar      |
| El Asisten<br>informacio                   | te para perfiles de Micro<br>ón personal.                | soft almacena su                           | Mi perfil            |
|                                            |                                                          |                                            |                      |

Botón "Certificados" - Pestaña "Entidades emisoras raíz de confianza".

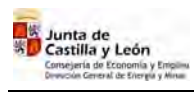

| ntidades emisoras de cert                                                  | ficados intermedias   Entida | ides emisoras r | aíz de confianza Edi | É.F   |
|----------------------------------------------------------------------------|------------------------------|-----------------|----------------------|-------|
|                                                                            |                              |                 | 1                    | _     |
| Emitido para                                                               | Emitido por                  | Fecha d         | Nombre descript      | ^     |
| Equifax Secure Cer                                                         | Equifax Secure Certifi       | 22/08/2018      | Equifax Secure       |       |
| Equifax Secure eBu                                                         | Equifax Secure eBusin        | 21/06/2020      | Equifax Secure e     |       |
| 🔛 Equifax Secure eBu                                                       | Equifax Secure eBusin        | 23/06/2019      | Equifax Secure e     |       |
| 🔛 Equifax Secure Glo                                                       | Equifax Secure Global        | 21/06/2020      | Equifax Secure       | -     |
| EUnet International                                                        | . EUnet International R      | 02/10/2018      | EUnet Internatio     |       |
| 🔛 FESTE, Public Notar                                                      | . FESTE, Public Notary       | 01/01/2020      | FESTE, Public No     |       |
| FESTE, Verified Certs                                                      | FESTE, Verified Certs        | 01/01/2020      | FESTE, Verified      |       |
| 🔛 First Data Digital C                                                     | First Data Digital Certi     | 03/07/2019      | First Data Digital   |       |
| FNMT Clase 2 CA                                                            | FNMT Clase 2 CA              | 18/03/2019      | Fabrica Nacional     | Y     |
| mportar Exportar<br>ropósitos planteados del o<br>orreo seguro, Autenticac | Quitar                       |                 | <u>Avanza</u>        | idas. |

Seleccionar el certificado raíz de la FNMT, hacer clic en el botón "Ver", pestaña "Detalles"

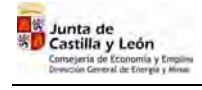

| Version     V3       Número de serie     36 f1 1b 19       Algoritmo de firma     sha1RSA       Emisor     FNMT Clase 2 CA, FNMT, ES       Válido desde     jueves, 18 de marzo de 1999       Válido hasta     lunes, 18 de marzo de 2019 1       Asunto     FNMT Clase 2 CA, FNMT, ES       Clave pública     RSA (1024 Bits) |
|----------------------------------------------------------------------------------------------------|
| Clave pública RSA (1024 Bits)                                                                                                    |
|                                                                                                    |

a continuación en el botón "Modificar propiedades...".

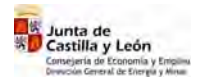

| opied  | ades de certificado 🛛 🔞                                                                        |
|--------|------------------------------------------------------------------------------------------------|
| Genera | Certificados cruzados                                                                          |
| Nombr  | e descriptivo: Fabrica Nacional de Moneda y Timbre                                             |
| Descri | pción:                                                                                         |
| Prop   | ósitos de certificado                                                                          |
| () H   | fabilitar todos los propósitos para este certificado                                           |
| O      | eshabilitar todos los propósitos para este certificado                                         |
| OF     | łabilitar sólo los siguientes propósitos                                                       |
|        | Nota: sólo debe modificar los propósitos de los certificados que la<br>ruta de acceso permite. |
|        | T Autenticación del servidor                                                                   |
|        | Autenticación del cliente                                                                      |
|        | Correo seguro                                                                                  |
|        | T Impresión de fecha                                                                           |
|        | 🔲 Firma de listas de confianza de Microsoft                                                    |
|        | 🔽 Impresión de fecha de Microsoft 🛛 🞽                                                          |
|        |                                                                                                |
|        | Agregar propósiło                                                                              |
| -      |                                                                                                |
| -      |                                                                                                |
|        | Aceptar Cancelar Aplicar                                                                       |

Una vez ahí marcar la opción "Habilitar todos los propósitos para este certificado" y aceptar la ventana

#### b.- Habilitar la descarga de activex

Es necesario asegurarse la descarga de Active X no firmados, Descargar los controles no-firmados para ActiveX si está Desactivada, Activarla o dejarla en la opción de Pedir Datos. Esto es necesario habilitarlo para poder firmar la primera vez, luego, se puede dejar desactivado.

Se ha detectado que en los ordenadores Windows XP con SP2, no permiten descargar Active X firmados con certificados emitidos por la FNMT, si no se activan todos los propósitos del certificado raíz.

A continuación se debe importar este certificado en el navegador iExplorer en la opción Herramientas->Opciones de Internet->Seguridad->Internet .

Botón "Nivel Personalizado"

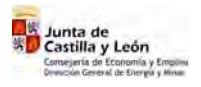

| BOEL |
|------|
|------|

Manual de Usuario Instaladores Autorizados

| ones de Inter                | met                                                                                             |                                                               | -                                  | _           | 1                      |
|------------------------------|-------------------------------------------------------------------------------------------------|---------------------------------------------------------------|------------------------------------|-------------|------------------------|
| Conexione<br>General         | s  <br>Segurio                                                                                  | Programas<br>dad                                              | <br>Privacidad                     | Opciones    | avanzadas<br>Contenido |
| eleccione una<br>e la misma. | zona de conteni                                                                                 | do Web para e                                                 | specificar la c                    | onfiguració | ón de seguridad        |
|                              |                                                                                                 |                                                               | 0                                  |             |                        |
| Internet                     | Intranet local                                                                                  | Sitios de<br>confianza                                        | Sitios<br>restringido:             | 8           |                        |
| Esta zon<br>Web que          | t<br>a contiene todos<br>e no ha situado e                                                      | los sitios<br>n otras                                         |                                    | -           | Sibias                 |
| zonas<br>Nivel de segur      | idad de la zona                                                                                 |                                                               |                                    |             |                        |
| Per                          | sonalizada                                                                                      |                                                               |                                    |             |                        |
| Co<br>-H<br>la<br>-H<br>c    | ntiguración perso<br>aga clic en Nive<br>configuración<br>aga clic en Nive<br>onfiguración reco | onalizada.<br>I personalizado<br>I predeterminado<br>omendada | ) para cambiai<br>do para utilizar | la          |                        |
|                              |                                                                                                 | Nivel perso                                                   | nalizado,                          | Nivel pre   | determinado            |
|                              |                                                                                                 |                                                               | where the                          | · · · · ·   | 1                      |
|                              |                                                                                                 | A                                                             | ceptar                             | Lancelar    | Aplica                 |

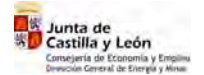

| nfiguración de seguridad                                                                                                    | ? ×           |
|----------------------------------------------------------------------------------------------------|---------------|
| onfiguración:                                                                                                    |               |
| <ul> <li>Descargar los controles firmados para ActiveX</li> <li>Activar</li> <li>Desactivar</li> <li>Desactivar</li> </ul>                                                                                                    | -             |
| <ul> <li>Pedir datos</li> <li>Descargar los controles no firmados para ActiveX</li> <li>Activar</li> <li>Desactivar</li> <li>Pedir datos</li> </ul>                                                                                                    | 1             |
| <ul> <li>Ejecutar controles y complementos de ActiveX</li> <li>Activar</li> <li>Aprobado por el administrador</li> <li>Desactivar</li> <li>Pedir datos</li> </ul>                                                                                                    |               |
| Inicializar y activar la secuencia de comandos de los como de los como de l    | ontroles de A |
| Restablecer configuración personal                                                                                                    |               |
| Restablecer a: Media 💽 Resta                                                                                                    | ablecer       |
| ( the second second sec | ALL STREET    |

Bloque "Descargar los controles no Firmados para ActiveX" - Opción "Activar".

### Cómo solucionar problemas al firmar por primera vez un documento, utilizando el Certificado Digital de la FNMT (Fábrica Nacional de Moneda y Timbre) descargado con iExplorer 7

#### 1.- HABILITAR TODOS LOS PROPÓSITOS DEL CERTIFICADO RAIZ

Se ha detectado que en los ordenadores Windows XP con SP2, no permiten descargar Active X firmados con certificados emitidos por la FNMT, si no se activan todos los propósitos del certificado raíz.

Para solventarlo, se debe instalar el certificado raiz de la FNMT, descargandolo bien de la página de la FNMT (http://www.cert.fnmt.es/certifi.htm ) o bien de aqui.

A continuación se debe importar este certificado en el navegador iExplorer en la opción Herramientas->Opciones de Internet->Contenido->Certificados

También se puede habilitar los propósitos del certificado raíz de la siguiente forma: El usuario debe dirigirse a Herramientas - Opciones de Internet - Pestaña "Contenido"

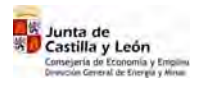

| Conexiones                                 | Programas                                     | Op                                 | ociones avanzadas          |
|--------------------------------------------|-----------------------------------------------|------------------------------------|----------------------------|
| General                                    | Seguridad                                     | Privacidad                         | Contenido                  |
| Las restrice<br>Las restrice<br>verse en e | o<br>ciones le ayudan a cont<br>ste equipo.   | rolar el contenido d<br>Habilitar  | e Internet que puede       |
| Certificados                               |                                               |                                    |                            |
| entidades I                                | emisoras de certificado:<br>Iorrar estado SSL | s y a compañías de<br>Certificados | software.                  |
| Coincidence                                | etar almacena entradas<br>ias.                | anteriores y sugiere               | <sup>e</sup> Autocompletar |
| El Asistento<br>informaciór                | e para perfiles de Micro<br>n personal.       | soft almacena su                   | Mi perfil                  |

Botón "Certificados" - Pestaña "Entidades emisoras raíz de confianza".

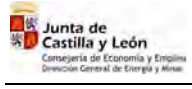

|                          | 1003/                       |                 |                     |          |
|--------------------------|-----------------------------|-----------------|---------------------|----------|
| ntidades emisoras de cer | ificados intermedias Entida | ades emisoras r | aíz de confianza    | Edit 🤻 🕴 |
| Emitido para             | Emitido por                 | Fecha d         | Nombre descript     | 🔊        |
| Equifax Secure Cer.      | . Equifax Secure Certifi    | 22/08/2018      | Equifax Secure      |          |
| Equifax Secure eBu.      | Equifax Secure eBusin       | 21/06/2020      | Equifax Secure e    |          |
| 🔛 Equifax Secure eBu.    | Equifax Secure eBusin       | 23/06/2019      | Equifax Secure e    |          |
| Equifax Secure Glo       | Equifax Secure Global       | 21/06/2020      | Equifax Secure      |          |
| EUnet International.     | EUnet International R       | 02/10/2018      | EUnet Internatio    | in-      |
| FESTE, Public Notar.     | FESTE, Public Notary        | 01/01/2020      | FESTE, Public No    | ia-      |
| FESTE, Verified Cert     | s FESTE, Verified Certs     | 01/01/2020      | FESTE, Verified .   |          |
| First Data Digital C     | First Data Digital Certi    | 03/07/2019      | First Data Digital. |          |
| FNMT Clase 2 CA          | FNMT Clase 2 CA             | 18/03/2019      | Fabrica Nacional    | ···· 🔶   |
| 1¢                       | 70                          |                 | (marked)            |          |
| mportar                  | Quitar                      |                 | Ava                 | nzadas   |
| ropósitos planteados del | certificado                 |                 |                     |          |
| repetition provided doi  |                             |                 |                     |          |
| orreo seguro, Autentica  | ion del servidor            |                 | _                   | -        |
|                          |                             |                 | ⊻e                  | er       |
|                          |                             |                 |                     |          |

Seleccionar el certificado raíz de la FNMT, hacer clic en el botón "Ver", pestaña "Detalles"

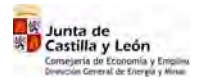

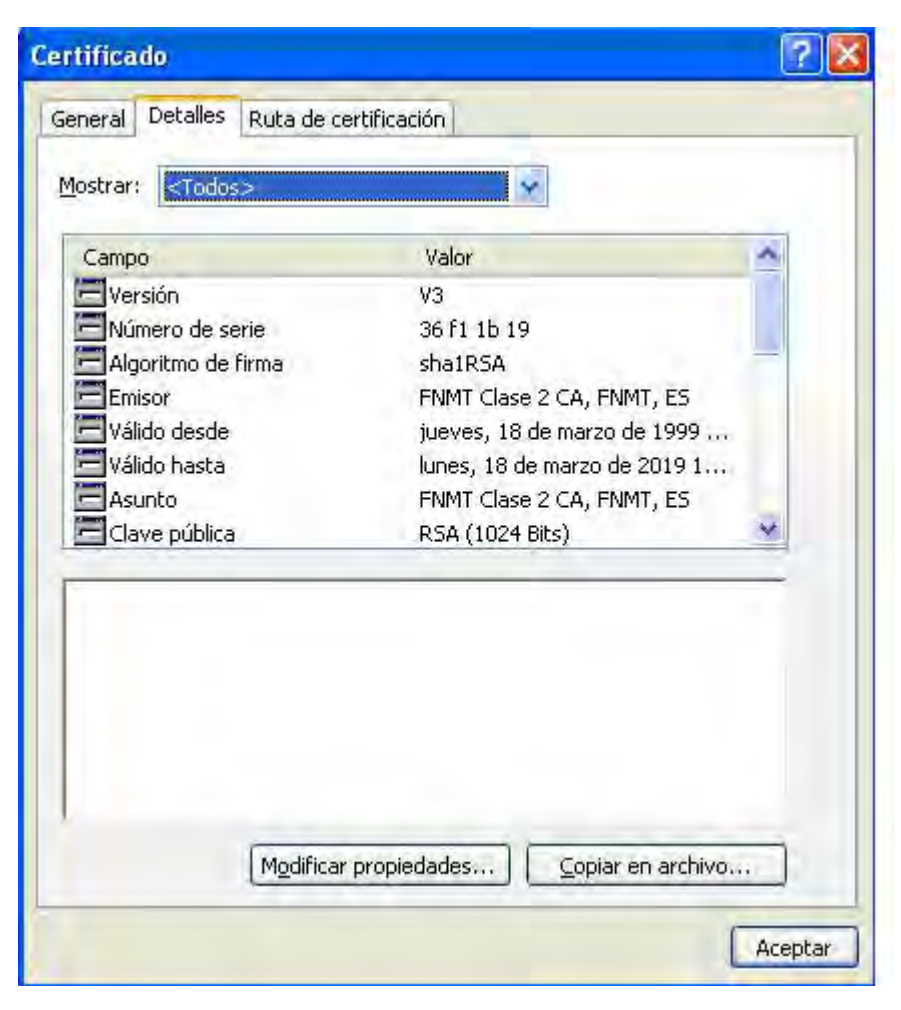

a continuación en el botón "Modificar propiedades ... ".

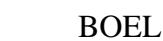

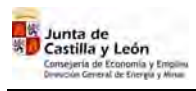

| General | Certificados cruzados                                                                                                    |
|---------|----------------------------------------------------------------------------------------------------|
| Nombre  | e descriptivo: Fabrica Nacional de Moneda y Timbre                                                                                                    |
| Descrip | ción:                                                                                                    |
| Propo   | ósitos de certificado                                                                                                    |
| ⊙ H.    | abilitar todos los propósitos para este certificado                                                                                                    |
| OD      | eshabilitar todos los propósitos para este certificado                                                                                                    |
| OH      | abilitar sólo los siguientes propósitos                                                                                                    |
|         | Autenticación del servidor     Autenticación del cliente     Firma de código                                                                                                    |
|         | Correo seguro                                                                                                    |
|         | Impresión de fecha                                                                                                    |
|         | Impresión de fecha de Microsoft                                                                                                    |
|         | < ×                                                                                                    |
|         | Agredat proposition                                                                                                    |
|         | The stand way with the stand with the stand with th |

Una vez ahí marcar la opción "Habilitar todos los propósitos para este certificado" y aceptar la ventana

Este asunto ya se ha sido comunicado a la FNMT y a Microsoft para que en futuras versiones venga marcado por defecto, aunque por el momento no tenemos certeza de en que momento se implantará.

#### 2.- HABILITAR LA DESCARGA DE ActiveX

Es necesario asegurarse la descarga de Active X no firmados,

Descargar los controles no-firmados para ActiveX si está Desactivada, Activarla o dejarla en la opción de Pedir Datos. Esto es necesario habilitarlo para poder firmar la primera vez, luego, se puede dejar desactivado.

BOEL

Se ha detectado que en los ordenadores Windows XP con SP2, no permiten descargar Active X firmados con certificados emitidos por la FNMT, si no se activan todos los propósitos del certificado raíz.

A continuación se debe importar este certificado en el navegador iExplorer en la opción Herramientas->Opciones de Internet->Seguridad->Internet .

Botón "Nivel Personalizado"

| ones de Inter                  | net                                                                                             |                                                               |                                     | 1                                |
|--------------------------------|-------------------------------------------------------------------------------------------------|---------------------------------------------------------------|-------------------------------------|----------------------------------|
| Conexiones<br>General          | s  <br>Segurio                                                                                  | Programas<br>dad                                              | 0)<br>Privacidad                    | ociones avanzadas<br>  Contenido |
| eleccione una :<br>e la misma. | zona de contenio                                                                                | do Web para e                                                 | specificar la con                   | figuración de seguridad          |
| 3                              |                                                                                                 |                                                               |                                     |                                  |
| Internet                       | Intranet local                                                                                  | Sitios de<br>confianza                                        | Sitios<br>restringidos              |                                  |
| Web que<br>zonas               | a contiene todos<br>: no ha situado e                                                           | n otras                                                       |                                     | Sibar                            |
| Nivel de segun                 | idad de la zona<br>sonalizada                                                                   |                                                               |                                     |                                  |
| Cor<br>-H.<br>la<br>-H.<br>co  | nfiguración perso<br>aga clic en Nive<br>configuración<br>aga clic en Nive<br>onfiguración reco | onalizada.<br>I personalizado<br>I predeterminado<br>omendada | para cambiar<br>do para utilizar la |                                  |
|                                |                                                                                                 | Nivel perso                                                   | nalizado                            | Nivel predeterminado             |
|                                |                                                                                                 | A.                                                            | ventar   C                          | ancelar Antins                   |

| onfiguración de seguridad                                                                                                    | ? X                          |
|----------------------------------------------------------------------------------------------------|------------------------------|
| Configuración:                                                                                                    |                              |
| <ul> <li>Descargar los controles firmados para a</li> <li>Activar</li> <li>Desactivar</li> <li>Pedir datos</li> <li>Descargar los controles no firmados para</li> <li>Activar</li> <li>Desactivar</li> <li>Desactivar</li> <li>Pedir datos</li> <li>Ejecutar controles y complementos de a</li> <li>Activar</li> <li>Activar</li> <li>Activar</li> <li>Desactivar</li> <li>Desactivar</li> <li>Desactivar</li> <li>Desactivar</li> <li>Desactivar</li> <li>Desactivar</li> <li>Desactivar</li> <li>Desactivar</li> <li>Activar</li> <li>Activar</li> <li>Activar</li> <li>Desactivar</li> <li>Desactivar</li> <li>Desactivar</li> <li>Desactivar</li> <li>Desactivar</li> </ul> | ActiveX                      |
| Inicializar y activar la secuencia de com                                                                                                    | andos de los controles de Ac |
| Restablecer configuración personal                                                                                                    |                              |
| Restablecer a: Media                                                                                                    | Restablecer                  |
|                                                                                                    |                              |

Bloque "Descargar los controles no Firmados para ActiveX" - Opción "Activar".

Si aun así, no se puede descargar el ActiveX de la firma, hay que comprobar que, en Herramientas -> Opciones de Internet -> Opciones Avanzadas, esté seleccionada la opción "Permitir que el software se ejecute o instale incluso si la firma no es válida".

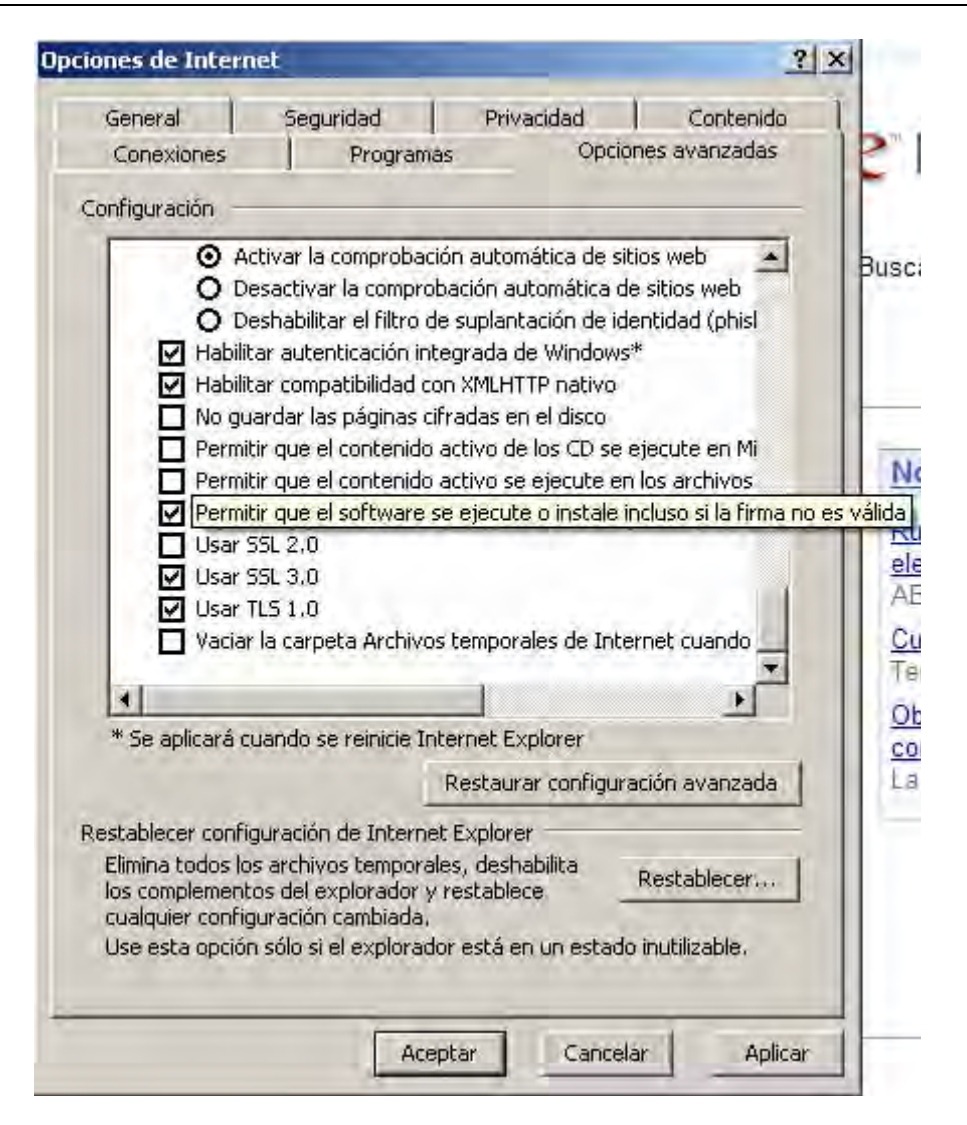

BOEL

- Número de cuenta: el Instalador Autorizado que pretende diligenciar un certificado de instalación eléctrica, deberá ser titular o disponer de firma autorizada de una cuenta, con saldo suficiente, en cualquiera de las entidades financieras disponibles para el pago de tasas.
  - Banco Santander Central Hispano (SCH).
  - Caja de Ahorros Municipal de Burgos (Caja de Burgos).
  - Caja de Ahorros de Salamanca y Soria (Caja Duero).
  - Caja España de Inversiones, Caja de Ahorros y M.P. (Caja España).
  - Caja de Ahorros y M.P. del C.C. de Obreros (Caja Círculo).
  - Caja de Ahorros y M.P. de Segovia (Caja Segovia).
  - Caja Rural de Burgos, Coop. de Crédito (Caja Rural de Burgos).
  - Caja Rural de Fuentepelayo, Sdad. Coop. de Crédito (Cajacega).
  - Caja Rural de Salamanca, Sdad. Coop. de Crédito (Caja Rural de Salamanca).
  - Caja Rural de Segovia, Sdad. Coop. de Crédito (Caja Rural de Segovia).
  - Caja Rural de Soria, Sdad. Coop. de Crédito (Caja Rural de Soria).
  - Caja Rural de Zamora, Sdad. Coop. de Crédito (Caja Rural de Zamora).
  - Caja Rural del Duero, Sdad. Coop. de Crédito Ltda. (Caja Rural del Duero).
  - Caja de Ahorros y Pensiones de Barcelona -"La Caixa"-

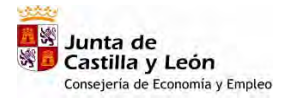

 Instalador autorizado: los usuarios que pretendan diligenciar un certificado de instalación eléctrica, deberán ser Instaladores Autorizados, que figuren inscritos en los Servicios Territoriales competentes en materia de Industria conforme a la reglamentación vigente. La aplicación BOEL, antes de validar todo el procedimiento telemático, comprobará que se cumple lo anterior y en caso contrario mostrará un mensaje de error:

| Boletines<br>Eléctricos                                                                                                    | Junta de<br>Castilla y León |
|----------------------------------------------------------------------------------------------------|-----------------------------|
| Junta de Castilla y León - Consejería de Economía y Empleo                                                                                                    | Salir                       |
| ERROR                                                                                                    |                             |
| Se han producido los siguientes errores:<br>ERROR:<br>El instalador no aparece debidamente inscrito en el registro industrial.<br>Error en la comprobacion del nif. |                             |
| Aceptar                                                                                                    |                             |

#### 3. <u>Proceso de diligenciado del certificado</u>

El proceso de diligenciado electrónico de un certificado de instalación eléctrica de baja tensión, genera como resultado un documento con la misma validez que el comúnmente llamado "sellado" de boletín, junto con una serie de ficheros conocidos como "acuses de recibo". Los acuses de recibo son la prueba física de que el certificado de instalación eléctrica ha sido diligenciado (sellado) de forma satisfactoria. Por este motivo, cada vez que un usuario realice de forma satisfactoria el diligenciado de un certificado, es recomendable que descargue los acuses de recibo y los almacene en un lugar seguro de su PC (o en cualquier medio de almacenamiento externo), ya que estos son los que dan autenticidad al proceso de diligenciado.

BOEL

Al diligenciar un certificado, también se generan unos datos y documentos administrativos que lo identifican unívocamente (número de expediente, justificante de pago de tasas, solicitud y recibo de inscripción en el registro correspondiente, certificado diligenciado, etc.), por lo que también es conveniente realizar una copia impresa en papel del documento o justificante resultante, para facilitarlos al titular de la instalación o tenerlos, en cualquier momento, a disposición de la empresa suministradora o la administración competente en materia de industria.

No obstante, la documentación anteriormente indicada permanecerá a disposición de los instaladores en la base de datos de la aplicación BOEL.

#### Paso 1. Entrada en la aplicación

Para llevar a cabo el proceso de diligenciado de un certificado de instalación eléctrica de baja tensión а través de BOEL, debemos acceder а la página https://servicios3.jcyl/boel/login.do?accion=login, a partir de ahí, el usuario deberá recorrer una serie de páginas en las que tendrá que realizar determinadas acciones. En este apartado, se muestra de forma gráfica los pasos que debe realizar el usuario para diligenciar con éxito un certificado de instalación eléctrica de baja tensión.

| ección 🔮 http://desservicios3.jcyl.es/BOEL/Login.do?accion=login<br>Boletines<br>Eléctricos |                                                                                                   |
|---------------------------------------------------------------------------------------------|---------------------------------------------------------------------------------------------------|
| Boletines<br>Eléctricos                                                                     |                                                                                                   |
| Junta de Castilla y León - Consejería de Econor                                             | Mia y Empleo                                                                                      |
| Bienvenido a la Present<br>Administración y Empresas D                                      | tación Telemática de Boletines Eléctricos sin proyecto<br>Distribuidoras Instaladores Autorizados |
| Usuano Contraseña Contraseña                                                                | Utilizar Certificado (*)                                                                          |
| (*) Autenticación con certificado digital (<br>Junta de Castilla y León                     | personal expedido por la Fabrica Nacional de Moneda y Timbre(FNMT)                                |

Una vez introducido la dirección: www.jcyl.es/boel aparecerá:

Uno de los espacios en que se divide la pantalla permite el diligenciado de certificados a Instaladores autorizados, el otro está reservado a las empresas distribuidoras de energía eléctrica y a los órganos competentes en materia de industria de la Junta de Castilla y León, para consulta de

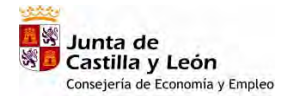

expedientes y su entrada se realiza mediante nombre de usuario y contraseña.

Para entrar en la aplicación, en el espacio reservado a Instaladores Autorizados deberá pulsar la opción "<u>Utilizar certificado</u>", mediante la cual se habilita el *Certificado digital de usuario* que permite identificar y firmar al Instalador Autorizado que pretende diligenciar un certificado de instalación eléctrica.

| ección 🗃 http://desservicios3.icv | l.es/BOEL/Login.do?accion=login                                 |                                   | 🔻 📑 Ir Vínculos |
|-----------------------------------|-----------------------------------------------------------------|-----------------------------------|-----------------|
|                                   |                                                                 |                                   |                 |
|                                   | Boletines                                                       |                                   |                 |
|                                   | Eléctricos                                                      | Jur 🚺                             | nta de          |
|                                   | Electricos                                                      | Castilla y                        | Leon            |
|                                   |                                                                 |                                   |                 |
| Junta<br>State                    | i de Castilla y León - Consejería de Economia y Empleo          |                                   |                 |
|                                   |                                                                 |                                   |                 |
|                                   | Bienvenido a la Presentación Telemática de B                    | ooletines Eléctricos sin proyecto |                 |
|                                   |                                                                 |                                   |                 |
|                                   |                                                                 |                                   |                 |
|                                   | Administración y Empresas Distribuidoras                        | Instaladores Autorizados          |                 |
|                                   | Usuario                                                         |                                   |                 |
|                                   | Contraseña                                                      |                                   |                 |
|                                   |                                                                 |                                   |                 |
|                                   | Entrar                                                          | Utilizar Certificado (*)          |                 |
|                                   |                                                                 |                                   |                 |
|                                   | (*) Autenticación con certificado digital personal expedido por | la Fabrica Naci                   | a l             |
|                                   |                                                                 |                                   | 1               |
| Junta d                           | e Castilla y León                                               |                                   |                 |
|                                   |                                                                 |                                   |                 |
|                                   |                                                                 |                                   |                 |
|                                   |                                                                 |                                   |                 |

Una vez pulsado "<u>Utilizar certificado</u>", el sistema identifica al Instalador Autorizado, y comprueba que figura inscrito en los Servicios Territoriales competentes en materia de Industria. El orden en que aparece es el que se muestra a continuación, indicándose al pie de cada pantalla la opción correcta:

| Junta de Castilla y Lede - I | Consettería de Economia y Empi                                                             | 60                                                                                                    |                    | - |
|------------------------------|--------------------------------------------------------------------------------------------|----------------------------------------------------------------------------------------------------|--------------------|---|
|                              | Alerta de seguridad                                                                        |                                                                                                    | ×                  |   |
|                              | Està a punto d<br>ingues<br>Toda is informa<br>podià ser visto<br>USI<br>USI<br>Tonores ar | e ver las plagnas bajo una coness<br>ción que extercambie con este sil<br>por nadie más en el livieb;<br>esta adviortencia en el futuro<br>Acceptar Milas info | on<br>no<br>mación |   |
|                              | Entrar                                                                                     | Ublizar Co                                                                                                    | erblicado          |   |

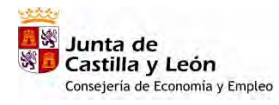

BOEL

Manual de Usuario Instaladores Autorizados

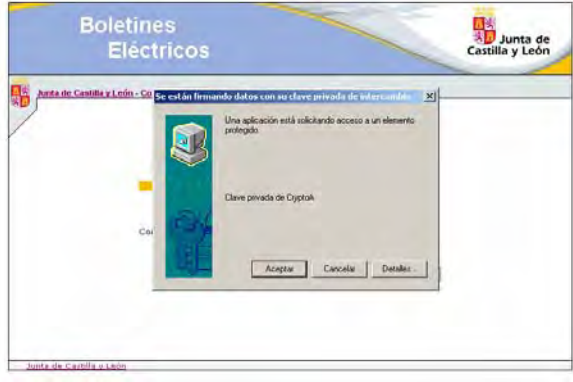

Aceptar:

|   | Bo                  | letines<br>Eléctricos         |                                    | Junta de<br>Castilla y León |   |
|---|---------------------|-------------------------------|------------------------------------|-----------------------------|---|
| E | Expedientes         | Buzón                         | Ayuda                              |                             |   |
|   | Junta de Castilla   | y León - Consejería de Econom | iía y Empleo                       | Salir                       | r |
|   | /                   |                               |                                    |                             |   |
|   |                     |                               |                                    |                             |   |
|   |                     |                               |                                    |                             |   |
|   |                     |                               |                                    |                             |   |
|   |                     | Entrada COF                   | RRECTA en la APLICACIÓN de GESTIÓI | 2N                          |   |
|   |                     | Entrada COR                   | RRECTA en la APLICACIÓN de GESTIÓI | N                           |   |
|   | Junta de Castilla i | Entrada COR                   | RRECTA en la APLICACIÓN de GESTIÓI | N                           |   |
|   | Junta de Castilla y | Entrada COR<br>y León         | RRECTA en la APLICACIÓN de GESTIÓI | W.                          |   |
| E | Junta de Castilla y | Entrada COR<br>y León         | RRECTA en la APLICACIÓN de GESTIÓI | N                           |   |
|   | Junta de Castilla y | Entrada COR<br>y León         | RRECTA en la APLICACIÓN de GESTIÓI | N                           |   |
|   | Junta de Castilla y | Entrada COR<br>y León         | RRECTA en la APLICACIÓN de GESTIÓI | 'n                          |   |

Entramos definitivamente en la aplicación, cuando aparece el mensaje "Entrada CORRECTA en la APLICACIÓN DE GESTIÓN"

Paso 2. Tipo de expediente.

Seleccionando el menú "Expedientes" la aplicación nos permite:

• Diligenciar un expediente nuevo (viviendas, otros, Industrias, obras y ferias),

BOEL

- Consultar expedientes que ya han sido diligenciados (contiene todos los documentos, con la tasa pagada e inscrito en el registro correspondiente) y
- Continuar diligenciado, modificar o eliminar expedientes en tramitación incompleta (falta algún documento, no se ha pagado la tasa o no se ha inscrito en el registro correspondiente).

Si seleccionamos nuevo se abre un desplegable con cinco posibilidades (Viviendas, <u>Otros</u> <u>Industrias, Obras y Ferias</u>) correspondientes a las instalaciones recogidas en el anexo I de este manual.

|                                       |                                       | A                         |                               |                             |        | 50       |
|---------------------------------------|---------------------------------------|---------------------------|-------------------------------|-----------------------------|--------|----------|
| Atrás 🕈 🕗                             | 🕐 💌 🚨 🏠 🎾 Bús                         | iqueda 🎇 Favoritos 🧐      |                               |                             |        |          |
| cción 🙆 https:                        | ://pruservicios3.jcyl.es/boel/Login.c | do?accion=loginInstalador |                               |                             | 🗾 🔁 Ir | Vínculos |
|                                       | Bol                                   | etines<br>Iléctricos      | ~                             | Junta de<br>Castilla y León |        |          |
|                                       | Expedientes                           | Buzón                     | Ayuda                         | Listados                    |        |          |
|                                       | Nuevo                                 | vīvrendas                 |                               | Sali                        |        |          |
| Г                                     | Consulta/Modificación                 | Otros                     |                               | Som                         |        |          |
| · · · · · · · · · · · · · · · · · · · | NG/                                   | Obras                     |                               |                             |        |          |
|                                       |                                       | Ferias                    |                               |                             |        |          |
|                                       | Junta de Castilla y L                 | Entrada COR               | RECTA en la APLICACIÓN de GES | ΤΙΟΝ                        |        |          |
|                                       |                                       |                           |                               |                             |        |          |
|                                       |                                       |                           |                               |                             |        |          |

BOEL

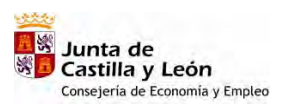

Paso 3. Introducción de datos de la instalación (Ejemplo de Expediente nuevo de una industria).

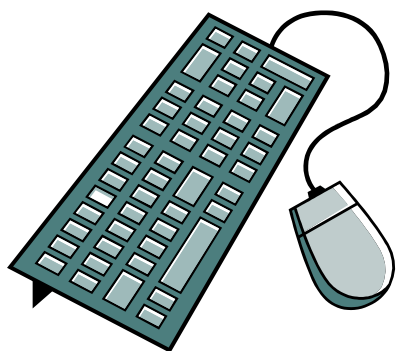

Con independía del tipo de expediente que tramitemos, debemos aportar a la aplicación una serie de datos que se refieren al titular, al instalador y a la propia instalación, para ello, debemos rellenar un formulario utilizando un formato determinado.

A continuación describiremos mediante un ejemplo, en el que realizaremos la tramitación de un expediente nuevo perteneciente a "Una industria" (en el apartado 4, realizaremos la tramitación de "viviendas"), cómo cumplimentar correctamente el formulario, que consta de un total de seis apartados, con diversos campos en cada uno de ellos, y que a continuación describiremos

Para ello seleccionando la opción **Industrias** y accedemos a la siguiente pantalla, debiendo introducir los datos del certificado de la instalación, que coinciden con los que aparecen en la versión en papel para el sellado de boletines (los campos precedidos de \* son obligatorios).

- *Tipo* : Especificar si se trata de un expediente nuevo o de una modificación de importancia de uno existente
- *Instalación*: Especificar si se trata de industria, otros, vivienda o local de pública concurrencia, esta última opción actualmente no esta disponible.
- *Titular:* en este apartado se deben especificar los datos de la persona que aparecerá como titular de la instalación:

Persona: Seleccionar si es Física o Jurídica

**CIF/NIF**: Teclear NIF o CIF del titular de la instalación con la letra correspondiente. El formato del NIF debe ser el número seguido de la letra, sin usar ningún símbolo de separación entre ambos (puntos, guiones, comas, etc). Ejemplo: 12345678P. En caso de que el número del NIF o CIF sea una cifra de menos de ocho dígitos, deberá completarse el campo con ceros a la izquierda. Ejemplo 09267386L. En el caso de que el titular sea una empresa, se deberá indicar el CIF .....

**Nombre**: Nombre del titular de la instalación. En caso de tratarse de una empresa, se deberá especificar el nombre o razón social de la misma

Primer Apellido: Teclear Primer apellido del titular de la instalación.

Segundo Apellido: Teclear Segundo apellido del titular de la instalación.

Domicilio titular: Teclear Domicilio del titular de la instalación.

**Provincia**: Pulsar sobre  $\overline{\mathbf{x}}$  y seleccionar la provincia en el desplegable

**Población**: Pulsar sobre 🛱 y seleccionar la población en el desplegable

Código postal: Teclear el C.P. de la anterior población

Teléfono: Teclear el teléfono del titular de la instalación

• Datos de notificación: en este apartado se debe indicar los dataos necesarios a los efectos de notificación. Los campos son:

Nombre: Teclear Nombre del representante del titular de la instalación.
Primer Apellido: Teclear Primer apellido del representante del titular de la instalación.
Segundo Apellido: Teclear Segundo apellido del representante del titular de la instalación.
Domicilio Notificación: Teclear Domicilio donde se recibirán las notificaciones.
Provincia: Pulsar v seleccionar la provincia en el desplegable
Población: Pulsar y seleccionar la población en el desplegable
Código postal: Teclear el C.P. de la anterior población

- Datos generales de la instalación: Los campos son: Nombre de la instalación: Nombre mediante el cual el instalador identifica a la instalación que tramita. Ejemplo: "Carpintería metálica en Cigales". Ejemplo: "Instalación 35-2006"... Empresa Distribuidora: Seleccionar en el desplegable la Empresa Distribuidora (listado de las empresas distribuidoras de energía eléctrica en Castilla y León).
- Características de la instalación: este apartado se debe indicar la situación de la instalación eléctrica que se desea diligenciar y los datos técnicos. Los campos son:

**Provincia:** Pulsar 🗐 y seleccionar la provincia en el desplegable.

**Población**: Pulsar 🖽 y seleccionar la población en el desplegable.

**Emplazamiento instalación**: Pulsar sobre el desplegable y seleccionar únicamente el nombre del emplazamiento, sin acentos, número ni tipo de vía (% sustituye cualquier conjunto de caracteres, \_sustituye cualquier carácter). Los emplazamientos que aparecen en la base de datos de la aplicación coinciden con los del Registro de Establecimientos Industriales y no Industriales de los Servicios Territoriales, Para dar de alta nuevas vías póngase en contacto con el administrador Tlfn. 983412960 Tlfn. 983410140.

BOEL

Ejemplo: "Calle Antonio Lorenzo Hurtado, 2" introduciríamos en el buscador únicamente ANTONIO LORENZO HURTADO, pero nunca calle ni 2. Podemos simplificar la búsqueda mediante el uso de % y \_ como se indicó en el párrafo anterior.

A continuación introducir por teclado el nº, escalera, piso y letra

**Punto Frontera**: Teclear los veinte dígitos del punto frontera o nº cups facilitado por la empresa distribuidora, en el caso de que se disponga de este número (no es obligatorio para continuar la tramitación). Nunca deberá introducirse un número aleatorio, ya que el **Punto Frontera** es único para cada instalación y, además, sus caracteres deben cumplir un algoritmo.

**Código Postal Instalación**: Teclear el C.P. de la población donde se ubica la instalación **Grupo de clasificación**: Elegir en el desplegable la calificación correcta.

Potencia Máxima Admisible:(W) Valor de la potencia máxima admisible para el uso seleccionado en la instalación eléctrica.

**Nº plazas garaje**: Completar únicamente en la tramitación de un garaje que no necesite proyecto (hasta cinco plazas y con ventilación natural).

Categoría: Seleccionar según proceda

Superficie:(m<sup>2</sup>)

Uso a que se destina

Tensión:(V) Valor de tensión de la instalación eléctrica. 230 v ó 400 v.

Grado electrificación: Seleccionar según proceda

Protección cortocircuitos (kA)

Interruptor Diferencial:

Intensidad(A): Introducir este dato Sensibilidad(mA): Seleccionar la correcta Nº Polos : Seleccionar

Resistencia de la tierra de protección ( $\Omega$ )

Uso a que se destina: concretar lo más posible el uso que se va a da a la instalación eléctrica

Sección Línea General Alimentación:(mm<sup>2</sup>) Sección de los conductores Sección Derivación Individual:( mm<sup>2</sup>) Sección de los conductores

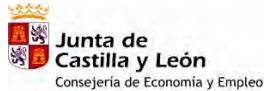

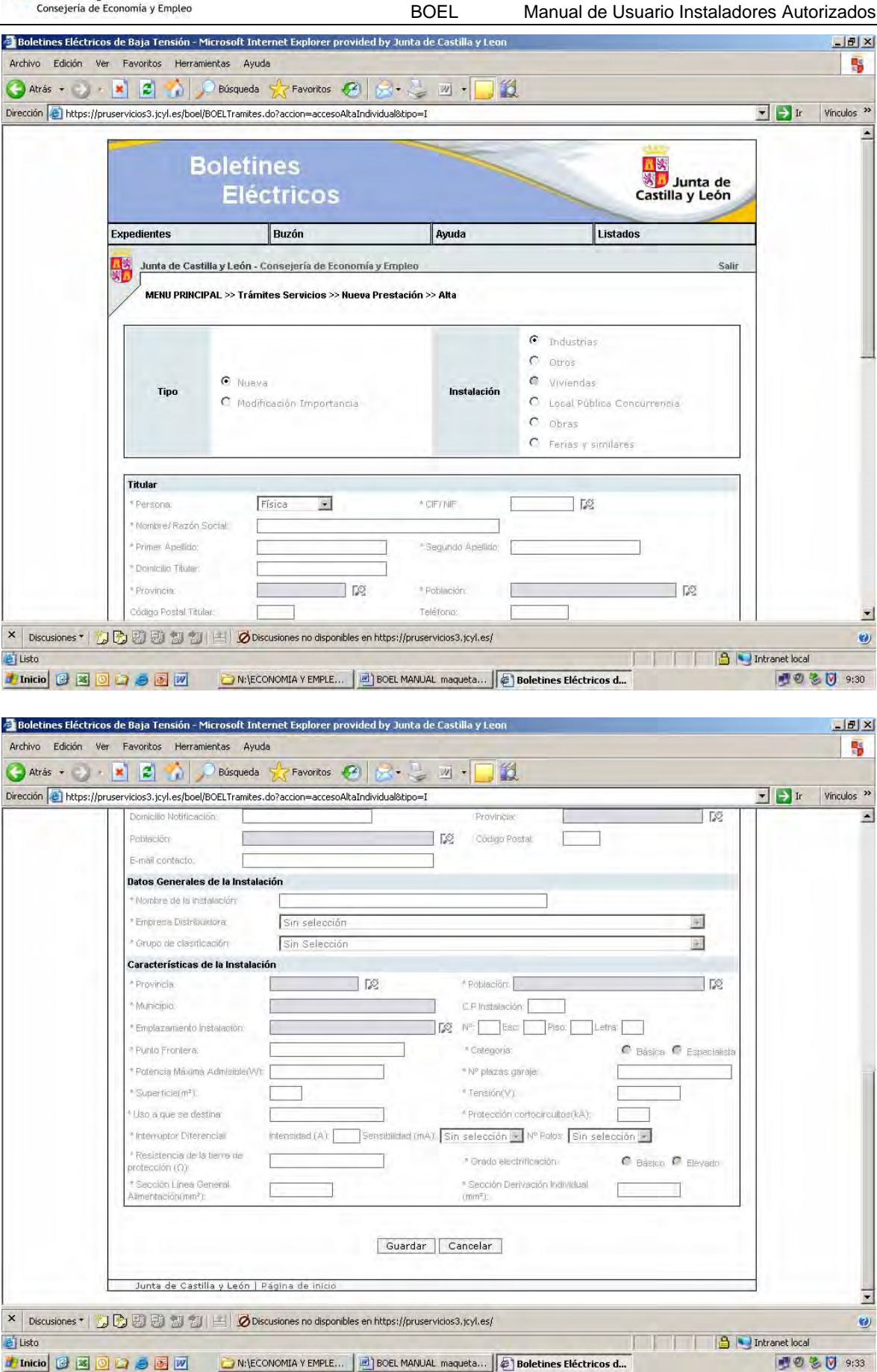

Cumplimentamos los datos con un ejemplo

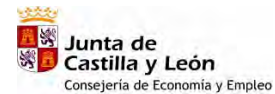

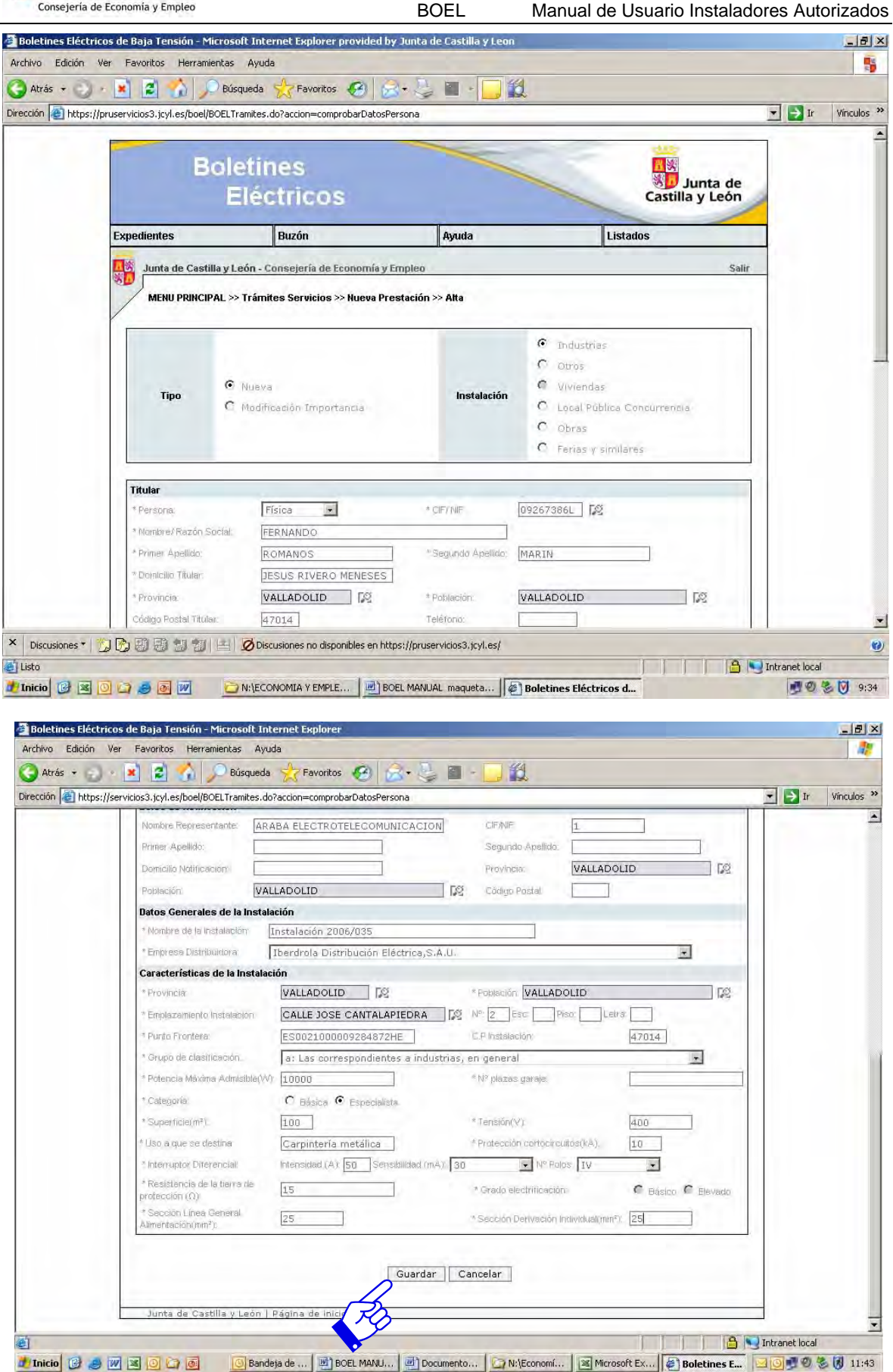

Una vez introducidos los datos del certificado de la instalación, el usuario deberá seleccionar el botón "Guardar". Antes de guardar, la aplicación BOEL comprobará que la información introducida en los campos del formulario está escrita en el formato adecuado. Si se detecta algún error, la aplicación informará del mismo para que el usuario proceda a su corrección.

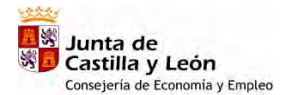

Hasta que la aplicación no detecte la validez de la totalidad de la información del formulario, no se iniciará la siguiente fase, en la que pasaremos a la pantalla que se muestra a continuación.

BOEL

|   | cios3.jcyl.es/boel/BOELTramites.do?accio                                      | on=insertarNuevoTramite                                                                        |          |           |       |     |                             | ▼ → Ir |
|---|-------------------------------------------------------------------------------|------------------------------------------------------------------------------------------------|----------|-----------|-------|-----|-----------------------------|--------|
|   | Boletine<br>Eléct                                                             | es<br>ricos                                                                                    |          | -         | -     |     | Junta de<br>Castilla y León |        |
| E | xpedientes Bu                                                                 | ızón                                                                                           | Ayuda    |           |       |     |                             |        |
|   | Junta de Castilla y León - Cons                                               | ejería de Economía y Empleo                                                                    |          |           |       |     | Salir                       |        |
|   | Titular:<br>Nombre de la Instalación I<br>Provincia:<br>ESTADO DEL EXPEDIENTE | reknando Romanos Marin<br>Instalación 2006/035<br>VALLADOLID Municipio:<br>Siguiente ACTUACIÓN | A        | VAL       | ADOLI |     | -                           |        |
|   | THEOMOLETO                                                                    | * Datos del Expediente:                                                                        | 69<br>69 |           |       | 10  |                             |        |
|   | INCOMPLETO                                                                    | Registro de Solicitud e<br>Instalación:                                                        | 1        | <b>BO</b> | 0     | 1   |                             |        |
|   |                                                                               |                                                                                                | R        | efrescar  | Vol   | ver |                             |        |
|   | Junta de Castilla y León   Pági                                               | na de inicio                                                                                   |          |           |       |     |                             |        |
| E |                                                                               |                                                                                                |          |           |       |     |                             |        |

Describiremos el contenido de la pantalla que aparece una vez grabados los datos del certificado de la instalación.

La parte superior de la pantalla contiene datos básicos del expediente, como son su número (a efectos de uso interno del instalador) y los relativos al titular y al nombre que el instalador le ha dado a la instalación que está tramitando.

Especial interés tiene el siguiente recuadro, donde se detalla el "*estado*" del expediente en función de las actuaciones realizadas en su tramitación y que son los siguientes:

- Incompleto: Cuando falte grabar algún dato o no se haya adjuntado toda la documentación, reglamentariamente establecida (manual de usuario y memoria).
- Datos y documentación grabados: Cuando estén grabados todos los datos de la instalación y se haya adjuntado al expediente la documentación reglamentariamente establecida (más adelante se describirá el modo de hacerlo).
- Tasa pagada. (más adelante se describirá el modo de hacerlo).
- Expediente e instalación registrada. (más adelante se describirá el modo de hacerlo).

Las actuaciones que podemos realizar pulsando sobre los iconos que aparecen bajo "siguiente actuación" son:

- Datos del expediente: Nos permite ver, completar o modificar los datos del certificado de la instalación, anteriormente introducidos, se puede mostrar e imprimir un borrador del certificado de la instalación en pdf y, se adjunta al expediente la documentación técnica reglamentariamente establecida, manual de usuario y memoria. (más adelante se describirá el modo de hacerlo)
- Formulario de Pago: En esta fase, la aplicación nos calcula la tasa, nos solicita los datos bancarios para su pago y, una vez realizado, podemos imprimir un justificante. (más adelante se describirá el modo de hacerlo)
- *Registro de solicitud e instalación:* En esta fase, la aplicación nos permite presentar la solicitud de registro de la instalación y una vez efectuado el registro nos genera un certificado con sellado electrónico. (más adelante se describirá el modo de hacerlo)

Según se va avanzando de una actuación a la siguiente, el fondo del recuadro aparecerá en gris oscuro y el estado de expediente reflejará lo ya realizado.

BOEL

#### Paso 4. Adjuntar documentos

En este paso describiremos como la aplicación une al expediente la documentación técnica reglamentariamente establecida (manual de usuario y memoria técnica de diseño)

| ) https:// | servicios3.jcyl.es/boel/BOELTrami                             | tes.do?accion=insertarNuev                                                                              | oTramite                                              |          |          | _   |     |                             | ▼ → Ir |
|------------|---------------------------------------------------------------|----------------------------------------------------------------------------------------------------|-------------------------------------------------------|----------|----------|-----|-----|-----------------------------|--------|
|            | Bole                                                          | etines<br>liéctricos                                                                                    |                                                       |          | -        | -   | -   | Junta de<br>Castilla y León |        |
|            | Expedientes                                                   | Buzón                                                                                                   | Ayu                                                   | da       |          |     |     |                             |        |
|            | Junta de Castilla y L                                         | eón - Consejería de Econ                                                                                | ornía y Empleo                                        |          |          |     |     | Salir                       |        |
|            | Nombre de la Instalación<br>Provincia:<br>ESTADO DEL EXPEDIEN | <ul> <li>Instalación 20</li> <li>VALLADOLID</li> <li>TE</li> <li>SIGUIENTE</li> <li>Datos de</li> </ul> | 06/035<br>Município:<br>: ACTUACIÓN<br>:I Expediente: | <b>Q</b> | WAL<br>C |     | D   |                             |        |
|            | INCOMPLI                                                      | ETO Formula<br>Registro                                                                                 | rio de Pago:<br>de Solicitud e                        | <b>Q</b> | 1        | -   |     |                             |        |
|            |                                                               | Instalac                                                                                                | ión:                                                  | R        | efrescar | Vol | ver |                             |        |
|            | There are dealed and the set of                               |                                                                                                    |                                                       |          |          |     |     |                             |        |

Pulsando sobre "Adjuntar ficheros" 🗟 se abre una pantalla denominada "**MEMORIA TÉCNICA DEL TRÁMITE**", desde la cual podemos examinar los directorios del ordenador personal y adjuntar los archivos que contienen el manual de usuario de la instalación y la memoria técnica de diseño. Para este último documento la aplicación nos permite dos opciones:

- Opción 1.: introducirlo en un único documento toda la información
- Opción 2.: incorporar en documentos individuales la memoria, los cálculos, etc.

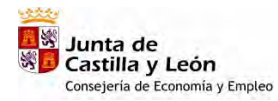

| BOEL | Manual de | Usuario | Instaladores | Autorizados   |
|------|-----------|---------|--------------|---------------|
| DOLL | manaan ao | oodano  | motalaabioo  | / laton_Laaoo |

| Archivo Edició        | ón Ver Favoritos Herramienta          | as Ayuda                                 |                             |                                                                                                    |             |               |
|-----------------------|---------------------------------------|------------------------------------------|-----------------------------|----------------------------------------------------------------------------------------------------|-------------|---------------|
| 🙆 Atrás 👻             | a - 🖬 🖻 🔥 💭 e                         | lúsqueda 🖑 Favoritos 🧖 🧔                 |                             |                                                                                                    |             |               |
| Dirección A hr        | tos://servicios3.icvl.es/boel/BOELMe  | emorias.do?accion=busquedaMemoria        |                             |                                                                                                    |             | Ir Vínculos » |
| and the second second | epsilipoi nelosonjej nosipoolipozzi k | and as action - basquedants non-a        |                             |                                                                                                    |             |               |
|                       |                                       | Last Second                              |                             | 911                                                                                                    | m           |               |
|                       | Bo                                    | letines                                  |                             |                                                                                                    | lunta de    |               |
|                       |                                       | Eléctricos                               |                             | Cast                                                                                                    | illa y León |               |
|                       |                                       |                                          | T                           |                                                                                                    |             |               |
|                       | Expedientes                           | Buzón                                    | Ayuda                       |                                                                                                    |             |               |
|                       | Junta de Castilla y                   | / León - Consejería de Economía y E      | mpleo                       |                                                                                                    | Salir       |               |
|                       | 3D                                    | 12210 120 120 120 120 120 120 120 120 12 | State of the state of the   |                                                                                                    |             |               |
|                       | MENU PRINCIPAL                        | >> Trámites >> Trámite Existente >>      | Mernoria Técnica del Trámit | te                                                                                                    |             |               |
|                       |                                       |                                          |                             |                                                                                                    |             |               |
|                       |                                       | MEMORIA                                  | TECNICA DEL TRAMITE         |                                                                                                    |             |               |
|                       |                                       | *                                        |                             |                                                                                                    |             |               |
|                       | l Rular y Localizaci                  | on de la Instalación<br>114              | CIETNIE                     | 09267386                                                                                                    |             |               |
|                       | Titular                               | FERNANDO                                 | Seality of OPALE C          | 092073002                                                                                                    |             |               |
|                       | Nombre de la Instala                  | ión: Instalación 2006                    | /035                        |                                                                                                    |             |               |
|                       | Tipo de persona:                      | 🖉 Física 🤇 Ju                            | rídica                      |                                                                                                    |             |               |
|                       |                                       |                                          |                             |                                                                                                    |             |               |
|                       | Adjuntado de Docu                     | umentos                                  |                             |                                                                                                    |             |               |
|                       | Manual de lisuari                     | n:                                       |                             |                                                                                                    | - T         |               |
|                       |                                       |                                          |                             |                                                                                                    |             |               |
|                       |                                       |                                          |                             |                                                                                                    |             |               |
|                       | Opción 1: M                           | lemoria Técnica de Diseño Cor            | npleta (se anexa un únio    | con toda la                                                                                                    | 8           |               |
|                       | Información)<br>Memoria Técnica       | de Diseño:                               |                             | 19                                                                                                    |             |               |
|                       | Meritaria recincu                     |                                          |                             | V-                                                                                                    |             |               |
|                       | 1                                     |                                          |                             | Examinar 🗟 🗊                                                                                                    |             |               |
|                       |                                       |                                          |                             | the second second second second second second second second second second second second second second second se |             | Latrace -     |
|                       |                                       |                                          |                             |                                                                                                    |             | -             |

| ección 😹 https://servicios3.jcyl.es/boel/BOELMemorias.do?/<br>Manual de Usuario:<br>© Opción 1: Memoria T<br>información)<br>Memoria Técnica de Diseño | accion=busquedaMemoria<br>Examinar 🛱 🛱<br>Técnica de Diseño Completa (se anexa un único documento con toda la<br>x. | <b>• • •</b> | Vinculos |
|----------------------------------------------------------------------------------------------------|----------------------------------------------------------------------------------------------------|--------------|----------|
| Manual de Usuario:     Manual de Usuario:                                                                                                    | Examinar 🛱 🛱<br>Técnica de Diseño Completa (se anexa un único documento con toda la<br>x.<br>Evaninar 🕞 🛱           |              |          |
| Manual de Usuario:<br>© Opción 1: Memoria 1<br>información)<br>Memoria Técnica de Diseño                                                               | Examinar 🛱 🗊<br>Técnica de Diseño Completa (se anexa un único documento con toda la<br>»<br>Ferrirar 🛱 🛍            |              |          |
| © Opción 1: Memoria T<br>información)<br>Memoria Técnica de Diseño                                                                                     | Examinar 🛱 🖬<br>Técnica de Diseño Completa (se anexa un único documento con toda la<br>);<br>Evanvinar 🛱 🕅          |              |          |
| © Opción 1: Memoria 1<br>información)<br>Memoria Técnica de Diseño                                                                                     | Técnica de Diseño Completa (se anexa un único documento con toda la<br>»<br>Francinar @ î                           |              |          |
| C Opción 2: Se incorp                                                                                                    | Evanimar 😪 🕅                                                                                                    |              |          |
| C Opción 2: Se incorp                                                                                                    | Evanipar Sci 19                                                                                                    |              |          |
| C Opción 2: Se incorp                                                                                                    |                                                                                                    |              |          |
| Memoria Descriptiva:                                                                                                    | poran los siguientes documentos individuales                                                                        |              |          |
|                                                                                                    |                                                                                                    |              |          |
|                                                                                                    |                                                                                                    |              |          |
|                                                                                                    |                                                                                                    |              |          |
| Cálculos Justificativos:                                                                                                    |                                                                                                    |              |          |
|                                                                                                    |                                                                                                    |              |          |
|                                                                                                    | Examinat 😂 🗊                                                                                                    |              |          |
| Esquema Unifilar:                                                                                                    |                                                                                                    |              |          |
|                                                                                                    |                                                                                                    |              |          |
| 4                                                                                                    | Examinat 🕰 💷                                                                                                    |              |          |
| Croquis de la Instalación:                                                                                                    |                                                                                                    |              |          |
|                                                                                                    |                                                                                                    |              |          |
| 1                                                                                                    | Examinar 😡 🏛                                                                                                    |              |          |
|                                                                                                    |                                                                                                    |              |          |
|                                                                                                    | Aceptar Volver                                                                                                    |              |          |
|                                                                                                    | ánina de Inicio                                                                                                    | -            |          |

Pulsando sobre examinar accedemos al explorador de archivos del PC del Instalador Autorizado y adjuntamos el manual de usuario (en versión .doc, .pdf, .xls).

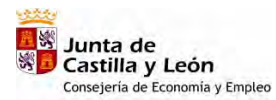

Manual de Usuario Instaladores Autorizados

|                                                                                                    |                                                                                                    |                                                                                                    | ?×                                                                                                    |                            |                                                                                                    |            |
|----------------------------------------------------------------------------------------------------|----------------------------------------------------------------------------------------------------|----------------------------------------------------------------------------------------------------|----------------------------------------------------------------------------------------------------|----------------------------|----------------------------------------------------------------------------------------------------|------------|
| 🔵 Insta                                                                                                    | ación 2006-035                                                                                                    |                                                                                                    | <b>.</b>                                                                                                    | ۲.                         |                                                                                                    |            |
| manua                                                                                                    | l deusuario 2006-035.doc                                                                                                    |                                                                                                    |                                                                                                    |                            |                                                                                                    | •          |
| manua                                                                                                    | l deusuario garaje 2006-035.doc<br>ja técnica completa 2006-035.doc                                                                                                    |                                                                                                    |                                                                                                    |                            |                                                                                                    |            |
| memoi                                                                                                    | ia técnica completa 2000-053,000<br>ia técnica completa garaje 2006-03                                                                                                    | 5.doc                                                                                                    |                                                                                                    |                            | 10                                                                                                    |            |
|                                                                                                    |                                                                                                    |                                                                                                    |                                                                                                    |                            | Junta de                                                                                                    |            |
|                                                                                                    |                                                                                                    |                                                                                                    |                                                                                                    | Ca                         | stilla y León                                                                                                    |            |
|                                                                                                    |                                                                                                    |                                                                                                    | -                                                                                                    |                            |                                                                                                    |            |
|                                                                                                    |                                                                                                    |                                                                                                    | -                                                                                                    |                            |                                                                                                    |            |
|                                                                                                    |                                                                                                    |                                                                                                    | -                                                                                                    |                            | Salir                                                                                                    |            |
|                                                                                                    |                                                                                                    |                                                                                                    | el Tr                                                                                                    | mite                       |                                                                                                    |            |
|                                                                                                    |                                                                                                    |                                                                                                    |                                                                                                    |                            |                                                                                                    |            |
|                                                                                                    |                                                                                                    |                                                                                                    | ITE                                                                                                    |                            |                                                                                                    |            |
| ombre:                                                                                                    | 1                                                                                                    | 7                                                                                                    | Abrir                                                                                                    |                            | 2-1                                                                                                    |            |
| ipo:                                                                                                    | Todos los archivos (*.*)                                                                                                    | -<br>                                                                                                    | Cancelar                                                                                                    | 00077004                   |                                                                                                    |            |
| 1                                                                                                    | Titular                                                                                                    | FERNAND                                                                                                    |                                                                                                    | 09267366L                  |                                                                                                    |            |
|                                                                                                    | Nombre de la Instalación:                                                                                                    | Instalación 🔥                                                                                                    | 6/035                                                                                                    |                            |                                                                                                    |            |
|                                                                                                    | Tipo de persona:                                                                                                    | 🖷 Física 🦳 Ju                                                                                                    | irídica                                                                                                    |                            |                                                                                                    |            |
|                                                                                                    |                                                                                                    |                                                                                                    | 1                                                                                                    |                            |                                                                                                    |            |
|                                                                                                    | Adjuntado de Documentos                                                                                                    |                                                                                                    |                                                                                                    |                            |                                                                                                    |            |
|                                                                                                    | Manual de Usuario:                                                                                                    |                                                                                                    |                                                                                                    |                            |                                                                                                    |            |
|                                                                                                    | 1                                                                                                    |                                                                                                    |                                                                                                    | Examinar 😨 🕯               | Û                                                                                                    |            |
|                                                                                                    | C Desilée to Messaule T                                                                                                    | éntine de Diseñe de                                                                                                    |                                                                                                    |                            |                                                                                                    |            |
|                                                                                                    | información)                                                                                                    | echica de Diseno Loi                                                                                                    | mpieta (se anexa un                                                                                                    | inico documento con toda   | Ia                                                                                                    |            |
|                                                                                                    | Memoria Técnica de Diseño:                                                                                                    |                                                                                                    |                                                                                                    |                            |                                                                                                    |            |
|                                                                                                    |                                                                                                    |                                                                                                    |                                                                                                    |                            | -                                                                                                    |            |
| -                                                                                                    |                                                                                                    |                                                                                                    |                                                                                                    | Examinar 🗠                 |                                                                                                    |            |
|                                                                                                    |                                                                                                    |                                                                                                    |                                                                                                    |                            | Contraction of the local division of the local division of the loc |            |
| w 📧                                                                                                    | 🧿 🏠 👼 💽 Bandeja o<br>Baja Tensión - Microsoft Interr                                                                                                    | de ) 🖭 BOEL MANU<br>net Explorer                                                                                                    | Documento                                                                                                    | \Economí ) 📧 Microsoft Ex) | 🖉 Boletines E                                                                                                    | ranet      |
| w 📧<br>cos de f<br>Ver Fa                                                                                                    | Aja Tensión – Microsoft Interr<br>voritos Herramientas Ayuda                                                                                                    | de ) I BOEL MANU<br>Iet Explorer                                                                                                    | Documento                                                                                                    | \Economi ) 📧 Microsoft Ex) | Boletines E                                                                                                    | ranel      |
| Ver Fa                                                                                                    | Image: Second Second                                                                                                    | de ) BOEL MANU<br>let Explorer<br>Favoritos 🚱 6<br>ccion=busquedaMemoria                                                                                                    | Documento 💽 N                                                                                                    | \Economí<br>∭ Microsoft Ex | Boletines E                                                                                                    |            |
| Ver Fa                                                                                                    | Image: Second system       Image: Second system         Image: Second system       Image: Second system         Image: Second                                                                                                    | de ) BOEL MANU<br>let Explorer<br>Favoritos ()<br>ccion=busquedaMemoria                                                                                                    | Documento                                                                                                    | \economí ) ⊠ Microsoft Ex) | Boletines E                                                                                                    | ranet      |
| Ver Fa                                                                                                    | C Bandeja o                                                                                                    | te BOEL MANU<br>ret Explorer<br>Favoritos Color<br>ccion=busquedaMemoria                                                                                                    | Documento                                                                                                    | \Economi ) R Microsoft Ex  | Doletines E                                                                                                    |            |
| Ver Fa                                                                                                    | A Ja Tensión - Microsoft Interr<br>voritos Herramientas Ayuda     A Ja A Ja A Ja A Ja A Ja A Ja A Ja                                                                                                    | te BOEL MANU<br>net Explorer<br>Favoritos De Con-<br>ciclon=busquedaMemoria                                                                                                    | Documentó                                                                                                    | tEconomí) ⊠ Microsoft Ex)  | Boletines E                                                                                                    |            |
| Cos de F<br>Ver Fa                                                                                                    | O Bandeja o                                                                                                    | de BOEL MANU<br>het Explorer<br>Revontos D C<br>con=busquedaMemoria<br>ES<br>CTICOS                                                                                                    | Documentó                                                                                                    | \Economí Microsoft Ex      | Boletines E                                                                                                    |            |
| Ver Fa                                                                                                    | C Bandeja      C Bandeja                                                                                                    | te BOEL MANU<br>ret Explorer<br>Favoritos De Co<br>ccion-busquedaMemoria<br>ES<br>tricos<br>Buzón                                                                                                    | Documento                                                                                                    | teconomí Microsoft Ex      | Boletines E                                                                                                    | ranet<br>⊇ |
| Ver Fa<br>Servicios                                                                                                    | O Bandeja o                                                                                                    | de BOEL MANU<br>het Explorer<br>Revontos De Con-<br>cion=busquedaMemoria<br>Con-<br>cion=busquedaMemoria<br>Con-<br>cion=busqueda<br>Con-<br>cion=busqueda<br>Con-<br>cione<br>Con-<br>cion=busqueda<br>Con-<br>cion=busqueda<br>Con-                                                                  | Ayuda                                                                                                    | teconomí Microsoft Ex      | Boletines E                                                                                                    |            |
| Cos de la Ver Fa                                                                                                    | O Bandeja o                                                                                                    | de BOEL MANU<br>het Explorer<br>Favoritos De Con-<br>cion=busquedaMemoria<br>Chicos<br>Buzón<br>Issejería de Economía y E<br>s » Trámite Existente »                                                                                                    | Ayuda                                                                                                    | teconomí Microsoft Ex      | Boletines E                                                                                                    |            |
| Cos de l<br>Ver Fa<br>Servicios                                                                                                    | A Bandeja Construction     A Second Second Sec                                                                                                    | de BOEL MANU<br>het Explorer<br>Favoritos De Con-<br>cion=busquedaMemoria<br>es<br>tricos<br>Buzón<br>tsejería de Economía y E<br>s >> Trámite Existente >>                                                                                                    | Documento     Documento     Ayuda  mpleo Mernoria Técnica del Tr                                                                                                    | inite                      | Boletines E                                                                                                    |            |
| Expu                                                                                                    | O Bandeja      O Bandeja                                                                                                    | de BOEL MANU<br>ret Explorer<br>Pavontos De Con-<br>ccion=busquedaMemoria<br>ccion=busquedaMemoria<br>ccion=busquedaMemoria<br>ccion=busquedaMemoria<br>ccion=busquedaMemoria<br>ccion=busquedaMemoria<br>ses<br>ses<br>Trámite Existente >><br>MEMORIA                                                                                                    | Documento     N     Ayuda      Ayuda         | YECONOMÍ Microsoft Ex      | Boletines E                                                                                                    |            |
| Cos de l<br>Ver Fa                                                                                                    | O Bandeja      O Bandeja                                                                                                    | te BOEL MANU<br>ret Explorer<br>Favoritos De Con-<br>ccion=busquedaMemoria<br>ccion=busquedaMemoria<br>ccion=busquedaMemoria<br>ccion=busquedaMemoria<br>ccion=busquedaMemoria<br>ccion=busquedaMemoria<br>ses<br>triccos<br>Buzón<br>ses<br>Trámite Existente »<br>MEMORIA<br>talación                                                                                                    | Ayuda Ayuda Percenter del Tr TECHICA DEL TRAMITE                                                                                                    | YECONOMÍ Microsoft Ex      | Boletines E                                                                                                    |            |
| servicios                                                                                                    | O Bandeja o                                                                                                    | te BOEL MANU<br>ret Explorer<br>Favoritos Construction<br>Favoritos Construction<br>Favoritos Construction<br>Favoritos Construction<br>Favoritos Construction<br>Construction<br>Sector Construction<br>Favoritos Construction<br>Favoritos Construction<br>Favorito                                                                                                    | Ayuda Ayuda Ayuda Contection Contection Aguida Contection Contection Contecti | Veconomí Microsoft Ex      | Boletines E                                                                                                    |            |
| sos de l<br>Ver Fe<br>Servicios                                                                                                    | A de Castilla y Lecálización de la Ins<br>Menu PRINCIPAL » Trámite                                                                                                    | te BOEL MANU<br>Tet Explorer<br>Favoritos<br>Favoritos<br>Con=busquedaMemoria<br>Con=busquedaMemoria<br>Con=busquedaMem                                                                                                    | Ayuda Ayuda Ayuda Complete Mermoria Técnica del Tr STECNICA DEL TRAMITE CLE/INJEC                                                                                                    | VECONOMÍ Microsoft Ex      | Boletines E                                                                                                    |            |
| sos de l<br>Ver Fe<br>Servicios                                                                                                    | O Bandeja      O Bandeja                                                                                                    | te BOEL MANU<br>Tet Explorer<br>Pavontos<br>Pavontos<br>Con=busquedaMemoria<br>Con=busquedaMemoria<br>Con=busquedaMemor                                                                                                    | Ayuda Ayuda Ayuda Ayuda Ayuda Ayuda Ayuda CIE/INJEE 6/035                                                                                                    | VECONOMÍ Microsoft Ex      | Boletines E                                                                                                    |            |
| ver Fa                                                                                                    | O Bandeja o                                                                                                    | de BOEL MANU<br>het Explorer<br>Favoritos De Con-<br>cion-busquedaMemoria<br>Con-busquedaMemoria<br>Con-<br>talación<br>114<br>FERNANDO<br>Instalación 2000<br>G Física D 30                                                                                                    | Ayuda Ayuda  | VECONOMÍ Microsoft Ex      | Boletines E                                                                                                    |            |
| ervicios                                                                                                    | Ala Censión - Microsoft Interr<br>vortos Herramientas Ayuda<br>Againetta Sagueda<br>Sicyl.es/boel/BOELMemorias.do?ar<br>Bioletine<br>Eléction<br>Aunta de Castilla y León - Cor<br>MENU PRINCIPAL >> Trámite<br>Intular y Localización de la Ins<br>Numero de Expediente.<br>Titular:<br>Nombre de la Instâlación:<br>Tipo de kersone                                                                                                    | de BOEL MANU<br>ret Explorer<br>Pavontos De Constant<br>con=busquedaMemoria<br>es<br>triccos<br>Buzón<br>tsejería de Economía y E<br>s >> Trámite Existente >><br>MEMORIA<br>talación<br>114<br>FERNANDO<br>Instalación 2000<br>© Física © Ju                                                                                                    |                                                                                                    | VECONOMÍ Microsoft Ex      | Boletines E                                                                                                    |            |
| er Fa                                                                                                    | Aja Tensión - Microsoft Interr<br>vortos Herramientas Ayuda<br>Ayuda<br>Ayuda<br>Ayuda<br>Ayuda<br>Ayuda<br>Búsqueda<br>Búsqueda<br>Búsqu                                                                                                    | de BOEL MANU<br>ret Explorer<br>Favoritos De Constant<br>Favoritos De Constant<br>Favoritos De Constant<br>Constant<br>Respería de Economía y Es<br>s >> Trámite Existente >><br>MEMORIA<br>talación<br>114<br>FERNANDO<br>Instalación 2006<br>© Física © Ju                                                                                                    |                                                                                                    | VECONOMÍ Microsoft Ex      | Boletines E                                                                                                    |            |
| Expu                                                                                                    | Agiuntado de Documentos                                                                                                    | de BOEL MANU<br>ret Explorer<br>Favoritos De Constant<br>Favoritos De Constant<br>Favoritos De Constant<br>ES<br>Fricos<br>Buzón<br>Instalación 114<br>FERNANDO<br>Instalación 2000<br>© Física © Ju<br>atrola y Empleo/BOEL/In                                                                                                    |                                                                                                    | VECONOMÍ Microsoft Ex      | Boletines E                                                                                                    |            |
| Expu                                                                                                    | Agiuntado de Documentos                                                                                                    | de BOEL MANU<br>ret Explorer<br>Favontos De Constant<br>Favontos De Constant<br>Favontos De Constant<br>ES<br>Favontos De Constant<br>ES<br>Fricos<br>Buzón<br>Instalación 2006<br>Física Du<br>Instalación 2006<br>Física Du<br>Física Du<br>Instalación 2006<br>Física Du<br>Instalación 2006<br>Física Du<br>Instalación 2006<br>Física Du<br>Instalación 2006<br>Física Du<br>Instalación 2006<br>Física Du<br>Instalación 2006<br>Física Du<br>Instalación 2006<br>Física Du<br>Instalación 2006<br>Física Du<br>Instalación 2006<br>Física Du<br>Instalación 2006<br>Física Du<br>Instalación 2006<br>Física Du<br>Inst                                                                                                    |                                                                                                    | VECONOMÍ Microsoft Ex      | Boletines E                                                                                                    |            |
| Expusion of the second second se                                                                                                    | Operation - Microsoft Interr<br>vontos Herramientas Ayuda Disqueda 3. jcyl.es/boel/BOELMemorias.do?a Boletine Boletine Bisqueda 3. jcyl.es/boel/BOELMemorias.do?a Boletine Bisqueda Bisqueda 3. jcyl.es/boel/BOELMemorias.do?a Boletine Bisqueda Bisqueda 3. jcyl.es/boel/BOELMemorias.do?a Boletine Bisqueda Bisqueda 3. jcyl.es/boel/BOELMemorias.do?a Boletine Bisqueda Bisqueda <p< td=""><td>de BOEL MANU<br/>het Explorer<br/>Reventos De Construction<br/>Construction<br/>Constructio</td><td>Documento     Documento     Documento     N     Ayuda     Ayuda     Cle7/WIF1     CLE7/WIF1     CLE7</td><td>VEconomí Microsoft Ex</td><td>Boletines E</td><td></td></p<> | de BOEL MANU<br>het Explorer<br>Reventos De Construction<br>Construction<br>Constructio                                                                                                    | Documento     Documento     Documento     N     Ayuda     Ayuda     Cle7/WIF1     CLE7/WIF1     CLE7               | VEconomí Microsoft Ex      | Boletines E                                                                                                    |            |
| Exposed of the second second s | Adjuntado de Documentos      Manual de Usuario: NúxEcono      Manual de Usuario: NúxEcono      Menore a Fance a fance      Manual de Usuario: NúxEcono      Manual de Usuario: NúxEcono      Manual de Usuario: NúxEcono      Manual de Usuario: NúxEcono      Manual de Usuario: NúxEcono      Menore a fance fance a fance      Manual de Usuario: NúxEcono      Manual de Usuario: NúxEcono      Manual de Usuario: NúxEcono      Manual de Usuario: NúxEcono      Manual de Usuario: NúxEcono      Manual de Usuario: NúxEcono      Manual de Usuario: NúxEcono      Manual de Usuario: NúxEcono      Monore a fance a fance      Manual de Usuario: NúxEcono      Manual de Usuario: NúxEcono      Manual d                                                                                                    | de BOEL MANU<br>het Explorer<br>Reventos De Construction<br>Reventos De Construction<br>Reventos De Construction<br>Reventos<br>Reventos<br>Rev |                                                                                                    | VEconomí Microsoft Ex      | Boletines E                                                                                                    | ranet      |
| er Fd<br>er Fd<br>er Fd<br>Expusion                                                                                                    | Adjuntado de Documentos      Manual de Usuario: NivEconomía y Empleo/BOI      Manual de Usuario: NivEconomía y Empleo/BOI      Manual de Usuario: NivEconomía y Empleo/BOI      Manual de Usuario: NivEconomía y Empleo/BOI      Menore a Fainetalación:      Titular:      Nomere de la instalación:      Titular:      Manual de Usuario: NivEconomía y Empleo/BOI      Menore a Diseño:      Manual de Usuario: NivEconomía y Empleo/BOI      Menore a Diseño:      Manual de Usuario: NivEconomía y Empleo/BOI      Menore a Diseño:      Manual de Usuario: NivEconomía y Empleo/BOI      Menore a Diseño:      Manual de Usuario: NivEconomía y Empleo/BOI      Menore a Diseño:      Manual de Usuario: NivEconomía y Empleo/BOI      Menore a Diseño:      Manual de Usuario: NivEconomía y Empleo/BOI      Menore a Diseño:      Manual de Usuario: NivEconomía y Empleo/BOI      Menore a Diseño:      Manual de Usuario: NivEconomía y Empleo/BOI      Menore a Diseño:      Manual de Usuario: NivEconomía y Empleo/BOI      Menore a Diseño:      Manual de Usuario: NivEconomía y Empleo/BOI      Menore a Diseño:      Manual de Usuario: NivEconomía y Empleo/BOI      Menore a Diseño:      Manual de Usuario: NivEconomía y Empleo/BOI      Manual de Usuario: NivEconomía y Empleo/BOI      Menore a Diseño:      Manual de Usuario: NivEconomía y Empleo/BOI      Manual de Usuario: NivEconomía y Empleo/BOI      Manual de Usuario: NivEconomía y Empleo/BOI      Manual de Usuario: NivEconomía y Empleo/BOI      Manual de Usuario: NivEconomía y Empleo/BOI      Manual de Usuario: NivEconomía y Empleo/BOI      Manual de Usuario: NivEconomía y Empleo/BOI      Manual de Usuario: NivEconomía y Empleo/BOI      Manual de Usuario: NivEconomía y Empleo/BOI      Manual de Usuario: NivEconomía y Empleo/BOI      Manual de Diseño:                                                                                                    | de BOEL MANU<br>het Explorer<br>Reventos De Construction<br>Construction<br>Constructio                                                                                                    | Documento     Documento     Documento     Ayuda     Ayuda     mpleo     CLE/INIFI     CLE/INIFI                    | VEconomí Microsoft Ex      | Boletines E                                                                                                    |            |
| Constructions                                                                                                    |                                                                                                    | de BOEL MANU<br>het Explorer<br>Reventos De Construction<br>Construction<br>Constructio                                                                                                    |                                                                                                    | VECONOMÍ Microsoft Ex      | Boletines E                                                                                                    |            |

BOEL

Pulsando nuevamente sobre examinar, usando la opción 1 o la opción 2, antes descrita, accedemos nuevamente al explorador de archivos del PC y adjuntamos la memoria técnica de diseño completa o en archivos independientes

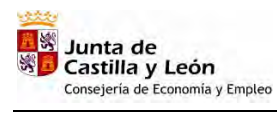

Manual de Usuario Instaladores Autorizados

| chiyo                                                                                                    |                                                                                                    | ? X                                                                                                    |                                                                                                    |
|----------------------------------------------------------------------------------------------------|----------------------------------------------------------------------------------------------------|----------------------------------------------------------------------------------------------------|----------------------------------------------------------------------------------------------------|
| uscar en: 🔂 Insta                                                                                                    | alación 2006-035 📃 🕂 🗈 💣 🏢 🗸                                                                                                    |                                                                                                    |                                                                                                    |
| manu                                                                                                    | al deusuario 2006-035.doc                                                                                                    |                                                                                                    | 💌 🎒 Ir 🛛 Vinculos                                                                                                    |
| manual memory memory memo | al deusuario garaje 2006-035.doc<br>ria técnica completa 2006-035.doc                                                                                                    | el Trámite                                                                                                    |                                                                                                    |
| memo                                                                                                    | ria técnica completa garaje 2006-035.doc                                                                                                    |                                                                                                    |                                                                                                    |
| 19                                                                                                    |                                                                                                    | TE                                                                                                    |                                                                                                    |
| •••                                                                                                    |                                                                                                    | -                                                                                                    |                                                                                                    |
|                                                                                                    |                                                                                                    | 09267386L                                                                                                    |                                                                                                    |
| umentos                                                                                                    |                                                                                                    |                                                                                                    |                                                                                                    |
| 10                                                                                                    |                                                                                                    |                                                                                                    |                                                                                                    |
| PC                                                                                                    |                                                                                                    |                                                                                                    |                                                                                                    |
|                                                                                                    |                                                                                                    | -                                                                                                    |                                                                                                    |
|                                                                                                    |                                                                                                    |                                                                                                    |                                                                                                    |
| s de red Nombre:                                                                                                    | memoria técnica completa 2006-035.doc                                                                                                    | Abrir (Manual Deuslanio 2006-035.00C                                                                                                    |                                                                                                    |
| Tipo:                                                                                                    | Todos los archivos (*.*)                                                                                                    | ancelar 2006-035.doc Examinar The Ca                                                                                                    |                                                                                                    |
|                                                                                                    | Opción 1: Memoria Técnica de Disen     npleta     información)                                                                                                    | (se anexa un único documento con toda la                                                                                                    |                                                                                                    |
|                                                                                                    | Memoria Técnica de Diseño:                                                                                                    |                                                                                                    |                                                                                                    |
|                                                                                                    |                                                                                                    |                                                                                                    |                                                                                                    |
|                                                                                                    |                                                                                                    | Examinar 🕰 🔟                                                                                                    |                                                                                                    |
|                                                                                                    | C Opción 2: Se incorporan los siguientes documer                                                                                                    | itos individuales                                                                                                    |                                                                                                    |
|                                                                                                    | Mernoria Descriptiva:                                                                                                    |                                                                                                    | 1.1.1.1.1.1.1.1.1.1.1.1.1.1.1.1.1.1.1.1.                                                                                                    |
|                                                                                                    |                                                                                                    |                                                                                                    |                                                                                                    |
|                                                                                                    |                                                                                                    | Examinar 🗟 🗊                                                                                                    |                                                                                                    |
|                                                                                                    | Cálculos Justificativos:                                                                                                    |                                                                                                    |                                                                                                    |
|                                                                                                    |                                                                                                    |                                                                                                    |                                                                                                    |
|                                                                                                    |                                                                                                    |                                                                                                    |                                                                                                    |
|                                                                                                    | 1                                                                                                    | Examinar 😨 🛅                                                                                                    |                                                                                                    |
| nes Eléctricos de l                                                                                                    | De Bandeja de B BOEL MANU Doc<br>Baja Tensión - Microsoft Internet Explorer                                                                                                    | Examinar 🛱 🛱                                                                                                    | ) Intranet local                                                                                                    |
| B S W S                                                                                                    | Image: Standard Standard S                           | Examinar 🛱 🛱                                                                                                    | ) Intranet local                                                                                                    |
| es Eléctricos de l<br>Edición Ver F.<br>s + X                                                                                                    | Image: Standard Standard S                           | Examinar 🛱 🛱                                                                                                    | ) Intranet local                                                                                                    |
| Edición Ver F.<br>s • • • • • • • • • • • • • • • • • • •                                                                                                    | Comparison of the second second  | Examinar 🛱 🛱                                                                                                    | ) Intranet local                                                                                                    |
| es Eléctricos de<br>Edición Ver F.<br>s • • • • • • • • • • • • • • • • • • •                                                                                                    | Image: Standard Standard S                           | Examinar 🛱 🕯                                                                                                    | ) Intranet local                                                                                                    |
| Res Eléctricos de<br>Edición Ver F.<br>s • • • • • • • • • • • • • • • • • • •                                                                                                    | Image: State State Stat                           | Examinar 🛱 🕯<br>umento, 😭 M:(Economi) 🕿 Microsoft Ex) 🍘 Boletines E                                                                                                    | ) Intranet local                                                                                                    |
| es Eléctricos de<br>Edición Ver F.<br>s • • • • • •<br>Thttps://servicio                                                                                                    | O O O O O O O O O O O O O O O O O                                                                                                    | Examinar 🛱 🛱                                                                                                    | ) Intranet local                                                                                                    |
| Edición Ver F.<br>s • • • • • • • • • • • • • • • • • • •                                                                                                    | Image: State of the state of the state                            | Examinar R Deletines E                                                                                                    | Intranet local                                                                                                    |
| Edición Ver E.                                                                                                    | O O O O O O O O O O O O O O O O O                                                                                                    | Examinar Roletines E<br>amento Roletines E<br>Microsoft Ex Boletines E<br>Boletines E<br>Boleti | Intranet local                                                                                                    |
| Res Eléctricos de<br>Edición Ver F.<br>s • • • • • • •<br>A https://servicios                                                                                                    | O O O O O O O O O O O O O O O O O                                                                                                    | Examinar Robert Ex Boletines E<br>amento Robert Ex Boletines E<br>Boletines E<br>Boletines      | ) Intranet local                                                                                                    |
| nes Eléctricos de<br>Edición Ver F.<br>S · · · · · · · · · · · · · · · · · · ·                                                                                                    | O O O O O O O O O O O O O O O O O                                                                                                    | Examinar RALEconomi Microsoft Ex Boletines E<br>amento NALEconomi Microsoft Ex Boletines E<br>ia Tácnica del Trámite<br>A DEL TRAMITE                                                                                                    | ) Intranet local                                                                                                    |
| nes Eléctricos de<br>Edición Ver F.<br>s • • • • • • • • • • • • • • • • • • •                                                                                                    | Image: State of the state of the state                            | Examinat 🖗 🕯 umento 💽 MAEconomi 💌 Microsoft EX 🖗 Boletines E umento 💽 MAEconomi 💌 Microsoft EX 🖗 Boletines E umento                                                                                                    | ) Intranet local                                                                                                    |
| Res Eléctricos de<br>Edición Ver F.<br>S · · · · · · · · · · · · · · · · · · ·                                                                                                    | O O O O O O O O O O O O O O O O O                                                                                                    | Examinar R Dieletines E<br>amento R MAEconomi Merosoft EX Boletines E<br>ia Tácnica del Trámite<br>A DEL TRAMITE<br>CLF / MIFA 09267386L                                                                                                    | ) Intranet local                                                                                                    |
| Res Eléctricos de<br>Edición Ver F.<br>S · · · · · · · · · · · · · · · · · · ·                                                                                                    | O O O O O O O O O O O O O O O O O                                                                                                    | Examinar 🖗 🕯 umento 🕞 NA/Economí 💌 Microsoft EX 🖗 Boletines E umento 🕞 NA/Economí 💌 Microsoft EX 🖗 Boletines E umento 🕞 NA/Economí 💌 Microsoft EX 🖗 Boletines E umento 🕞 NA/Economí 💌 Microsoft EX 🌾 Boletines E umento                                                                                                    | ) Intranet local                                                                                                    |
| Res Eléctricos de<br>Edición Ver F-<br>s • • • • • • • • • • • • • • • • • • •                                                                                                    | O O O O O O O O O O O O O O O O O                                                                                                    | Examinat 🖗 🕯<br>umento 🕞 NA/Economí 🖉 Microsoft EX 🖗 Boletines E<br>an ento 🕞 NA/Economí 🖉 Microsoft EX 🖗 Boletines E<br>a Técnica del Trámite<br>A DEL TRAMITE<br>CLF./WIFI 09267386L<br>a 2006-035/manual deusuario 2006-035.doc<br>I deusuario 2006-035.doc                                                                                                    | Intranet local Intranet local Intra |
| Res Eléctricos de<br>Edición Ver F.<br>S V Reservicios                                                                                                    | O Constant Service Service Servic | Examinar. 🖗 🕯                                                                                                    | ) Intranet local                                                                                                    |
| Res Eléctricos de<br>Edición Ver F.<br>S • • • • • • • • • • • • • • • • • • •                                                                                                    | Bandeja de B BOEL MANU Do Baja Tensión – Microsoft Internet Explorer eventos Herramientas Ayuda     Búsqueda & Pavontos & O O O Búsqueda & Pavontos & O O O Búsqueda & Pavontos & O O O Búsqueda & Pavontos & O O O Búsqueda & Pavontos & O O O Búsqueda & Pavontos & O O Búsqueda & Pavontos & O O Búsqueda & Pavontos & O O Búsqueda & Pavontos & O O Búsqueda & Pavontos & O O Búsqueda & Pavontos & O O Búsqueda & Pavontos & O Búsqueda & Pavontos & O Búsqueda & Pavontos & O Búsqueda & Pavontos & O Búsqueda & Pavontos & O Búsqueda & Pavontos & Memoria MENU PRINCIPAL >> Trámites >> Trámite Existente >> Memori MEMORIA TECNIC/ Títular y Localización de la Instalación Nomero de Expediente. 114 Títular y Localización de la Instalación Instalación 2006/035 Típo de pargone & Física & Jurídica Adjuntado de Documentos Manual de Usuario: [N:\Economía y Empleo\BOEL\Instalación 2006-035\manua     Copción 1: Memoria Técnica de Diseño Completa Información]                                                                                                    | Examinat.   Examinat.  Examinat.  Examinat.  Examinat.  Boletines E  Microsoft Ex  Boletines E  a Técnica del Trámite  A DEL TRAMITE  CuF.(MIF)  09267386L  A DEL TRAMITE  CuF.(MIF)  09267386L  (se anexa un único documento con toda la                                                                                                    | ) Intranet local                                                                                                    |
| es Eléctricos de<br>Edición Ver P.<br>s • • • • • • • • • • • • • • • • • • •                                                                                                    | Bandeja de B BOEL MANU Do Baja Tensión – Microsoft Internet Explorer eventos Herramientas Ayuda     Busqueda & Paventos @      Busqueda & Paventos @      MENU PRINCIPAL >> Trámites >> Trámite Existente >> Memori     MENU PRINCIPAL >> Trámites >> Trámite Existente >> Memori     MEMORIA TECNIC/      Titular y Localización de la Instalación     Nomero de Expediente.      114     Titular y Localización de la Instalación     Nomero de Expediente.      114     Titular y Localización de la Instalación     Nomero de Expediente.      Instalación 2006/035     Tipo de Bargona.      Física @ Jurídica      Adjuntado de Documentos Manual de Usuario: [N:\Economía y Empleo\BOEL\Instalación 2006-035\manua     @ Opción 1: Memoria Técnica de Diseño Completa     información) Memoria Técnica de Diseño:     [N:\Economía y Empleo\BOEL\Instalación 2006-035\manua                                                                                                    | Examinat.   Examinat.  Examinat.  Examinat.  Examinat.  Examinat.  Boletines E  Current Miceosoft Ex  Boletines E  Current Miceosoft Ex  Boletines E  Current Miceosoft Ex  Current Miceosoft Ex  Current Miceoso                                                                                                    | ) Intranet local                                                                                                    |
| es Eléctricos de<br>Edición Ver F.                                                                                                    | Baja Tensión – Microsoft Internet Explorer evontos Herramientas Ayuda Busqueda & Pavontos @ @ @ @ @ @ @ @ @ @ @ @ @ @ @ @ @ @ @                                                                                                    | Examinat.   Examinat.  Examinat.                                                                                                    | ) Intranet local                                                                                                    |
| Res Eléctricos de<br>Edición Ver F.<br>S · · · · · · · · · · · · · · · · · · ·                                                                                                    | Bandeşa de B BOEL MANU Do Construction of the second second         | Examinat.   Examinat.  Examinat.  Examinat.  Examinat.  Examinat.  Boletines E  Curr.  Curr.                                                                                                    | ) Intranet local                                                                                                    |
| es Eléctricos de<br>Edición Ver F.                                                                                                    | Baja Tensión – Microsoft Internet Explorer evontos Herramientas Ayuda evontos Herramientas Ayuda evontos Herramientas Ayuda evontos Herramientas Ayuda evontos Herramientas Ayuda evontos Herramientas Ayuda evontos Prisona evontos evontos evontos evontos Prisona evontos evontos evontos evontos Prisona evontos evontos evontos evontos evontos evontos anternet evontos evontos anternet evontos evontos evon                                                               | Examinat.   Examinat.  Examinat.  Examinat.  Examinat.  Examinat.  Boletines E  Curr.  Curr.                                                                                                    | ) Intranet local                                                                                                    |
| es Eléctricos de<br>Edición Ver F.                                                                                                    | Opción 1: Memoria Técnica de Diseño     Opción 1: Memoria Técnica de Diseño     Manual de Usuario: N\\Economia y Empleo\BOEL\Instalación 2006-035\manual     Opción 1: Memoria Técnica de Diseño                                                                                                    | Examinat.                                                                                                    | ) Intranet local                                                                                                    |
| es Eléctricos de<br>Edición Ver F.                                                                                                    | Oprion 1: Memoria Técnica de Diseño     Oprion 2: Se incorporan los siguientes documer      Oprion 2: Se incorporan los siguientes documer                                                                                                    | Examinat  Examinat  Boletines E  amento  NA/Economí  Microsoft Ex  Boletines E  ia Tácnica del Trámite  ADEL TRAMITE  CUF./0/IFA  09267386L  CUF./0/IFA  09267386L  CUF./0/IFA  09267386L  (curring completa 2006-035.doc  curring completa 2006-035.doc  curring curring cur                                                                                                    | ) Intranet local                                                                                                    |
| Res Eléctricos de<br>Edición Ver F.<br>S · · · · · · · · · · · · · · · · · · ·                                                                                                    | Oprion 1: Memoria Técnica de Diseño:      Manual de Usuario:      Manual de Usuario:      Munero 12: Memoria Técnica de Diseño Completa      información)      Manual de Usuario:      Memoria Técnica de Diseño:      MixEconomía y Empleo/BOEL/Instalación 2006-035/manual      Gopción 1: Memoria Técnica de Diseño Completa      información)      Manual de Usuario:      My Economía y Empleo/BOEL/Instalación 2006-035/manual      Opción 2: Se incorporan los siguientes documert      Memoria Descriptiva:                                                                                                    | Examinat 🖗 🕯                                                                                                    | ) Intranet local                                                                                                    |
| es Eléctricos de<br>Edición Ver F.                                                                                                    | Opción 1: Memoria Técnica de Diseño:      Manual de Usuario:      Manual de Usuario:      Manual  | Examinat RALECONOMÍ Mercosoft EX Boletines E<br>amento NALECONOMÍ Mercosoft EX Boletines E<br>ia Tácnica del Trámite<br>ADEL TRAMITE<br>CUF.//WIFA 09267386L<br>CUF.//WIFA 09267386L<br>CUF.//WIFA 0926786L<br>CUF.//WIFA 0926786L<br>CUF.//WIFA 0926786L<br>CUF.//WIFA                                                                                                    | ) Intranet local                                                                                                    |
| Res Eléctricos de<br>Edición Ver F.<br>S<br>https://servicio                                                                                                    | Opción 1: Memoria Técnica de Diseño     Opción 2: Se incorporan los siguientes documer      Opción 2: Se incorporan los siguientes documer      Opción 2: Se incorporan los siguientes documer      Opción 2: Se incorporan los siguientes documer      Memoria Descriptiva:      Cálculos Justificativoe;      Cálculos Justificativoe;      Cálculos Justificative;      Cálculos La contex de Line de Line de line de line de line | Examinat 🖗 🕯                                                                                                    | ) Intranet local                                                                                                    |

BOEL

En los supuestos que sea necesario sustituir un documento anexado por otro, será necesario, previamente, eliminar el anterior utilizando el icono "papelera"  $\hat{II}$ , siempre y cuando no se haya realizado el pago de la tasa correspondiente, tras lo cual quedaría inhabilitada esta opción.

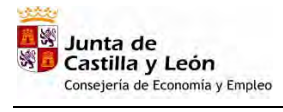

Una vez incorporados todos los documentos (manual de usuario y memoria técnica de diseño) pulsaremos aceptar para regresar a la anterior pantalla e imprimir un borrador de certificado de instalación" seleccionando el segundo icono junto a datos del expediente 🔂:

BOEL

| Boletines<br>Bound<br>Bound | vicios3.jcyl.es/boel/BOELM                                                                                                    | lemorias.do?accior                                                                                                    | n=insertarDatosMemoria                                                                                                    |                     |                                                                                                    |                                                                                                    |                                                                                                    |
|----------------------------------------------------------------------------------------------------|----------------------------------------------------------------------------------------------------|----------------------------------------------------------------------------------------------------|----------------------------------------------------------------------------------------------------|---------------------|----------------------------------------------------------------------------------------------------|----------------------------------------------------------------------------------------------------|----------------------------------------------------------------------------------------------------|
| Initia         Budon         Ayada           Initia da Castilla y León - Conseguria de Economía y Empleo         Sair           MEUL PRINCPAL > Tránifes >> Tránifes Estaterite >> Memoria Técnica del Tránife         Sair           MEUL PRINCPAL >> Tránifes >> Tránifes Estaterite >> Memoria Técnica del Tránife         O9267386L           Menora de Estaterite in 114         O9267386L         O9267386L           Menora de Estaterite in 1144         O9267386L         O9267386L           Menora de Estaterite in 1144         O9267386L         O9267386L           Menora de Estaterite in 1144         O9267386L         O9267386L           Menora de Estaterite in 1144         O9267386L         O9267386L           Menora de Estaterite in 1144         O9267386L         O9267386L           Menora de Estaterite in 1144         O9267386L         O9267386L           Menora de Estaterite in 1146         Formulario de Page:<br>Registro de Solicitud e         ValLADOLID           Menora de Estaterite in 1146         Formulario de Page:<br>Registro de Solicitud e         Referescer         Oliver           Menora de Castilla y León         Bogona de Intole         Referescer         Oliver         Page Intel Baja Testisto         Bolocanes E         Page Intel Baja Testisto         Referescer         Neuroscel Entre           Menora de Estaterina Menora de Intole                                                                                                    | Bo                                                                                                    | letine:<br>Eléctr                                                                                                    | s<br>icos                                                                                                    |                     |                                                                                                    | Castilla                                                                                                    | unta de<br>y León                                                                                                    |
| Instance Castille y León - Conseigería de Economía y Empleo       Sair         MDRI PRICEPAL >> Trámites >> Trámite Estatente >> Memoria Técnica del Trámite         Instancio de Expediente       14       CLP (MF = 09267396L         Instancio de Expediente       14       CLP (MF = 09267396L         Instancio de Expediente       14       012 (MF = 09267396L         Inscanço de Expediente       14       012 (MF = 09267396L         Inscanço de Expediente       14       012 (MF = 09267396L         Inscanço de Expediente       14       012 (MF = 09267396L         Inscanço de Expediente       14       012 (MF = 09267396L         Inscanço de Expediente:       14       012 (MF = 09267396L         Inscanço de Expediente:       15000001       15000001         Inscanço de Expediente:       15000001       15000001         Inscanço de Expediente:       15000001       15000001         Inscanço de Expediente:       15000001       15000001         Inscanço de Expediente:       15000001       15000000000000000000000000000000000000                                                                                                    | Expedientes                                                                                                    | Buz                                                                                                    | ón                                                                                                    | Ayuda               |                                                                                                    |                                                                                                    | -                                                                                                    |
| HERU PERICEPAL >> Trámite >> Trámite Edelende >> Memoria Técnica del Trámite<br>Heru Localización de la Instaliación<br>Memoria de Expediente<br>EFERNANDO ROMANOS MARIN<br>OD227356L<br>Director y La Expediente<br>INCONPLETO<br>Formulario de Pagoi<br>Registro de Solicitud e<br>Formulario de Pagoi<br>Registro de Solicitud e<br>Registro de Solicitud e<br>Registro de Soli                                                                                                    | Junta de Castilla                                                                                                    | y León - Consej                                                                                                    | jería de Economía y Emple                                                                                                    | :0                  |                                                                                                    |                                                                                                    | Salir                                                                                                    |
| Marcy Locatización de la Instalación         Marcy Locatización de la Instalación         Marcy Locatización de la Instalación         Marcy Locatización de la Instalación         Marcy Locatización de la Instalación         Marcy Locatización de la Instalación         Marcy Locatización de la Instalación         Marcy Locatización         Nacional Expression         Nacional Expression         Nacional Expressina Expression                                                                                                    | MENU PRINCIPAL                                                                                                    | L >> Trámites >>                                                                                                    | > Trámite Existente >> Mei                                                                                                    | moria Técnica del T | ámite                                                                                                    |                                                                                                    |                                                                                                    |
| Concels     VALLADOLID     Managine     VALLADOLID       STADD DEL EXPENIENTE     SiddletTA ACTUACIÓN     Image: Concelente       Datos del Expediento:     Image: Concelente     Image: Concelente       INCONFLETD     Formulario de Pago:     Image: Concelente       Refrescar     Volver   Inte de Castilla y León   Página de Intico       Inte de Castilla y León   Página de Intico   Inte de Castilla y León   Página de Intico       Inte de Castilla y León   Página de Intico   Inte de Castilla y León   Página de Intico       Interview     Image: Concelente   Interview: Pictorial Evolution       Interview     Image: Concelente   Interview: Pictorial Evolution       Interview     Image: Concelente   Interview: Pictorial Evolution       Interview: Pictorial Evolution   Interview: Pictorial Evolution       Interview: Pictorial Evolution   Interview: Pictorial Evolution       Interview: Pictorial Evolution   Interview: Pictorial Evolution       Interview: Pictorial Evolution   Interview: Pictorial Evolution       Interview: Pictorial Evolution   Interview: Pictorial Evolution       Interview: Pictorial Evolution       Interview: Pictorial Evolution   Interview: Pictorial Evolution       Interview: Pictorial Evolution   Interview: Pictorial Evolution       Interview: Pictorial Evolution <th><b>Titular y Localizac</b><br/>Ndimero de Expedier<br/>Titular:<br/>Nombre de la Instale</th> <th><b>sión de la Instala</b><br/>nie 11<br/>FE<br/>ación In</th> <th>ación<br/>L4 C.I.F.INI<br/>IRNANDO ROMANOS MAR<br/>Istalación 2006/035</th> <th>F</th> <th>09267386L</th> <th></th> <th></th>                                                                                                    | <b>Titular y Localizac</b><br>Ndimero de Expedier<br>Titular:<br>Nombre de la Instale                                                                                                    | <b>sión de la Instala</b><br>nie 11<br>FE<br>ación In                                                                                                    | ación<br>L4 C.I.F.INI<br>IRNANDO ROMANOS MAR<br>Istalación 2006/035                                                                                                    | F                   | 09267386L                                                                                                    |                                                                                                    |                                                                                                    |
| STADO DEL EXPEDIENTE<br>SIGUENTE ACTUACIÓN<br>Datas del Expediente:<br>Permulario de Pago:<br>Registro de Solicitud e<br>Inscance Pago<br>Refessor Volver<br>Inte de Castilla y León   Página de Inico<br>Permulario de Castilla y León   Página de Inico<br>Permulario de Economia y Empleo<br>Delegación   Patris de Economia y Empleo<br>Delegación   Patris de Economia y Empleo<br>Delegación   Página de Economia y Empleo<br>Delegación   Página de Economia y Empleo<br>Delegación   Página de Economia y Empleo<br>NC<br>CERTIFICADO DE INSTALACIÓN ELÉCTRICA<br>Elevia unitaleón   Página de León   Página de Castilla y León   Página   Página                                                                                                    | Provincia:                                                                                                    | V                                                                                                    | ALLADOLID Municipio:                                                                                                    |                     | VALLADOLID                                                                                                    |                                                                                                    |                                                                                                    |
| INCOMPLETO       Importantico de Pago:                                                                                                    | ESTADO DEL EXPE                                                                                                    | DIENTE                                                                                                    | SIGUIENTE ACTUACIÓN                                                                                                    | A                   | <b>•</b>                                                                                                    | -                                                                                                    |                                                                                                    |
|                                                                                                    | THEORY                                                                                                    |                                                                                                    | Formulario de Page                                                                                                    | 0:                  |                                                                                                    | -                                                                                                    |                                                                                                    |
| Instalación:         Refrescar         Volver    Inte de Castilla y León   Página de inico          Inte de Castilla y León   Página de inico    Inte de Castilla y León   Página de inico          Inte de Castilla y León   Página de inico    Inte de Castilla y León   Página de inico          Inte de Castilla y León   Página de inico    Interventa Example Aurus          Interventa Example Aurus    Interventa Example Aurus          Interventa Example Aurus    Interventa Edition In a Favoritos Avado          Interventa Edition In a Favoritos Avado    Interventa Editions 3, eyl, es/bool/BOELCertificados.do?accion=generarCertificadoPOEAdfTrante=114& Microsolt Interventa Esoto          Interventa Editions 1, eyl, es/bool/BOELCertificados.do?accion=generarCertificadoPOEAdfTrante=114& Microsolt Interventa Esoto          Interventa Editions 1, eyl, es/bool/BOELCertificados.do?accion=generarCertificadoPOEAdfTrante=114& Microsolt Interventa Esoto          Interventa Editions 1, eyl, es/bool/BOELCertificados.do?accion=generarCertificadoPOEAdfTrante=114& Microsolt Interventa Esoto         Interventa Example Aurus       Nº Reg Inst Baja Tension Nº CUP         Interventa Esoto       Nº Reg Inst Baja Tension Nº CUP         Interventa Esoto       Nº Reg Inst Baja Tension Nº CUP         Interventa Esoto       Nº Reg Inst Baja Tension Nº CU                                                                                                    | INCOM                                                                                                    | IPLETU                                                                                                    | Registro de Solicito                                                                                                    | ud e                | <b>30</b> 1 7                                                                                                    |                                                                                                    |                                                                                                    |
|                                                                                                    |                                                                                                    |                                                                                                    | Instalation:                                                                                                    |                     | rocose Voluer                                                                                                    | 1                                                                                                    |                                                                                                    |
| nta de Castilla y León   Página de Inicio<br>Bandeja de    BOEL MADU    Documento    N/Economí    Microsoft E.K    Boletines E   <br>Corection = Flactosoft Internet Iscolures<br>Tereción = Flactosoft Internet Iscolures<br>Tereción    Phtps://servicios3.jcyl.es/boel/BOELCertificados.do?accion=generarCertificadotPDF8dTramite=1148_Microsoft Internet<br>Archivo Edición Ira Favoritos Ayuda<br>Preción    https://servicios3.jcyl.es/boel/BOELCertificados.do?accion=generarCertificadotPDF8dTramite=1148_Microsoft Internet<br>Preción    https://servicios3.jcyl.es/boel/BOELCertificados.do?accion=generarCertificadotPDF8dTramite=1148dMemoria=114<br>Preción    https://servicios3.jcyl.es/boel/BOELCertificados.do?accion=generarCertificadoPDF8dTramite=1148dMemoria=114<br>Preción    https://servicios3.jcyl.es/boel/BOELCertificados.do?accion=generarCertificadoPDF8dTramite=1148dMemoria=114<br>Preción    https://servicios3.jcyl.es/boel/BOELCertificados.do?accion=generarCertificadoPDF8dTramite=1148dMemoria=114<br>Preción    https://servicios3.jcyl.es/boel/BOELCertificados.do?accion=generarCertificadoPDF8dTramite=1148dMemoria=114<br>Preción    https://servicios3.jcyl.es/boel/BOELCertificados.do?accion=generarCertificadoPDF8dTramite=1148dMemoria=114<br>Preción    https://servicios3.jcyl.es/boel/BOELCertificados.do?accion=generarCertificadoPDF8dTramite=1148dMemoria=114<br>Preción    https://servicios3.jcyl.es/boel/BOELCertificados.do?accion=generarCertificadoPDF8dTramite=1148dMemoria=114<br>Preción    https://servicios3.jcyl.es/boel/BOELCertificados.do?accion=generarCertificadoPF8dTramite=1148dMemoria=114<br>Preción    https://servicios3.jcyl.es/boel/BOELCertificados<br>Preción    https://servicios3.jcyl.es/boel/BOELCertificado<br>Preción    https://servicios3.jcyl.es/boel/BOELCertificados<br>Preción    https://servicios3.jcyl.es/boel/BOELCertificado<br>Preción    https://servicios3.jcyl.es/boel/BOELCertificado<br>Preción    https://servicios3.jcyl.es/boel/BOELCertificado<br>Preción    https://servicios3.jcyl.es/boel/BOELCertificado<br>Preci                                                                                                    |                                                                                                    |                                                                                                    |                                                                                                    |                     | rescar Volver                                                                                                    |                                                                                                    |                                                                                                    |
| Bandeja de  BOEL MAAU  Documento  M'KEconomi  Merosoft Ex  Boletines E                                                                                                    | Junta de Castilla                                                                                                    | y León   Página                                                                                                    | a de inicio                                                                                                    |                     |                                                                                                    |                                                                                                    |                                                                                                    |
| Interview       State       93%       93%       93%         Interview       State       93%       93%       93%         Interview       State       State       93%       93%         Interview       State       State       State       State         Interview       State       State       State       State         Interview       State       State       State       State       State         Interview       State       State       State       State       State       State         Interview       State       State       <                                                                                                    | 🗷 💽 🖨 👼                                                                                                    | Bandeja de                                                                                                    | BOEL MANU                                                                                                    | Documento           | :\Economí                                                                                                    | rrosoft Ex                                                                                                    | oletines E                                                                                                    |
| Internet       Image: Statistical Statistical Statistis Statistis Statistical Statistis Statistical Statistica                                                                                                    | E Gaja Tensión - Micró<br>Faventos - Herraniente<br>Costa jeyles/<br>Archivo<br>Dirección                                                                                                    | Bandeja de Bandeja de B                                                                                                    | BOEL MANU (1)<br>Isobarri<br>Isobarri<br>Isobari<br>Isobarri<br>Isobari<br>Isobarri<br>Isobarri<br>Isobarri<br>Isobarri<br>Isobarri<br>Iso | Documento           | ∴Economí<br>ar Ler tificadoPDF8a<br>GO GO Correlation<br>ar CertificadoPDF8idT                                                                                                    | rosoft Ex (2) Br<br>dTramite=1148                                                                                                    | oletines E                                                                                                    |
| Image: Source of the second second secon                                                                                                    | Contraction Micro     Faya Tensión Micro     Fayartos Herraniento     Contraction Micro     Archivo     Contraction     Dirección                                                                                                    | Bandeja de<br>Bandeja de<br>Santi Internet P<br>Se Ayuda<br>Vservicios3.jey<br>Edición Ira<br>Edición Ira<br>A Material Servici                                                                                                    | BOEL MANU<br>isolarri<br>ILES/boel/BOELCertificado<br>Favoritos Ayuda<br>Pavoritos Ayuda<br>Pavoritos Ayuda<br>Pavoritos Ayuda<br>Pavoritos Ayuda<br>Pavoritos Ayuda<br>Pavoritos Ayuda<br>Pavoritos Ayuda<br>Pavoritos Ayuda<br>Pavoritos Ayuda<br>Pavoritos Ayuda<br>Pavoritos Ayuda<br>Pavoritos Ayuda<br>Pavoritos Ayuda                                                                                                    | Documento           | Seconomí I Maintenni Maintenni Mai<br>Maintenni Maintenni Maintenni Maintenni Maintenni Maintenni Maintenni Maintenni Maintenni Maintenni Maintenni Mai<br>Maintenni Maintenni Maintenni Maintenni Maintenni Maintenni Maintenni Maintenni Maintenni Maintenni Maintenni Mai<br>Mainte | rosoft Ex ) (2) Br<br>dTramite=1148<br>amite=1148idMemori<br>3 + (2)                                                                                                    | Microsolt Internition                                                                                                    |
| Union       Nº Justificante Pago       NRC:         Indire Pago       NIC         NJC       NJC         CERTIFICADO DE INSTALACIÓN ELÉCTRICA         ENverva instalación       Modificación importancia         CARACTERÍSTICAS DE LA INSTALACIÓN         Titular (Razón Social Apellidos y Nombre)       CLF/NLF         FERNANDO ROMANOS MARIN       09267386L         Emplazamiento de la Instalación       Cód Postal Población         CAtle JOSE CANTALAPIEDRA Num. 2       47014         VALLADOLID       Categoria:         BSDECLALISTA (Cuadro 3.1 BT-0)       *         Inspección Inicial       Organismo de Control         Nº de certificado       Fecha         Inspección Inicial       Organismo de Control                                                                                                    | Constant of the second second se     | Bandeja de  Bandeja de  Sandi Internet E Ayutla  /servicios3.jcy Edición Ir a  https://servici  https://servici  July                                                                                                    | BOEL MANU<br>isolarer<br>isolarer                                                                                                    | Documento           | ★Economí I Maintenne Maintenne Mai<br>Maintenne Maintenne Maintenne Maintenne Maintenne Maintenne Maintenne Maintenne Maintenne Maintenne Maintenne Maintenne Maintenne Maintenne Maintenne Maintenne Maintenne Maintenne Maintenne Maintenne Maintenne Maintenne Maintenne Main       | rosoft Ex ) (2) Br<br>dTramite=1148<br>amite=1148idMemori<br>3 + (2)                                                                                                    | Microsoft Inter                                                                                                    |
| CERTIFICADO DE INSTALACIÓN ELÉCTRICA         NTAD         Sone         CARACTERÍSTICAS DE LA INSTALACIÓN         TITUlar (Razón Social Apellidos y Nombre)         FERNANO ROMANOS MARIN         Buplazamiento de la Instalación         CALLE JOSE CANTALAPIEDRA Num. 2         Categoría:         Bastical Discuenta Inspección Inicial         Organismo de Control         Nº de certificado         Fecha         Inspección Inicial         Organismo de Control         Nº de certificado         Fecha         Inspección Inicial                                                                                                    | Contraction of the contract of the contract o | Bandeja de  Bandeja de  Sandi Internet E Ayuta  Ayuta  Ayu                                                                                                    | DE DOEL MANU DE<br>isolarer<br>ILES/DOEL/EOFLICATÓR<br>Favoritos Ayuda<br>DE DOEL Certificado<br>Favoritos Ayuda<br>DE DOEL Certificado<br>Disquisión De Dosquisión<br>De Dosquisión De Dosquisión<br>De Dosquisión De Dosquisión De Dosquisión<br>De Dosquisión De Dosquisión De Dosquisión<br>De Dosquisión De Dosquisión De Dosquisión<br>De Dosquisión De Dosquisión De Dosquisión De Dosquisión<br>De Dosquisión De Dosquisión De Dosquisión De Dosquisión<br>De Dosquisión De Dosquisión De Dos                                                                                                    | Documento           | AFECONOMI                                                                                                    | rosoft Ex B<br>dTramite=1148<br>amite=1148idMemori<br>3 - Essozion<br>Fecha Registro<br>Fecha Registro                                                                                                    | Microsolt Inter<br>ia=114 💌 😜<br>D0009284872HE<br>elemático                                                                                                    |
| GENERATION           CARACTERÍSTICAS DE LA INSTALACIÓN           Titular (Razón Social Apellidos y Nombre)         C.I.F./N.I.F           FERNANDO ROMANOS MARIN         09267386L           Emplazamiento de la Instalación         Cód Postal           CALLE JOSE CANTALAPIEDRA Num. 2         27014           Categoría:         Grupo de clasificación           Inspección Inicial         Organismo de Control           Nº de certificado         Fecha           Inspección Inicial         Organismo de Control                                                                                                    | Contractions  Contract  Contract  C | Bandeja de<br>Sanit internet E<br>Ayuta<br>Ayuta<br>Ayut | BOEL MANU<br>isolarer<br>isolarer<br>isolarer<br>Favoritos Ayuda<br>Paisan<br>Paisan<br>Pai                                                                                                    | Documento           | Acción                                                                                                    | rosoft Ex B Br<br>dTramite=1148<br>amite=1148idMemori<br>3 - Esso2100<br>Fecha Registro T<br>NRC:<br>NJC:                                                                                                    | Deletines E                                                                                                    |
| Tutular (Razio Social Apellidos y Nombre)     C.I.F./N.I.F       FERNANDO ROMANOS MARIN     09267386L       Emplazamiento de la Instalación     Cód Postal       CALLE JOSE CANTALAPIEDRA Num. 2     47014       VALLADOLID (VALLADOLID)       Categoria:     Grupo de clasificación       Dasorrespondientes a industrias, en general       Inspección Inicial     Organismo de Control       1 de 1                                                                                                    | Contractions  Contraction  Contract  Contract | Bandeja de                                                                                                    | BOEL MANU ()<br>(colorer<br>Les/boel/BOEL Certificade<br>Favoritos Ayuda<br>() () () () () () () () () () () () () (                                                                                                    | Documento           | AECONOMÍ                                                                                                    | ATTomite=1148<br>ATTomite=1148<br>amite=1148idMemori<br>amite=1148idMemori<br>ATTOMITE<br>ES002100<br>Fecha Registro T<br>NRC:<br>NRC:<br>NC:<br>LÉCTRICA<br>aacia                                                                                                    | Dolotines E                                                                                                    |
| Emplazamiento de la Instalación     Cód Posital     Población       CÁLLE JOSE CANTALAPIEDRA Num. 2     47014     VALLADOLID (VALLADOLID)       Categoria:     Grupo de clasificación     Denominación grupo de clasificación (cuadro 3.1 B'       BASICA     ESPECIALISTA     (cuadro 3.1 BT-04)     a       Inspección Inicial     Organismo de Control     Nº de certificado     Fecha       I de 1     1 de 1                                                                                                    | Contractions  Contractions  C | Bandeja de Ayuda Ayuda (servicos3.jcy Edición Ir a Ayuda Ayuda Ayuda Ayuda Correctors Correctors Correcto                                                                                                    |                                                                                                    | Documento           | AECONOMÍ                                                                                                    | ATFANILE=1148<br>ATFANILE=1148<br>ATFANI | Deltines E                                                                                                    |
| Grupo de clasificación     Denomación grupo de clasificación (cuadro 3.1 B<br>Inspección Inicial       Inspección Inicial     Organismo de Control       Nº de certificado     Fecha       Inspección Inicial     Organismo de Control                                                                                                    | C Lota Tensión - Mico E Lota Tensión - Mico Eavantios Henramiente C Lota Tensión - Mico Eavantios Henramiente C Lota Constantia Constantia Con | Bandeja de  Ayude  Ayude  Ayude  Ayude  Ayude  Ayude  Ayude  Caracci  Titular (Ras  CARACCI  Titular (Ras  CARACCI  Titular (Ras  CAR                                                                                                    |                                                                                                    | Documento           | ☆Economí I Maintenne Maintenne Maintenn          | rosoft Ex B<br>dTramite=1148-<br>anite=1148idMemori<br>3 + Esoo2100<br>Fecha Registro T<br>NRC:<br>NJC:<br>LÉCTRICA<br>ancia<br>21.F.N.IF<br>05                                                                                                    | oletines E           Microsolt Inter           ia=114           Image: State State |
|                                                                                                    | Clair Lension Micro Favoribos Herrannenbo Calification Across Control Across Control Across Con | Bandeja de  Bandeja de  Sandi Internet E Ayutla  Servicios 3.jcy Edición Ir a  https://servici  https://servici  Caractor  Caractor  Cara                                                                                                    | BOEL MANU<br>icolorere<br>icolorere<br>Favoritos Ayuda<br>Pavoritos Ayuda<br>Pavoritos Ayuda                                                                                                    | Documento           | ☆Economí I Maintenne Maintenne Maintenn          | N° CUP<br>ES002100<br>Fecha Registro T<br>NGC:<br>LÉCTRICA<br>ancia                                                                                                    | oletines E                                                                                                    |
| ita d Terminado 📔 👔 Zona desco                                                                                                    |                                                                                                    | Bandeja de     Ayude     Ayude     Ay                                                                                                    |                                                                                                    | Documento           | ★Economí I Maintenne Maintenne Maintenn          | rosoft Ex Br<br>dTramite=1148<br>anite=1148idMemori<br>3 CUP<br>Esoo2100<br>Fecha Registro T<br>NRC:<br>NC:<br>LÉCTRICA<br>anite<br>LECTRICA<br>anite<br>VALLADOLIC<br>grupo de clasification<br>VALLADOLIC<br>grupo de clasification<br>VALLADOLIC                                                                                                    |                                                                                                    |

Cerrando acrobat regresamos a la pantalla anterior

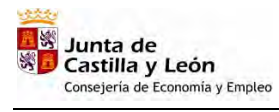

| BOEL | Manual de | Usuario | Instaladores | Autorizados   |
|------|-----------|---------|--------------|---------------|
| DOLL | manual ao | oouuno  | motulaaoroo  | / 10101120000 |

| E                                              | oletine                                                                                                    | S                                                                   |          | -        | 2          | 2  | Junta de        |     |
|------------------------------------------------|----------------------------------------------------------------------------------------------------|---------------------------------------------------------------------|----------|----------|------------|----|-----------------|-----|
| Expedientes                                    | Bu                                                                                                    | zón                                                                 | Ayuda    |          |            |    | Castilla y Leon | 4   |
| Junta de Cast                                  | tilla y León - Conso                                                                                                    | ejería de Economía y Empleo                                         |          |          |            |    | Sal             | ir. |
| Nombre de la Ind<br>Provincia:<br>ESTADO DEL E | stalación II<br>V<br>XPEDIENTE                                                                                                    | nstalación 2006/035<br>/ALLADOLID Municipio:<br>SIGUIENTE ACTUACIÓN |          | VAL      |            |    |                 |     |
|                                                |                                                                                                    | * Datos del Expediente:                                             | 69<br>69 |          | 95<br>1000 | 10 |                 |     |
|                                                | and a local second second se | i ormalario de rago.                                                |          | 30       |            | 1  |                 |     |
| INC                                            | OMPLETO                                                                                                    | Registro de Solicitud e<br>Instalación:                             |          | -        |            |    |                 |     |
|                                                |                                                                                                    | Registro de Solicitud e<br>Instalación:                             |          | efrescar | Volv       | er |                 |     |

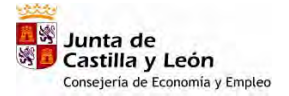

#### Paso 5. Pago de Tasas

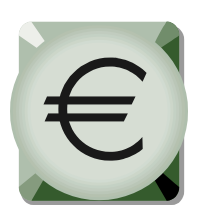

Debemos pulsar "Refrescar" para avanzar a la actuación "formulario de pago", apareciendo el fondo en gris oscuro y el estado de expediente en "Datos y Documentación Grabados".

BOEL

| . les nechantiae | ervicios3.jcyl.es/boel/BOELTrar | mites.do?accion=busque | daTramite                        |                     |          | × →                   | Ir Vín |
|------------------|---------------------------------|------------------------|----------------------------------|---------------------|----------|-----------------------|--------|
|                  | Bol                             | etines<br>Eléctrico    | s                                |                     | Castill  | Junta de<br>la y León |        |
|                  | Expedientes                     | Buzón                  |                                  | Ayuda               |          |                       |        |
|                  | Junta de Castilla y             | León - Consejería de   | Economía y Empleo                |                     |          | Salir                 |        |
|                  | MENU PRINCIPAL >                | » Trámites » Trámite   | e Existente >> Memoria           | Técnica del Trámite |          |                       |        |
|                  | /                               |                        |                                  |                     |          |                       |        |
|                  | Titular y Localizació           | n de la Instalación    |                                  |                     |          |                       |        |
|                  | Número de Expediente            | = 114<br>FERNAND       | CLEJNIE :                        | 0926738             | 6L       |                       |        |
|                  | Nombre de la Instalaci          | in Instalació          | in 2006/035                      |                     |          |                       |        |
|                  | Provincia:                      | VALLADO                | LID Municipio:                   | VALLADO             | DLID     |                       |        |
|                  | ESTADO DEL EXPEDI               | ENTE                   | SIGUIENTE ACTUAC                 | IÓN                 |          |                       |        |
|                  |                                 |                        | Datos del Exped                  | liente: 🚭 🛃         | <b>G</b> |                       |        |
|                  | DATOS Y DO                      | DCUMENTACIÓN           | * Formulario de Pag              | yo: 😨 🔁             | - C      |                       |        |
| _                |                                 |                        | Registro de Soli<br>Instalación: | citud e 👘 😵         |          |                       |        |
|                  | RO -                            |                        |                                  | Refrescar           | Volver   |                       |        |
|                  |                                 |                        |                                  |                     |          |                       |        |
| <b>•</b>         | Junta de Castilla y I           | León   Página de inic  | io                               |                     |          |                       |        |
| •                |                                 |                        |                                  |                     |          |                       |        |

Pulsando sobre los sucesivos iconos podremos realizar las siguientes acciones:

- Completar el formulario de pagos
- 🔁 Generar documento de pago.
- Realizar el pago telemático
- Generar el justificante de pago

A continuación veremos las pantallas correspondientes a las anteriores acciones:

Completar formulario de pagos: Pulsando sobre el primer icono de "formulario de pago" aparece la siguiente pantalla, sobre la que tendremos que seleccionar cualquiera de las entidades de las entidades financieras disponibles para el pago de tasas, e indicar el nº de cuenta bancaria sobre el que cargar las tasas, todo ello de acuerdo con los requisitos previos ya comentados en este manual de usuario.

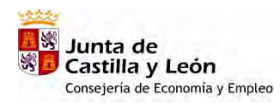

| BOEL | Manual de | Usuario | Instaladores | Autorizados   |
|------|-----------|---------|--------------|---------------|
| DOLL | manual ao | oouuno  | motulaaoroo  | / 10101120000 |

|      | Bole                    | etines<br>léctricos        |                                     | Jun<br>Castilla y | ta de<br>León |
|------|-------------------------|----------------------------|-------------------------------------|-------------------|---------------|
| Expo | edientes                | Buzón                      | Ayuda                               |                   | _             |
|      | Junta de Castilla y L   | eón - Consejería de Econom | ía y Empleo                         |                   | Salir         |
| S.   |                         | Nocumento Pago >> Nocum    | anto Dago Evietante 🔌 Documento Da  | go del Trámite    |               |
| /    | MENU PRINCIPAL 24       | · bocumento Pago // bocum  | ento Pago existente -> Documento Pa | yo der mannte     |               |
|      | <b>Datos Generales:</b> |                            |                                     |                   |               |
|      | Nombre Establecimie     | nto Crédito: Banco pruebas | respuesta correcta                  |                   |               |
|      | Cuenta:                 | 2122 0000 9                | 0 000000000                         |                   |               |
|      | Número Liquidación      | 3081106099B64              | Ejercicio: 2                        | 2006              |               |
|      | Delegación Territoria   | VALLADOLID                 |                                     |                   |               |
|      | Detalle de la Liquid    | dación:                    |                                     |                   |               |
|      | Concepto                | 308.1.1 INSCRI             | PCION DE INSTALACIONES ELEC         | S, INSTALACIONES  |               |
|      | Importe.                | 11.8                       | Q2                                  | 7                 |               |
|      |                         | 5                          | olver Limpian Acentar               |                   | _             |
|      |                         |                            | olver Limpiai Aceptar               |                   |               |
|      | 1                       | eón I Pánina de inicio     |                                     |                   |               |
| 5    | Junta de Castilia y L   |                            |                                     |                   |               |

Una vez cumplimentado el formulario de pago pulsamos "Aceptar" la aplicación graba los datos y vuelve a la anterior pantalla:

| https://servi | cios3.jcyl.es/boel/BOELPagos.do?aci                                           | ion=insertarDa                   | itos                                                                   |          |          |        | _                           | Ir 🔁 Ir |  |
|---------------|-------------------------------------------------------------------------------|----------------------------------|------------------------------------------------------------------------|----------|----------|--------|-----------------------------|---------|--|
|               | Boletir<br>Eléc                                                               | ies<br>trico:                    | s                                                                      | -        | -        |        | Junta de<br>Castilla y León |         |  |
| E             | xpedientes                                                                    | Buzón                            | Ayuda                                                                  |          | -        |        |                             |         |  |
|               | Junta de Castilla y León - C                                                  | onsejería de l                   | Economía y Empleo                                                      |          |          |        | Salir                       |         |  |
|               | Titular:<br>Nombre de la Instalacijari<br>Provincia:<br>ESTADO DEL EXPEDIENTE | FERNAND<br>Instalació<br>VALLADO | o ROMANOS MARIN<br>n 2006/035<br>LID Municipio:<br>SIGUIENTE ACTUACIÓN | VA       |          |        |                             |         |  |
|               | DATOS Y DOCUMEN                                                               | TACIÓN                           | * Formulario de Pago:                                                  | <b>6</b> |          |        |                             |         |  |
|               | GRABADO                                                                       |                                  | Registro de Solicitud e<br>Instalación:                                | 1        | <b>B</b> |        |                             |         |  |
|               |                                                                               |                                  | R                                                                      | .efresca | r I      | Volver |                             |         |  |
| E             | Junta de Castilla y León   P                                                  | ágina de inici                   | 0                                                                      |          |          |        |                             |         |  |
|               |                                                                               |                                  |                                                                        |          |          |        |                             |         |  |

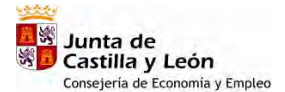

Generar documento de pago. Pulsando sobre el siguiente icono de "Generar documento de pago" aparece el siguiente documento en formato pdf que podemos imprimir, para regresar a la aplicación deberemos cerrar acrobat, pulsar refrescar y a continuación realizar el pago telemático.

BOEL

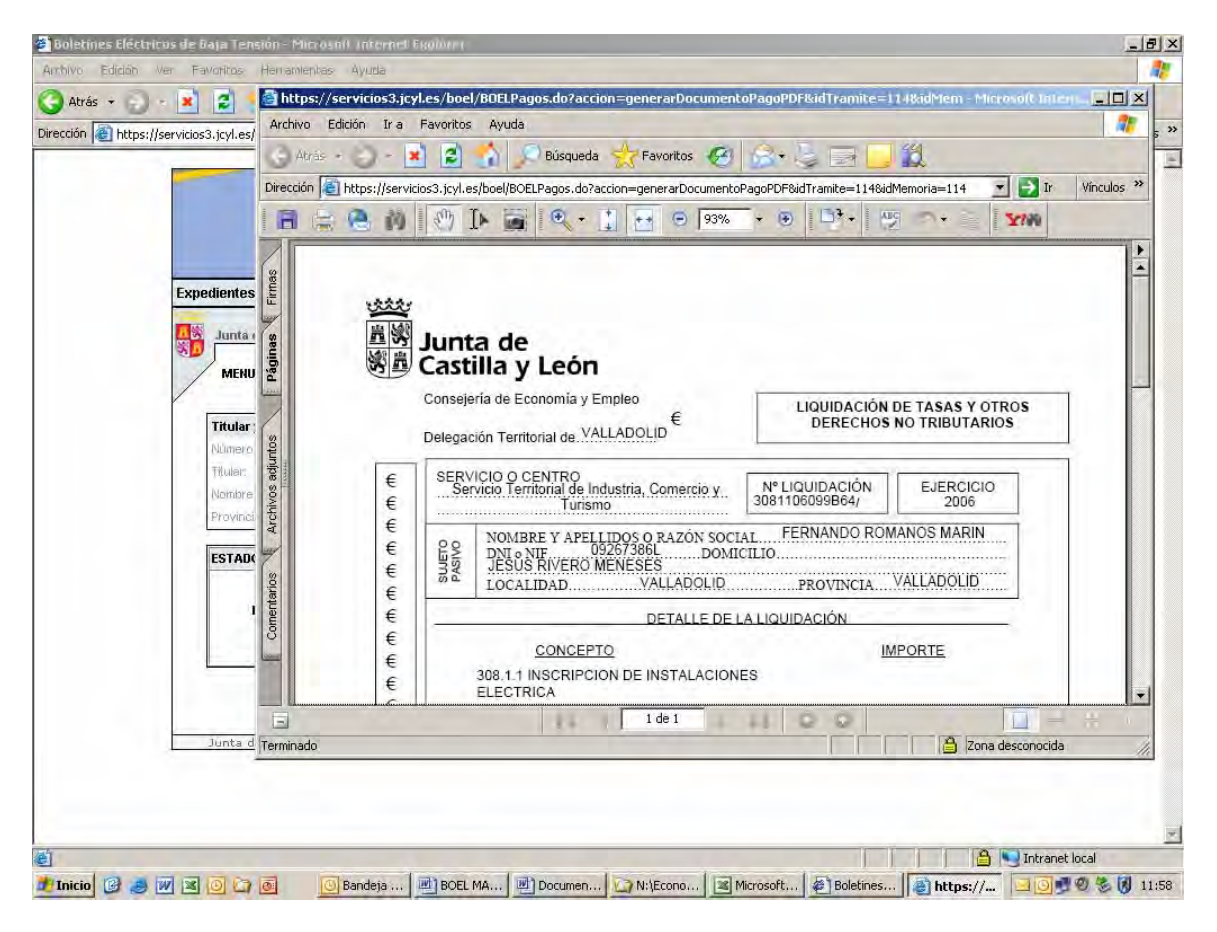

🦻 Realizar pago telemático
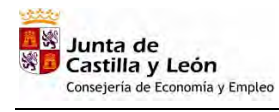

| BOEL | Manual de | Usuario | Instaladores | Autorizados   |
|------|-----------|---------|--------------|---------------|
| DOLL | manual ao | oouuno  | motulaaoroo  | / 10101120000 |

| nepsi//ser nee | s3.)cyl.es/boel/BOELTramites                                    | do?accion=busque      | daTramite                                        |            |        |                             |  |
|----------------|-----------------------------------------------------------------|-----------------------|--------------------------------------------------|------------|--------|-----------------------------|--|
|                | Bolet<br>Ele                                                    | ines<br>éctrico       | s                                                |            |        | Junta de<br>Castilla y León |  |
| Ex             | edientes                                                        | Buzón                 |                                                  | Ayuda      |        |                             |  |
|                | Junta de Castilla y Leór                                        | - Consejería de l     | Economía y Empleo                                |            |        | Salir                       |  |
|                | Nombre de la Instalación<br>Provincia:<br>ESTADO DEL EXPEDIENTE | Instalació<br>VALLADO | n 2006/035<br>LID Municipio:<br>SIGUIENTE ACTUAC | v<br>Xón   |        |                             |  |
|                | DATOS Y DOCU                                                    | MENTACIÓN             | * Formulario de Pa                               | go: Q      |        |                             |  |
|                | GRABA                                                           | DOS                   | Registro de Soli<br>Instalación:                 | icitud e 👸 | 22 1   |                             |  |
|                |                                                                 |                       |                                                  | Refres     | Volver | · · · · · ·                 |  |
| =              | Junta de Castilla y León                                        | Página de inic        | io                                               |            |        |                             |  |
|                |                                                                 |                       |                                                  |            |        |                             |  |

La primera vez que se usa la aplicación puede aparecer el siguiente mensaje:

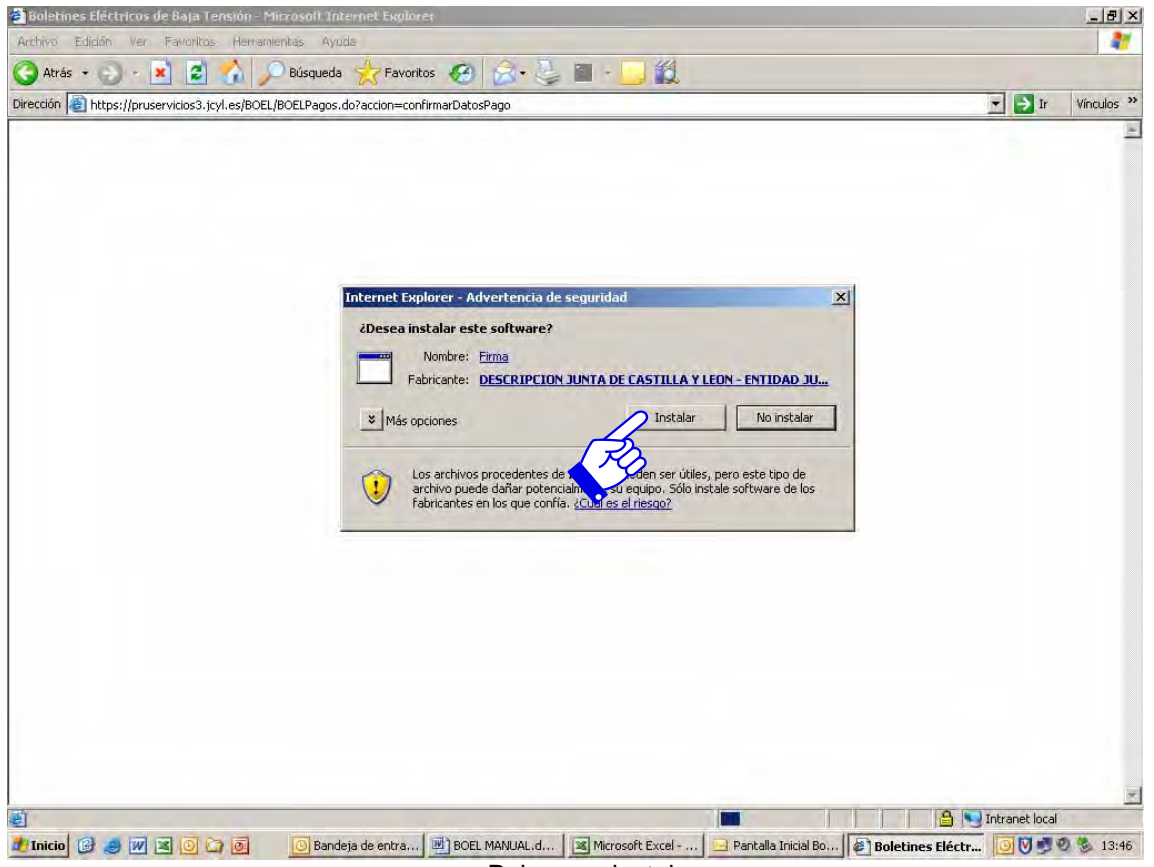

Pulsamos instalar

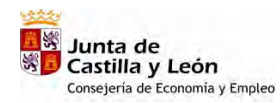

BOEL Manual de Usuario Instaladores Autorizados

| https://servicios3.jcyl.es/boel/B           | BOELPagos.do?acc                                                                                                    | cion=confirmarDatosPago                                                                                                    |                                                                                                    |                                                                                            | T 🗦 Ir | Vinculos |
|---------------------------------------------|----------------------------------------------------------------------------------------------------|----------------------------------------------------------------------------------------------------|----------------------------------------------------------------------------------------------------|--------------------------------------------------------------------------------------------|--------|----------|
|                                             |                                                                                                    |                                                                                                    |                                                                                                    |                                                                                            |        | 1000000  |
|                                             | Boletin<br>Eléc                                                                                                    | nes<br>stricos                                                                                                    |                                                                                                    | Junta dı<br>Castilla y Leói                                                                | e<br>n |          |
| Expedientes                                 |                                                                                                    | Buzón                                                                                                    | Ayuda                                                                                                    |                                                                                            |        |          |
|                                             |                                                                                                    |                                                                                                    | 10 M                                                                                                    |                                                                                            |        |          |
| Junta de Ca                                 | istilla y León - Ci                                                                                                    | 'onsejería de Economía y Empl                                                                                                    | leo                                                                                                    | S                                                                                          | Galir  |          |
| MENILODIN                                   |                                                                                                    | nento Pago >> Nocumento Pag                                                                                                    | o Evistente >> Confirmación Pago                                                                                                    | 1.1                                                                                        |        |          |
|                                             |                                                                                                    |                                                                                                    |                                                                                                    |                                                                                            |        |          |
| 2                                           |                                                                                                    |                                                                                                    |                                                                                                    |                                                                                            |        |          |
|                                             |                                                                                                    |                                                                                                    |                                                                                                    |                                                                                            |        |          |
|                                             |                                                                                                    |                                                                                                    |                                                                                                    |                                                                                            |        |          |
| C                                           | Confirmación de                                                                                                    | e Datos del Pago                                                                                                    |                                                                                                    |                                                                                            |        |          |
| C                                           | Confirmación de<br>Código Tasa                                                                                                    | e Datos del Pago<br>308.1.1                                                                                                    |                                                                                                    |                                                                                            |        |          |
|                                             | <b>Confirmación de</b><br>Código Tasa:<br>Jquidación                                                                                                    | 2 Datos del Pago<br>308.1.1<br>3081106099B64                                                                                                    |                                                                                                    |                                                                                            |        |          |
|                                             | Confirmación de<br>Código Tasa:<br>Jquidación:<br>Fecha Devengo:                                                                                                    | a Datos del Pago<br>308.1.1<br>3081106099864<br>06/09/2006                                                                                                    |                                                                                                    |                                                                                            |        |          |
| 2<br>1<br>1<br>1                            | Confirmación de<br>Código Tasa:<br>.lquidación:<br>Fecha Devengo:<br>Codigo Cuenta;                                                                                                    | atos del Pago           308.1.1           3081106099864           06/09/2006           2122000900000000000                                                                                                    |                                                                                                    |                                                                                            |        |          |
|                                             | Confirmación de<br>Código Tasa.<br>Iquidación<br>Fecha Devengo:<br>Codigo Guenta.<br>VII Sujeto:                                                                                                    | a Datos del Pago<br>308.1.1<br>3081106099864<br>06/09/2006<br>2122000900000000000<br>99267386L                                                                                                    |                                                                                                    |                                                                                            |        |          |
|                                             | Confirmación de<br>Cadigo Tasa:<br>Liquidación<br>Eecha Devengo:<br>Cadigo Cuenta,<br>VII Sujeto:<br>Nambre Sujeto;                                                                                                    | Batos del Pago           308.1.1           3081106099864           06/09/2006           2122000900000000000           09267386L           ROMANOS MARIN FERNA                                                                                                    | NDO JOSE                                                                                                    |                                                                                            |        |          |
|                                             | Confirmación de<br>Código Tasa<br>Liquidación<br>Fecha Devengo:<br>Corligo Cuenta<br>VII Sujéto:<br>Nombre Sujeto,<br>mporte:                                                                                                    | E Datos del Pago<br>308.1.1<br>308.106099864<br>06/09/2006<br>212200090000000000<br>09267386L<br>ROMANOS MARIN FERNA<br>11.8                                                                                                    | NDO JOSE                                                                                                    |                                                                                            |        |          |
|                                             | Confirmación de<br>Códiga Tasa:<br><br><br><br><br><br><br><br><br>                                                                                                    | Batos del Pago           308.1.1           3081106099864           06/09/2006           21220009900000000000           09267386L           ROMANOS MARIN FERNA           11.8           Provincia: VALLADOLID           000000000 Modelo 308.           pasivo/declarante ROMAN           06/09/2006 Hora de firm  | I<br>INDO JOSE<br>Importe total: 11.8 Eur. Numero<br>1.1 Numero autoliquidacion 306<br>VOS MARIN FERNANDO JOSE Im<br>2: 06 de septiembre de 2006 - 1            | o de cuenta: 2122-0000-90-<br>1106099864 Sujeto<br>porte 11.8 Fecha devengo<br>2:00:46 PM  |        |          |
| 0<br>  4<br>  7<br>  5<br>  9<br>  1        | Confirmación de<br>Código Tasa:<br>Jepatación:<br>Fecha Devengo:<br>Sediga Cuenta<br>Mi Sujeto:<br>Nambre Sujeto;<br>Nambre Sujeto;<br>maorte:<br>Diatos e tirmas                                                                                                    | Batos del Pago           308.1.1           3081106099864           06/09/2006           21220009900000000000           09267386L           ROMANOS MARIN FERNA           11.8           Provincia: VALLADOLID           000000000 Modelo 308.           pasivo/declarante ROMAN           06/09/2006 Hora de firmu | NDO JOSE<br>Importe total: 11.8 Eur. Numero<br>1.1 Numero autoliquidacion 308<br>VOS MARIN FERNANDO JOSE Im<br>a: 06 de septiembre de 2006 - 1                  | ) de cuenta: 2122-0000-90-<br>1106099864 Sujeto<br>porte 11.8 Fecha devengo<br>2:00:46 PM  |        |          |
| 의 기기 이 시 나이 이 이 이 이 이 이 이 이 이 이 이 이 이 이 이 이 | Confirmación de<br>Código Tasei<br>Liquitación:<br>Fecha Devengo:<br>Codigo Cuenta<br>Will Sujeto:<br>Wombre Sujeto;<br>Wombre Sujeto;<br>minorte:                                                                                                    | Batos del Pago     308.1.1     3081106099864     06/09/2006     21220009900000000000     09267386L     ROMANOS MARIN FERNA     11.8     Provincia: VALLADOLID     0000000000 Modela 308.     pasivo/declarante ROMAN     06/09/2006 Hora de firm                                                                   | ANDO JOSE<br>Importe total: 11.8 Eur. Numero<br>1.1 Numero autoliquidacion 308<br>VOS MARIN FERNANDO JOSE Im<br>a: 06 de septiembre de 2006 - 1<br>Gagar Volver | o de cuenta: 2122-0000-90-<br>1106099864 Sujeto<br>porte 11.8 Fecha devengo<br>2:00:46 PM  |        |          |
|                                             | Confirmación de<br>Códiga Tasa:<br>Liquidasión<br>recha Devengo:<br>Colliga Cuenta<br>WI Sujeto:<br>Nombre Sujeto;<br>Mombre Sujeto;<br>minorte:<br>Detos a tirmas                                                                                                    | 2 Datos del Pago<br>308.1.1<br>3081106099864<br>06/09/2006<br>21220000900000000000<br>09267386L<br>ROMANOS MARIN FERNA<br>11.8<br>Provincia: VALLADOLID<br>0000000000 Modelo 308.<br>pasivo/delarante ROMAN<br>06/09/2006 Hora de firm.                                                                            | ANDO JOSE<br>Importe total: 11.8 Eur. Numero<br>1.1 Numero autoliquidacion 308<br>05 MARIN FERNANDO JOSE Im<br>a: 06 de septiembre de 2006 - 1<br>gagar Volver  | ) de cuenta: 2122-0000-90-<br>1106099B64 Sujeto<br>porte 11.8 Fecha devengo<br>.2:00:46 PM |        |          |
| Junta de Cas                                | Confirmación de<br>Códiga Tasa:<br>Jepidación<br>Colliga Cuenta<br>W Sujeto:<br>Yombre Sujeto;<br>Nombre Sujeto;<br>N | Datos del Pago     308.1.1     3081106099864     06/09/2006     2122000090000000000     09267386L     ROMANOS MARIN FERNA     11.8     Provincia: VALLADOLID     0000000000 Modelo 308.     pasivo/declarante ROMAN     06/09/2006 Hora de firm                                                                    | NDO JOSE<br>Importe total: 11.8 Eur. Numero<br>1.1 Numero autoliquidacion 308<br>VOS MARIN FERNANDO JOSE Im<br>a: 06 de septiembre de 2006 - 1<br>Gagar Volver  | o de cuenta: 2122-0000-90-<br>1106099664 Sujeto<br>porte 11.8 Fecha devengo<br>2:00:46 PM  |        |          |

Si deseamos realizar el pago pulsamos sobre "Pagar", en caso contrario "volver"

|    | Bo                                 | oletine<br>Eléct               | es<br>ricos                                                                                     |                                                                                                    | Castilla                                                                           | unta de<br>y León |
|----|------------------------------------|--------------------------------|-------------------------------------------------------------------------------------------------|----------------------------------------------------------------------------------------------------|------------------------------------------------------------------------------------|-------------------|
| Ex | pedientes                          | P                              | uzán<br>G 1                                                                                     | Analda                                                                                                    | - NI                                                                               |                   |
| 8  | Junta de Castilla<br>MENU PRINCIPA | i y León - Con<br>L >> Documei | Seleccione el certificado que                                                                   | quiere usar.<br>NN FERNANDO JOSE - NIF 092673                                                                           | GL C                                                                               | Salir             |
|    |                                    |                                |                                                                                                 |                                                                                                    |                                                                                    |                   |
|    | Conf                               | irmación de D                  |                                                                                                 |                                                                                                    |                                                                                    |                   |
|    | Cádig                              | o Tasa;                        |                                                                                                 |                                                                                                    |                                                                                    |                   |
|    | Liquie                             | ación:                         |                                                                                                 |                                                                                                    | -                                                                                  |                   |
|    | Fecha                              | a Devengo:                     |                                                                                                 |                                                                                                    | _                                                                                  |                   |
|    | Codig                              | o uuenta:                      |                                                                                                 | The second second                                                                                                    |                                                                                    |                   |
|    | Nomb                               | ijalu,                         |                                                                                                 | Aceptar Lancel                                                                                                    | ar                                                                                 | _                 |
|    | Impor                              | ie:                            | 11.8                                                                                            | 5                                                                                                    |                                                                                    |                   |
|    | Dates                              | a firmar:                      | Provincia: VALLADO<br>0000000000 Modelo 3<br>pasivo/declarante ROMA<br>06/09/2006 Hora de firma | Ve total: 11.8 Eur. Numero<br>Numero autoliquidacion 308<br>DS MARIN FERNANDO JOSE Im<br>: 06 de septiembre de 2006 - 1 | de cuenta: 2122-0000-<br>106099B64 Sujeto<br>porte 11.8 Fecha devenç<br>2:00:46 PM | 90-<br>10         |
|    |                                    |                                | Pa                                                                                              | igar Volver                                                                                                    |                                                                                    |                   |
|    |                                    |                                |                                                                                                 |                                                                                                    |                                                                                    |                   |

Pulsando sobre "Aceptar" nos aparece la confirmación del pago

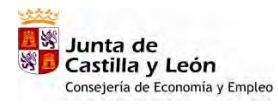

| n 🙋 https:// | /servicios3.jcyl.es/boel/BOELPa | agos.do?accion=PagarTasa                                           |                                                                                            |                             | Ir Vince |
|--------------|---------------------------------|--------------------------------------------------------------------|--------------------------------------------------------------------------------------------|-----------------------------|----------|
|              | Во                              | letines<br>Eléctricos                                              |                                                                                            | Junta de<br>Castilla y Leór | e<br>1   |
|              | Expedientes                     | Buzón                                                              | Ayuda                                                                                      |                             |          |
|              | Junta de Castilla y             | y León - Consejería de Econom                                      | vía y Empleo                                                                               | Se                          | afir     |
|              |                                 |                                                                    |                                                                                            |                             |          |
|              | MENU PRINCIPAL                  | . >> Documento Pago >> Docum                                       | ento Pago Existente >> Resultado Pago                                                      |                             |          |
|              | MENU PRINCIPAL                  | . >> Documento Pago >> Docum                                       | ento Pago Existente >> Resultado Pago                                                      |                             |          |
|              | MENU PRINCIPAL                  | . >> Documento Pago >> Docum                                       | ento Pago Existente >> Resultado Pago                                                      |                             |          |
|              | MENU PRINCIPAL                  | . >> Documento Pago >> Docum<br>• El p                             | ento Pago Existente >> Resultado Pago<br>ago se ha realizado satisfactoriamente            |                             |          |
|              |                                 | >>Documento Pago >>Docum<br>• El p                                 | ento Pago Existente >> Resultado Pago<br>ago se ha realizado satisfactoriamente            |                             |          |
|              | MENU PRINCIPAL                  | . >> Documento Pago >> Docum<br>• El p                             | ento Pago Existente >> Resultado Pago<br>ago se ha realizado satisfactoriamente<br>        |                             |          |
|              | Junta de Castilla y             | » Documento Pego » Docum<br>• El p<br>/ León   Pégina de inicio    | ento Pago Existente >> Resultado Pago<br>ago se ha realizado satisfactoriamente<br>Aceptar | 4                           |          |
|              | Junta de Castilla y             | »> Documento Pago >> Docum El p (León   Página de Inicio           | ento Pago Existente >> Resultado Pago<br>ago se ha realizado satisfactoriamente<br>Aceptar |                             |          |
|              | Junta de Castilla y             | » Documento Pago » Docum<br>• El p<br>¿ León ] Página de inicio    | ento Pago Existente >> Resultado Pago<br>ago se ha realizado satisfactoriamente<br>Aceptar |                             |          |
|              | Junta de Castilla y             | >> Documento Pago >> Docum<br>• El p                               | ago se ha realizado satisfactoriamente                                                     |                             |          |
|              | Junta de Castilla y             | ->> Documento Pago >> Docum<br>• El p<br>/ León   Página de Inicio | ago se ha realizado satisfactoriamente                                                     |                             |          |

Pulsamos sobre "Aceptar" y avanzamos en la tramitación al siguiente paso

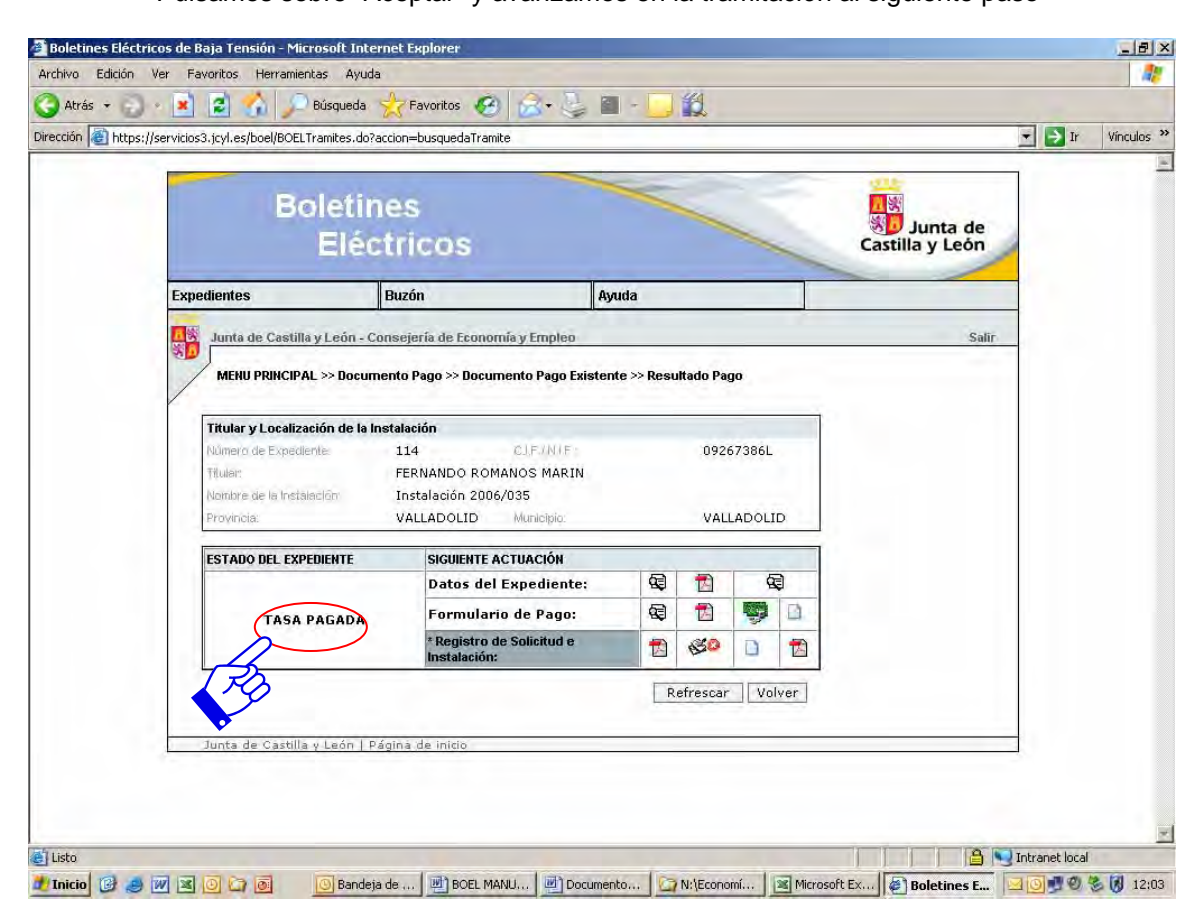

Observamos que en el estado de expediente aparece "Tasa Pagada" y que el fondo aparece en gris oscuro avanzado hacia el paso siguiente, "Registro de solicitud e Instalación"

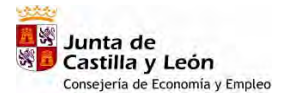

Generar el justificante de pago. Pulsando sobre este icono podemos obtener en formato acrobat el justificante de pago que contiene los números identificativos del pago, NRC y NJC, y que podremos facilitar a quien lo solicite, la vez que puede servir para cualquier reclamación sobre el pago

BOEL

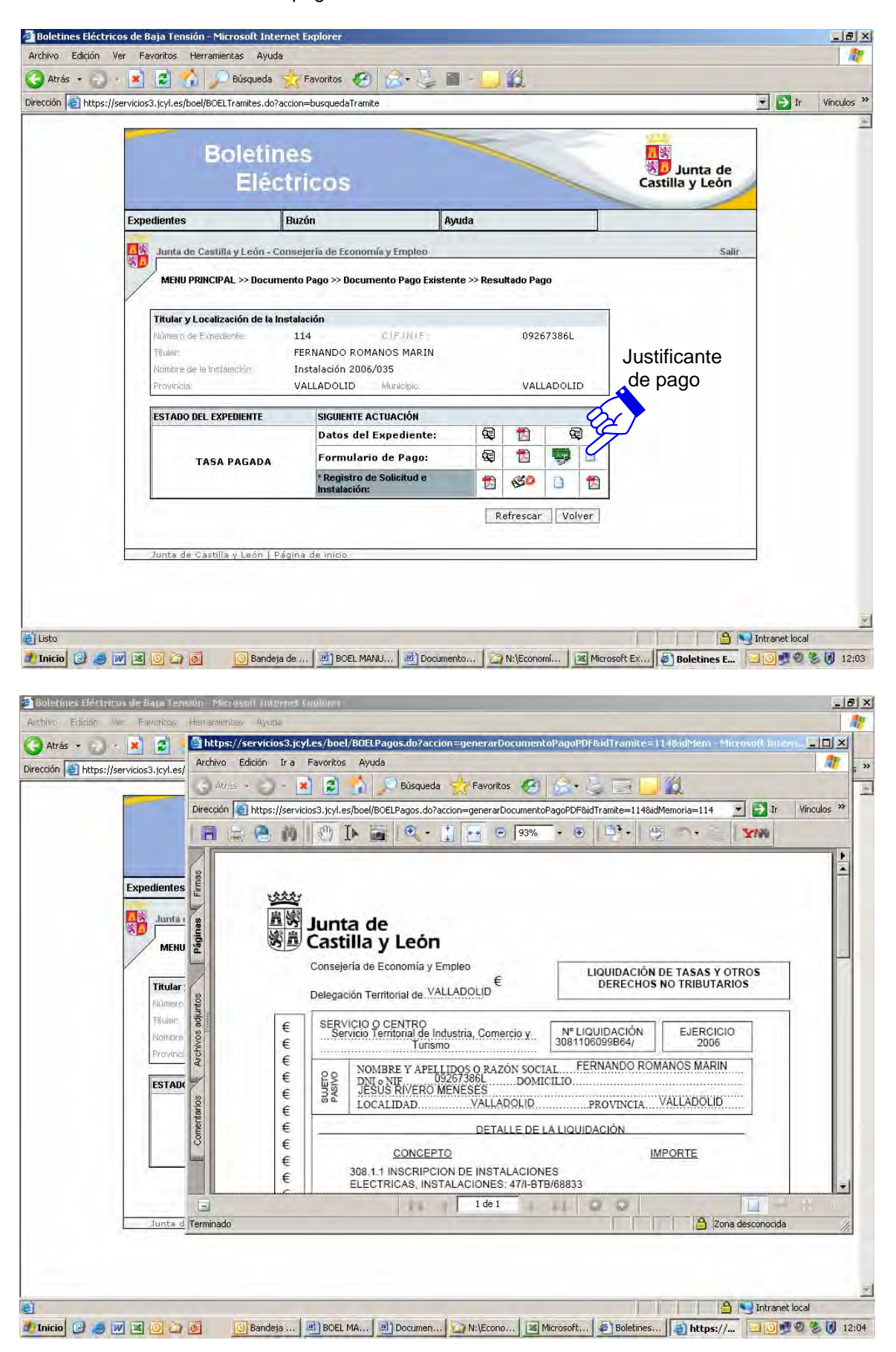

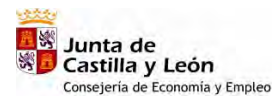

BOEL

Manual de Usuario Instaladores Autorizados

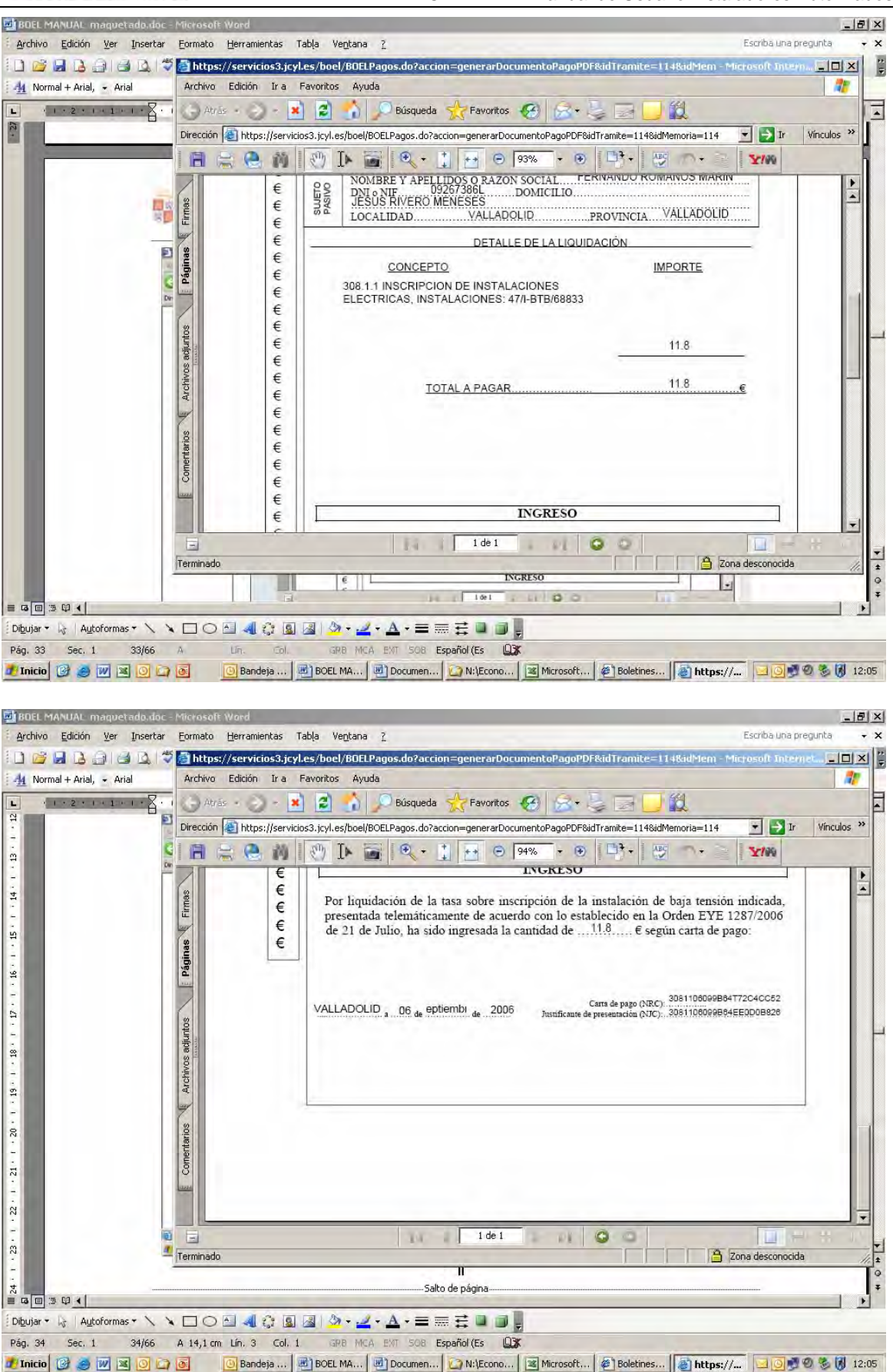

# Paso 6. Diligenciado y Registro de la instalación

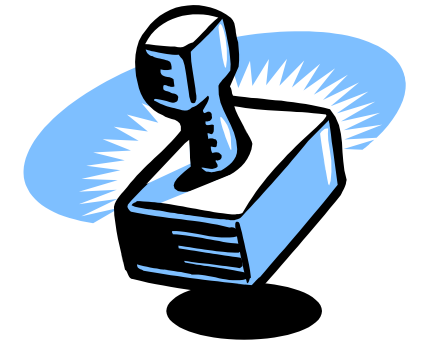

Pulsando sobre los sucesivos iconos correspondientes a "Registro de solicitud e Instalación", podremos realizar las siguientes acciones:

- B Generar la solicitud de inscripción.
- Firmar y Registrar la solicitud.
- Generar recibo de la firma.
- Generar certificado sellado electrónicamente

A continuación veremos las pantallas que corresponden a las anteriores acciones:

Generar la solicitud de inscripción: pulsando sobre el primero de los iconos junto a "Registro de solicitud e Instalación" la aplicación nos proporciona una copia imprimible de la solicitud de inscripción de la instalación en formato pdf.

BOEL

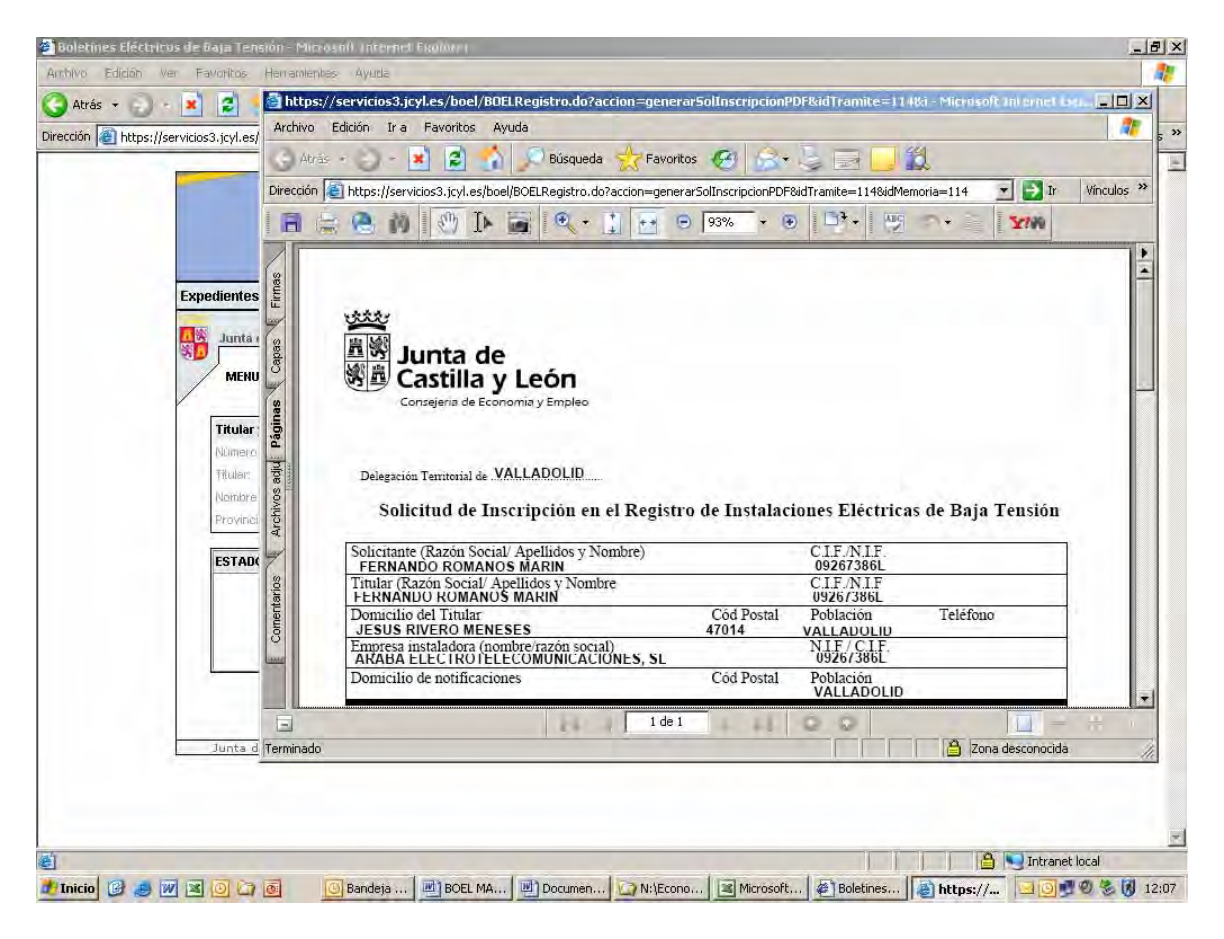

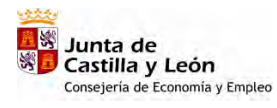

BOEL

Manual de Usuario Instaladores Autorizados

| BOEL MANUAL maquetado.doc - l            | Antasoft Wined                                                                                                    | _ 8 >                           |
|------------------------------------------|----------------------------------------------------------------------------------------------------|---------------------------------|
| Archivo Edición Ver Insertar             | <u>Formato</u> Herramientas Tabla Ve <u>n</u> tana <u>2</u>                                                                                                    | Escriba una pregunta 🔷 👻        |
|                                          | 🚰 https://servicios3.jcyl.es/boel/BOELRegistro.do?accion=generar5olInscripcionPDF&idTramite=114&i - Microso                                                                                                    | ft internet Exp. 🗐 🗙            |
| <u>4</u> Normal + Arial, 🔹 Arial         | Archivo Edición Ir a Favoritos Ayuda                                                                                                    | <b>A</b>                        |
| L 1-2-1-1-1-8-1                          | 🕒 Atrás + 🕗 - 🖹 💈 🐔 🔎 Búsqueda 🌟 Favoritos 🤣 🍰 🍃 🗾 🚉                                                                                                    |                                 |
| î 📕 👖                                    | Dirección 🕘 https://servicios3.jcyl.es/boel/BOELRegistro.do?accion=generarSolInscripcionPDF&idTramite=114&idMemoria=114                                                                                                    | 💌 🎒 Ir Vínculos 🌺               |
| -<br>                                    | 📄 😓 🙆 🙌 🕐 IÞ 📷 🔍 + 📜 💀 🛛 🥵 + 🙂 📑 + 🕎 🐡 - 🛬                                                                                                    | 2/100                           |
| G                                        | FERNÁNDO ROMANOŠ MARIN 0926/386L                                                                                                    |                                 |
| Dre                                      | Domicilio del Titular Cód Postal Población Telefone<br>JESUS RIVERO MENESES 47014 VALLADOLID                                                                                                    |                                 |
|                                          | Empresa instaladora (nombre/razón social) NIF/CLF.                                                                                                    |                                 |
| 2                                        | Domicilio de notificaciones Cód Postal Población                                                                                                    |                                 |
|                                          |                                                                                                    |                                 |
| 2                                        | Solicita: La inscripción de la instalación en el Registro de Instalaciones eléctricas de baja<br>efectos del artículo 18 del reglamento Electrotécnico para Baja Tensión RD 842/2002 y aport<br>documentación:                                                                                                    | rensión a los<br>a la siguiente |
|                                          | INSTALACIONES QUE NO REQUIEREN PROYECTO                                                                                                    | -                               |
| -<br>-                                   | PROCEDIMIENTO CONVENCIONAL PROCEDIMIENTO TELEMÁTICO                                                                                                    | _                               |
|                                          | CARPETA DE EXPEDIENTE                                                                                                    | RICA                            |
| 9                                        | 2 CERTIFICADOS DE INSTALACIÓN ELÈCTRICA Opción 1 X MEMORIA TÉCNICA DE DISEÑO                                                                                                    | COMPLETA                        |
|                                          | E Opción 2 Opción 2 Memoria desemptiva                                                                                                    |                                 |
|                                          | Image: Image: |                                 |
|                                          | INFORMACIÓN AL USUARIO                                                                                                    |                                 |
| a la la la la la la la la la la la la la | Croquis de la instalación                                                                                                    | -                               |
|                                          | 1 de 1                                                                                                    | - + -                           |
|                                          | Terminado                                                                                                    | na desconocida                  |
|                                          | ide 🕼 🧶 🕅 🗃 💭 👩 👔 👔 Boll M4 🖞 Boll M4 🖞 Bolamen 💭 Nillicono 🗐 Marcostt 🛊 Boletnes 🗿 Nitper/ 💷 9 🗞 🤴 1                                                                                                    | 2:07 ¶                          |
|                                          | g                                                                                                    |                                 |
| Dibujar + 🕞 Autoformas + 🔪 🔌             |                                                                                                    |                                 |
|                                          |                                                                                                    |                                 |
| Van. 15 58C 1 (5165                      | A 9.7 cm Lip 17 Col. 1 GPR MCA EVE SOR Español/Es 103%                                                                                                    |                                 |

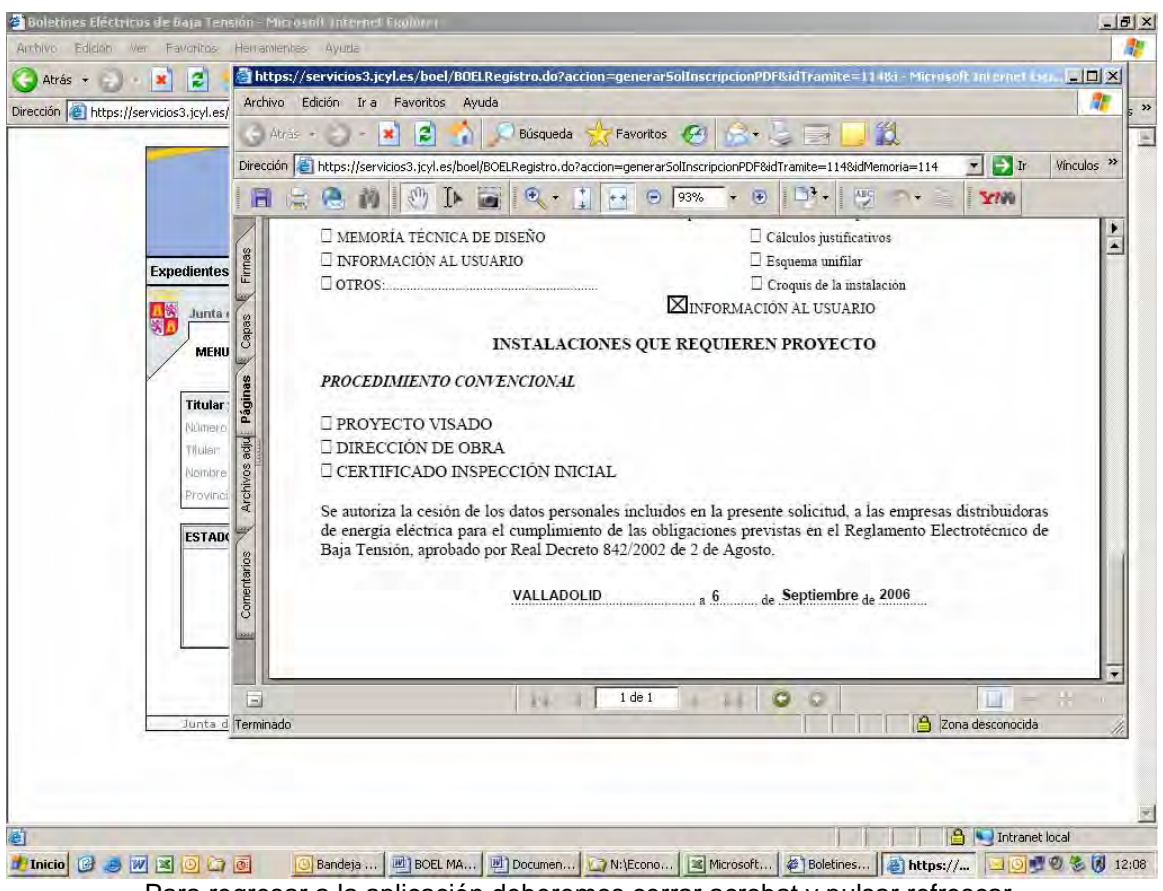

Para regresar a la aplicación deberemos cerrar acrobat y pulsar refrescar.

Firmar y Registrar la solicitud: pulsando sobre el segundo de los iconos, junto a "Registro de solicitud e Instalación", la aplicación procede a registrar la instalación mediante la secuencia de pantallas siguiente:

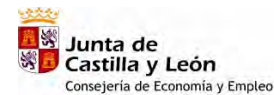

BOEL Manual de Usuario Instaladores Autorizados

🚰 Boletines Eléctricos de Baja Tensión - Microsoft Intern \_ 8 × net Explo Archivo Edición Ver Favoritos Herramientas Ayuda 1 🔇 Atrás 🔸 💽 🔸 😰 😭 🔎 Búsqueda 🦻 🛛 Favoritos 🧭 🔗 - 🤳 🖀 -Ď Dirección 🕘 https://servicios3.jcyl.es/boel/BOELTr. Búsqueda accion=busquedaTramite 💌 🛃 Ir 🛛 Vínculos 🌺 1 Junta de Castilla y León **Boletines** Eléctricos Expedientes Buzón Ayuda Junta de Castilla y León - Consejería de Economía y Empleo Salir ان ارت MENU PI ICIPAL >> Documento Pago >> Documento Pago Existente >> Resultado Pago Titular y Localización de la Instalación 114 09267386L lúmero de Expediente. FERNANDO ROMANOS MARIN Nombre de la Instalación Instalación 2006/035 VALLADOLID Munic VALLADOLID SIGUIENTE ACTUACIÓN ESTADO DEL EXPEDIENTE Q 🔁 Q Datos del Expediente: **9** D Formulario de Pago: Q 🔁 TASA PAGADA Registro de Solicitud e Instalación: 3 escar Volver Junta de Castilla y León | Página de 🔒 🖳 Intranet local 1 🧶 Inicio 🕲 🧑 👿 🗷 🗿 🏹 🙆 💫 🔞 Bandeja de ... 🖳 BOEL MANU... 🔄 Documento... 🏠 N:(Economí...) 🖾 Microsoft Ex... 🖉 Boletines E... 🖾 🗐 🖤 🕸 👸 12:09 Boletines Eléctricos de Baja Tensión - Microsoft Internet Explorer Archivo Edición Ver Favoritos Herramientas Ayuda 1 🚱 Atrás 🔸 🕥 🔸 🗾 🛃 🏠 🔎 Búsqueda 👷 Favoritos 1ð 81. Dirección 🗃 https://servicios3.jcyl.es/boel/BOELRegistro.do?accion=firmarPDF 💽 🔁 Ir 🛛 Vínculos 🌺 **Boletines** Junta de Castilla y León Eléctricos Junta de Castilla y León - Consejería de Economía y Emp Salir Va a proceder a realizar el registro de la solicitud e instalación Aceptar Junta de Castilla y L 🔒 💐 Intranet local E Listo 🐮 Inicio 😳 🍠 💓 🖼 🎯 许 🔞 💿 Bandeja de ... 📓 BOEL MANU... 🖉 Documento... 🖓 N: [Economí... 🕱 Microsoft Ex... 🖗 Boletines E... 🔁 💇 🧶 👸 12:10

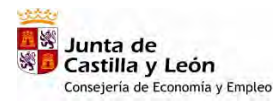

| BOEL | Manual de Usuario Instaladores Autorizados |
|------|--------------------------------------------|
|      |                                            |

| Atrás + 🕑 - 💌 😰 🏠 🔎<br>ección 🔊 https://servicios3.jcyl.es/boel/BOELR | Búsqueda 👷 Favoritos 🤬 🗟 + 連 📓 - 📴 🏭                                                                                                    |                             | Ir Vínculos |
|-----------------------------------------------------------------------|----------------------------------------------------------------------------------------------------|-----------------------------|-------------|
| Be                                                                    | letines<br>Eléctricos                                                                                                    | Junta de<br>Castilla y León |             |
| Junta de Castilla                                                     | y León - Con <mark>Seleccionar Certificado</mark><br>Seleccione el certificado que quiere usar.<br>NOMBRE ROMANOS MARIN FERNANDO JOSE - NIF 0926738 | SL Salir                    |             |
| Junta de Castilla                                                     | L Aceptar Cancel                                                                                                    |                             |             |
|                                                                       |                                                                                                    |                             |             |

#### Pulsamos aceptar

|          | el/BOELRegistro.do?accion=insert | arFirma&memoria=114&tramite=114&cod_provInst=47                                                                                                 | <u>▼</u> → Ir     | Vincul |
|----------|----------------------------------|----------------------------------------------------------------------------------------------------|-------------------|--------|
|          | Boletines<br>Eléctrico           | S S                                                                                                    | unta de<br>y León |        |
| Junta de | Castilla y León - Consejería d   | e Economía y Empleo                                                                                                    | Salir             |        |
|          | RECIBO DE FIRMA I                | ELECTRONICA                                                                                                    |                   |        |
|          | NIF Firmante:                    | 09267386L                                                                                                    |                   |        |
|          | Nombre:                          | FERNANDO JOSE                                                                                                    |                   |        |
|          | Primer Apellido:                 | ROMANOS                                                                                                    |                   |        |
|          | Segundo<br>Apellido:             | MARIN                                                                                                    |                   |        |
|          | Fecha Firma:                     | Wed Sep 06 12:11:06 CEST 2006                                                                                                    |                   |        |
|          | Nombre Fichero<br>Firmado:       | certificado_instalacion_47-i-BTB-68833.pdf,manual deusuario 2006-<br>035.doc,memoria técnica completa 2006-035.doc,solicitud_inscripcion114.pdf |                   |        |
|          | ldentificador<br>Firma:          | 144852.0                                                                                                    |                   |        |
|          | Aplicacion<br>Firmante:          | BOEL                                                                                                    |                   |        |
|          | -                                | Aceptar                                                                                                    |                   |        |
|          |                                  |                                                                                                    |                   |        |

Pulsamos aceptar

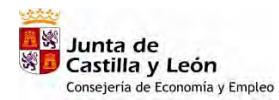

| BOEL | Manual de | Usuario | Instaladores | Autorizados   |
|------|-----------|---------|--------------|---------------|
| DOLL | manual ao | oouuno  | motulaaoroo  | / 10101120000 |

| nttps://ser | vicios3.jcyl.es/boel/BOELTran                     | nites.do?accion=busqued                | aTramite                                                                                            |                                |        |                             | Ir Vi |
|-------------|---------------------------------------------------|----------------------------------------|----------------------------------------------------------------------------------------------------|--------------------------------|--------|-----------------------------|-------|
|             | Bol                                               | etines<br>Eléctricos                   | ;                                                                                                   |                                |        | Junta de<br>Castilla y León |       |
| 5           | Expedientes                                       | Buzón                                  | 1                                                                                                   | Ayuda                          |        |                             |       |
|             | Junta de Castilla y L                             | eón - Consejería de E                  | conomía y Empleo                                                                                    |                                |        | Salir                       |       |
|             | Tilulai:<br>Nombre de la Instalable<br>Provincia: | FERNANDO<br>In Instalación<br>VALLADOL | ALF JOINT<br>P ROMANOS MARIN<br>2 2006/035<br>ID Municipio:<br>SIGUIENTE ACTUACI<br>Datos del Exped | 09.<br>VA<br>ÓN<br>iente: दिवे |        |                             |       |
|             | EXPEDIENTE                                        | E INSTALACION                          | Formulario de P                                                                                     | ago: 😨                         |        |                             |       |
|             | REGI                                              | ISTRADA                                | Registro de Solio<br>Instalación:                                                                   | citud e 🛃                      | 60 🗋 🔁 |                             |       |
|             | Junta de Castilla y L                             | eón   Página de inicio                 |                                                                                                    | Refresca                       | volver |                             |       |
|             |                                                   | 1                                      |                                                                                                    |                                |        |                             |       |

Como vemos en estado aparece expediente e instalación registrada y todas las actuaciones en fondo claro

Generar recibo de la firma: pulsando sobre el tercer icono, junto a "Registro de solicitud e Instalación", la aplicación genera un recibo de la firma mediante la secuencia de pantallas siguiente:

|                                                          | Boletines<br>Eléctricos                                                              | S                                                              |               | Junta de<br>Castilla y León |  |
|----------------------------------------------------------|--------------------------------------------------------------------------------------|----------------------------------------------------------------|---------------|-----------------------------|--|
| Expedientes                                              | Buzón                                                                                | Ayuda                                                          |               |                             |  |
| MENU PRIN<br>Titular y Loca<br>Número de Exp<br>Titular: | CIPAL >> Documento Pago >><br>Nización de la Instalación<br>vedente: 114<br>FERNANDO | Documento Pago Existente >> Res<br>CIF/N/F<br>D ROMANOS MARIN  | o9267386L     |                             |  |
| Nombre de la l<br>Provincia:                             | retalación Instalación<br>VALLADOL                                                   | n 2006/035<br>.ID Município:                                   | VALLADOLID    |                             |  |
| ESTADO DEL                                               | EXPEDIENTE                                                                           | SIGUIENTE ACTUACIÓN                                            |               |                             |  |
| C VACA                                                   |                                                                                      | Datos del Expediente:                                          |               |                             |  |
| EAPED                                                    | REGISTRADA                                                                           | Formulario de Pago:<br>Registro de Solicitud e<br>Instalación: |               |                             |  |
|                                                          |                                                                                      |                                                                | Refres Volver |                             |  |
|                                                          |                                                                                      |                                                                |               |                             |  |

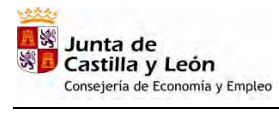

| BOEL | Manual de | Usuario | Instaladores | Autorizados |
|------|-----------|---------|--------------|-------------|
| -    |           |         |              |             |

| ón 🙋 https://s | ervicios3.jcyl.es/boel/BOELTramit                                                        | tines                        | daTramite                                                                                                    |                                                                       |                  | Lunta de        | → Ir Vinculos |
|----------------|------------------------------------------------------------------------------------------|------------------------------|----------------------------------------------------------------------------------------------------|-----------------------------------------------------------------------|------------------|-----------------|---------------|
|                | Expedientes                                                                              | lectrico:                    | S<br>archivo                                                                                                    |                                                                       | ×IL              | Castilla y León |               |
|                | MENU PRINCIPAL >>                                                                        | ón - C<br>¿Desea al<br>Docun | brir o guardar este archivo?<br>Nombre: AcuseRecibo_200655500007<br>Tipo: WinZip File                                                         | )9.zip                                                                | _                | Salir           |               |
|                | Titular y Localización :<br>Número de Expediente<br>Titular:<br>Nombre de la Instalación | de la li                     | De: servicios3.jcyl.es                                                                                                    | lar Canci                                                             | elar             |                 |               |
|                | ESTADO DEL EXPEDIEN                                                                      | TE 💓 Lo                      | s archivos procedentes de Internet puec<br>junos archivos pueden dañar potencialm<br>nfía en el origen, no abra ni guarde este<br><u>sgo?</u> | en ser útiles, pero<br>ente su equipo. Si<br>archivo. <u>¿Cuál es</u> | no.<br><u>el</u> |                 |               |
|                | EXPEDIENTE E<br>REGIS                                                                    | INSTALACIUN<br>TRADA         | Formulario de Pago:<br>Registro de Solicitud e<br>Instalación:                                                                                |                                                                       |                  |                 |               |
|                |                                                                                          |                              | 1                                                                                                    | efrescar V                                                            | olver            |                 |               |
|                | Junta de Castilla y Le                                                                   | on   Pagina de inici         | 0                                                                                                    |                                                                       |                  |                 |               |
|                |                                                                                          |                              |                                                                                                    |                                                                       |                  |                 |               |

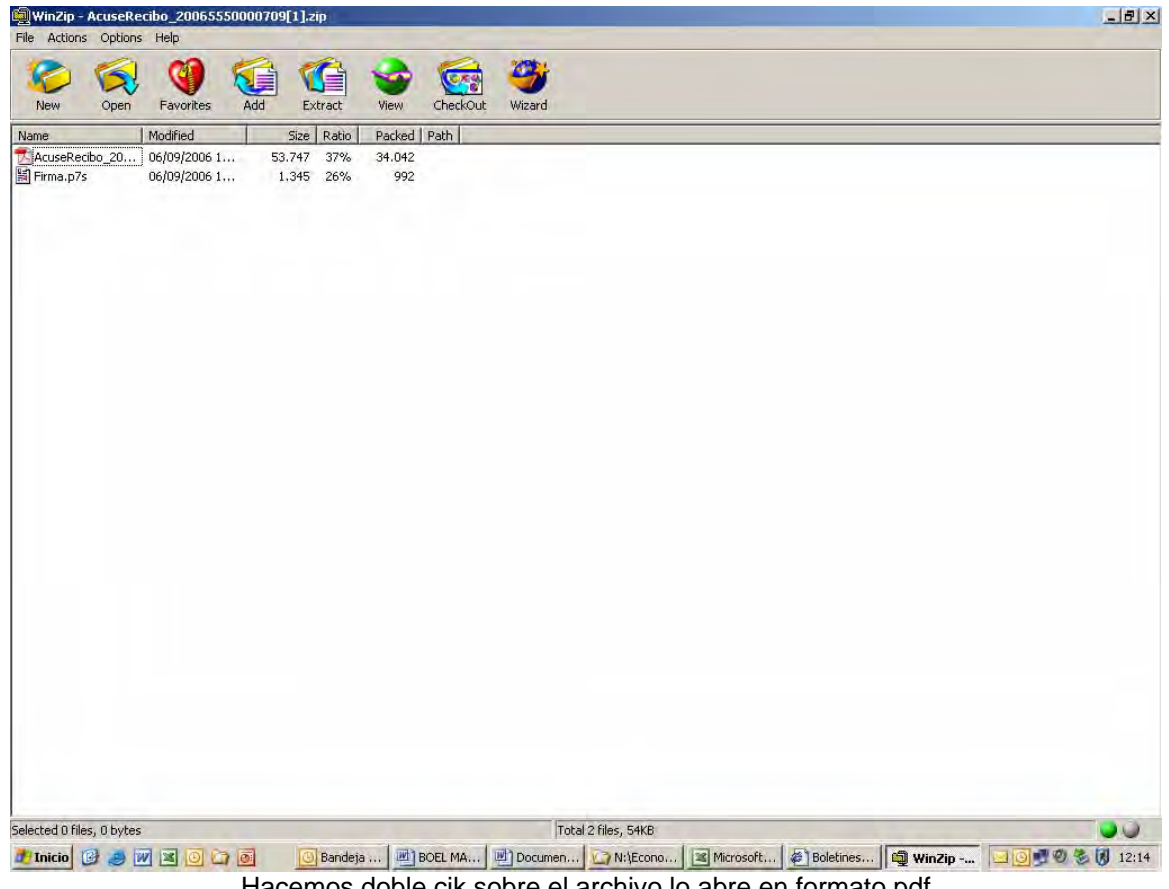

Hacemos doble cik sobre el archivo lo abre en formato pdf

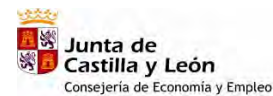

Manual de Usuario Instaladores Autorizados

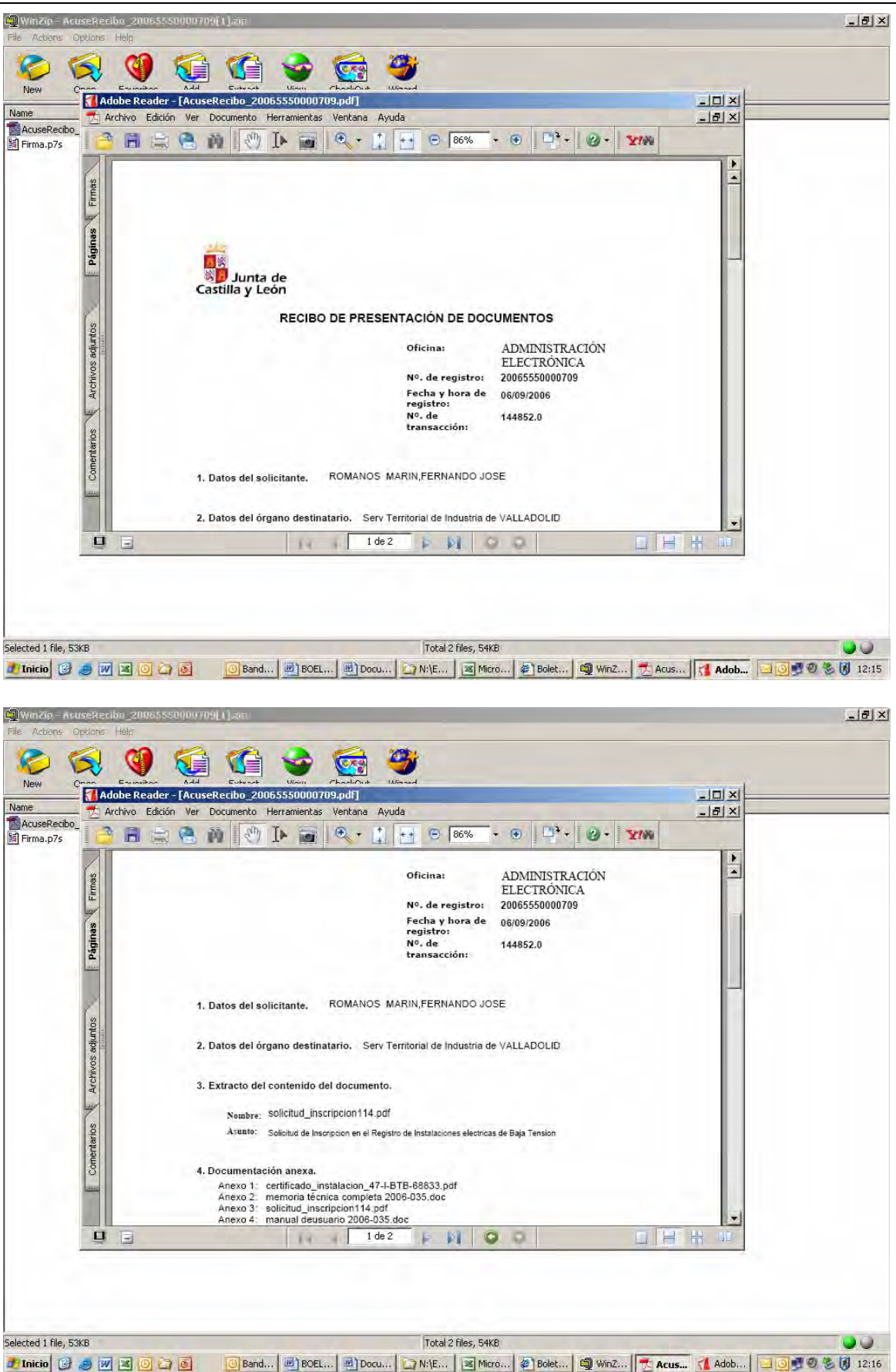

BOEL

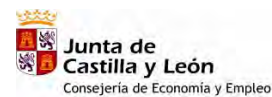

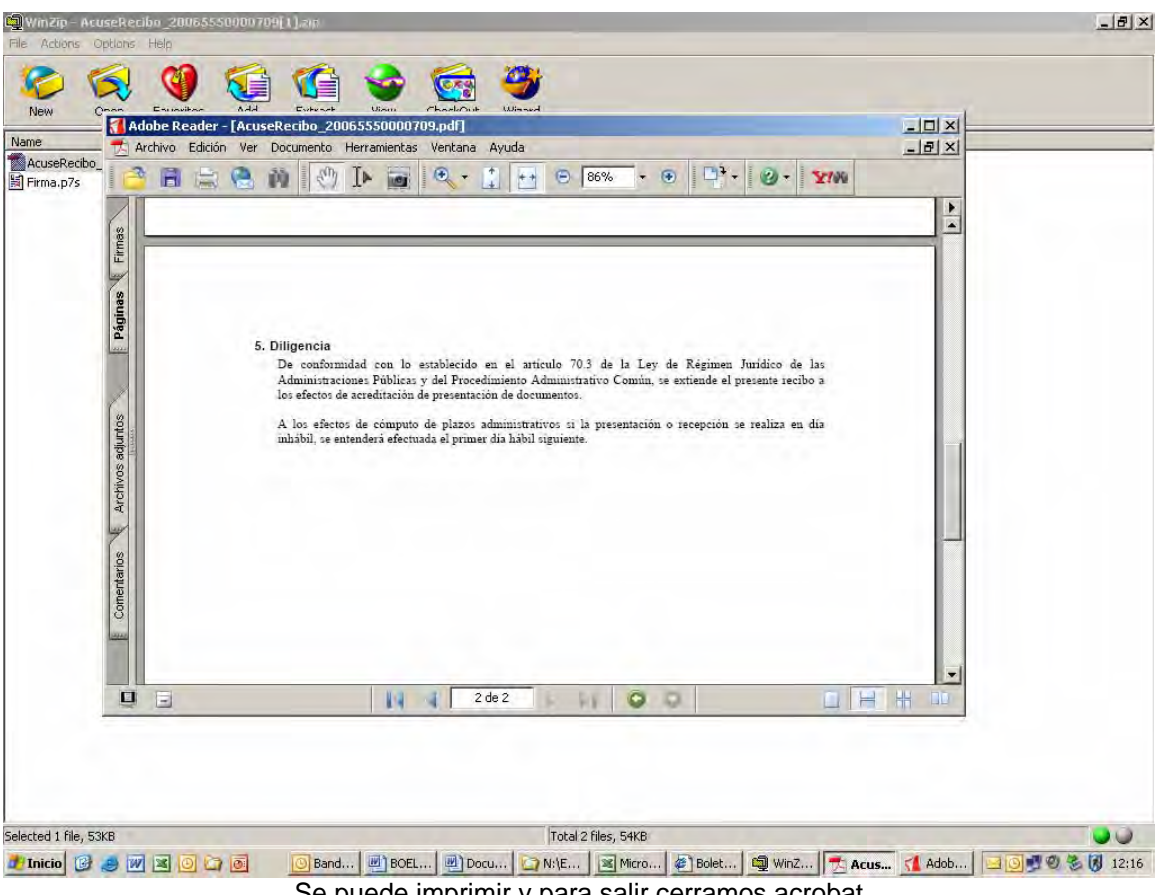

Se puede imprimir y para salir cerramos acrobat

B Generar certificado sellado electrónicamente: pulsando sobre el cuarto icono, junto a "Registro de solicitud e Instalación", la aplicación genera el certificado de la instalación sellado electrónicamente, con los mismos efectos que el sellado a través de ventanilla en los Servicios de Industria:

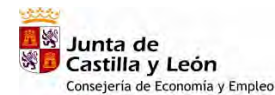

BOEL Manual de Usuario Instaladores Autorizados

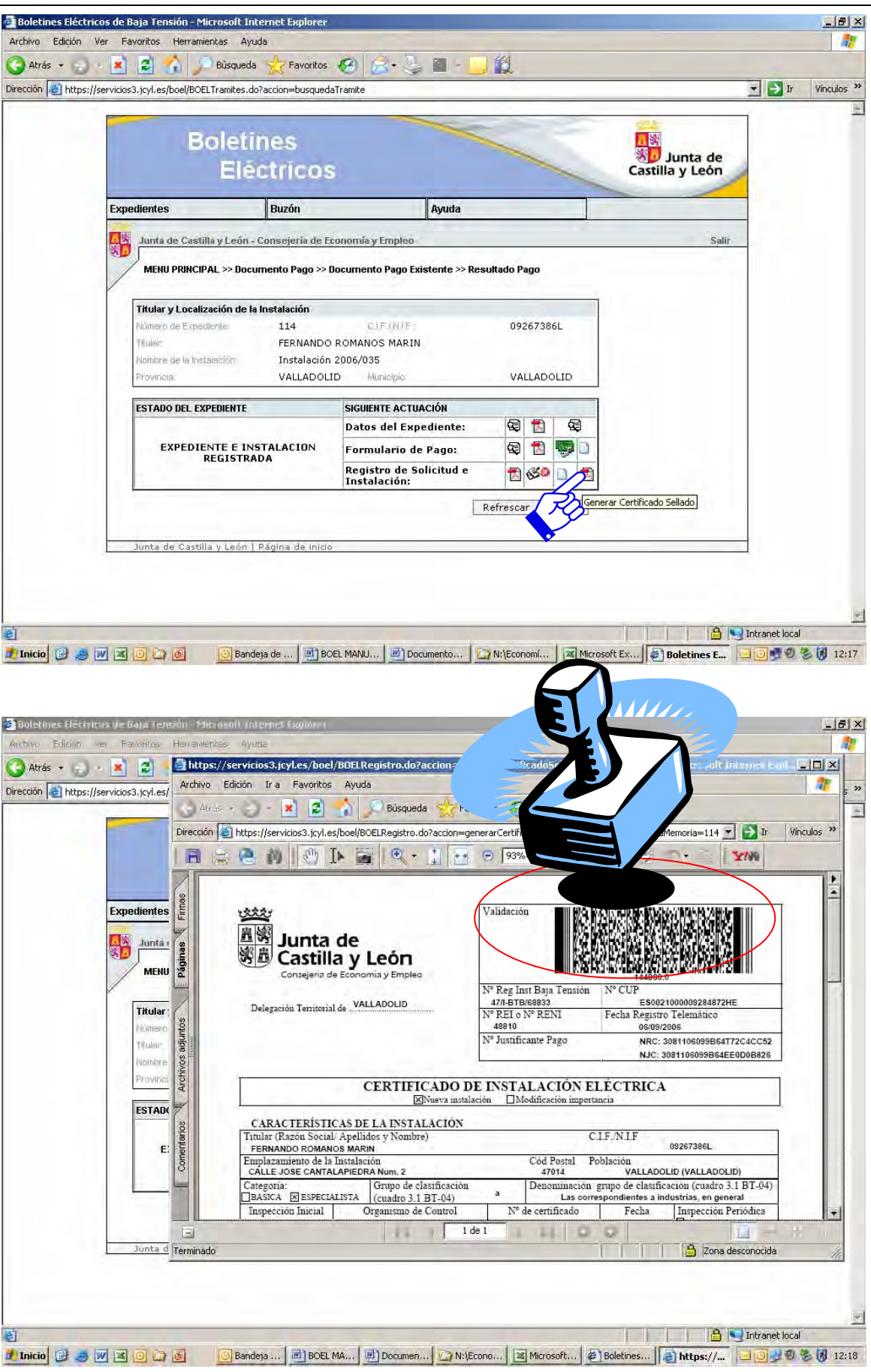

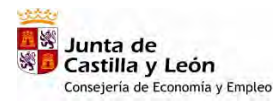

BOEL

| https://servicios3.jcyl.es/                                                                                                    |                                                                                                    | Búsqueda 😽 Favo                                                                                                    | oritos 🙉 😂 😒 🛙                                                                                                    | 3 - 14                                                                                                    |                                                                                                    | _              |
|----------------------------------------------------------------------------------------------------|----------------------------------------------------------------------------------------------------|----------------------------------------------------------------------------------------------------|----------------------------------------------------------------------------------------------------|----------------------------------------------------------------------------------------------------|----------------------------------------------------------------------------------------------------|----------------|
| Dirección                                                                                                    | https://servicios3.jcyl.es/boel                                                                                                    | BOELRegistro.do?accion=ger                                                                                                    | nerarCertificadoSelladoPDF&idTr                                                                                                    | amite=1148idMemoria=11                                                                                                    | 4 🕶 🔁 Ir 🕐                                                                                                    | Vínculo        |
|                                                                                                    | : 😬 🖄 🕑 🕨 i                                                                                                    | 🗃 🔍 + 📋 📑                                                                                                    | 🕞 🛛 🛪 💌 📘                                                                                                    | • 🖉 🔷 🗎                                                                                                    | 111                                                                                                    |                |
|                                                                                                    | Categoría:                                                                                                    | Grupo de clasificación<br>(cuadro 3.1 BT-04)                                                                                                    | a Denominación gr<br>Las corresp                                                                                                    | upo de clasificación (cuad<br>condientes a industrias, en                                                                                                    | iro 3.1 BT-04)<br>general                                                                                                    |                |
| Expedientes                                                                                                    | Inspección Inicial                                                                                                    | Organismo de Control                                                                                                    | Nº de certificado                                                                                                    | Fecha Inspecció<br>□ 5años                                                                                                    | ón Periódica<br>□10años                                                                                                    |                |
| Junta :                                                                                                    | Superficie Potencia n<br>100 m2 10000 W                                                                                                    | náxima admisible Local Pú                                                                                                    | iblica Concurrencia<br>I XNO Iberdrola                                                                                                    | Empresa Distribuidora<br>Distribución Eléctrica, S.A.                                                                                                    | a<br>.U.                                                                                                    |                |
| MENU                                                                                                    | Grado electrificación<br>(Solo viviendas):                                                                                                    | Tensión Sección I<br>400 V 25 mi                                                                                                    | Línea General Alimentación<br>m2                                                                                                    | Sección Derivació<br>25 mm2                                                                                                    | on Individual                                                                                                    |                |
|                                                                                                    | interruptor                                                                                                    | Diferencial                                                                                                    | Protección cortocircuitos (<br>10                                                                                                    | kA): Resistencia de la<br>protección (ohmia                                                                                                    | tierra de<br>os):                                                                                                    |                |
| Nomero 😫                                                                                                    | IV 5                                                                                                    | 0 A 30 mA                                                                                                    | Uso:<br>Carpintería metálica                                                                                                    | 15                                                                                                    |                                                                                                    |                |
| Tillular De                                                                                                    | Instalación temporal er<br>SI IN                                                                                                    | Para INSTALAC                                                                                                    | CIONES TEMPORALES № de regi                                                                                                    | istro de la primera instalac                                                                                                    | sión :                                                                                                    |                |
| Provinci                                                                                                    | INSTALACIONES QUI                                                                                                    | E REQUIEREN PROYEC                                                                                                    | TO                                                                                                    | Coloris Official                                                                                                    |                                                                                                    |                |
| ESTAD                                                                                                    | Director de obra                                                                                                    |                                                                                                    | Visado nº                                                                                                    | Colegio Oficial                                                                                                    |                                                                                                    |                |
| tatios                                                                                                    | 100000                                                                                                    |                                                                                                    | 10000                                                                                                    |                                                                                                    |                                                                                                    |                |
| E: International International                                                                                                    | D. FERNANDO ROMANO<br>CUALIFICACIÓN I                                                                                                    | s marin<br>NDIVIDUAL nº 47-1-bt                                                                                                    | B-9 Categoria                                                                                                    | L y CERTII<br>Basica e                                                                                                    | FICADO DE<br>xpedido por                                                                                                    |                |
|                                                                                                    | VALLADOLID                                                                                                    | DRIZADO EN RAIA                                                                                                    | m plantilla de la EM.<br>TENSIÓN ARABA ELECTI                                                                                                    | PRESA con CERTIN<br>ROTELECOMUNICACIONES                                                                                                    | FICADO de                                                                                                    |                |
|                                                                                                    | n°. 47-I-BTB-1 Cat                                                                                                    | egoria Basica                                                                                                    | y razón social en VALL                                                                                                    | ADOLID                                                                                                    |                                                                                                    |                |
|                                                                                                    |                                                                                                    | 1 de                                                                                                    | e1 + + O                                                                                                    |                                                                                                    | - 1                                                                                                    | #              |
|                                                                                                    |                                                                                                    |                                                                                                    |                                                                                                    |                                                                                                    |                                                                                                    |                |
| Réferires de Day Lenerán - Parto                                                                                                    | Bandeja BOEL MA                                                                                                    | Documen                                                                                                    | ono 🛛 🗷 Microsoft 🖉 🏹                                                                                                    | Boletines                                                                                                    | S Intranet loc<br>/                                                                                                    | cal<br>D 🐌 🕻   |
| Stéchnicos de Dayl, Tenenón - Micro<br>Glóch ver Falvoridos Henrandenka                                                                                                    | Bandeja De BOEL MA<br>atril uniternet Frankren<br>s- Ayuda                                                                                                    | Documen                                                                                                    | ono   📧 Microsoft   絶]!                                                                                                    | Boletines   🍓 https://                                                                                                    | Antranet loc<br>/                                                                                                    | cal            |
| Réchters de Valut lene da - Marco<br>Idon ver Favoritos Henendente<br>Idon ver Favoritos Henendente                                                                                                    | Bandeja BOEL MA<br>Sint Information<br>Sint Ayuda<br>/servicio33.jcyLes/boel/BOE                                                                                                    | Documen     N:\Ec                                                                                                    | ono   📧 Microsoft   🐲 )<br>erarCertificadoSelladoPDF8                                                                                                    | Boletines   ) https://                                                                                                    | Intranet loc<br>/                                                                                                    | cal            |
| Image: State Using the Using the Using                                                                                                    | Bandeja BOEL MA<br>anii Interne Eastain<br>> Ayuda<br>/servicios3.jcyl.es/boel/BDEE<br>Edición Ir a Favoritos Ayu                                                                                                    | Documen N:Ec<br>Registro.do?accion=gen<br>Ida                                                                                                    | ono 🛛 Microsoft 🍘 1<br>erarCertificadoSelladoPDF8                                                                                                    | Boletines 🕢 https://                                                                                                    | A Intranet loc<br>/                                                                                                    | cal            |
| Effects toos die Usijul (enterion – Parco<br>cion van Favoritos<br>https://servicios3.jcyl.es/<br>preccion                                                                                                    | Bandeja BOEL MA<br>Shif Informe Exclusion<br>Avera<br>Servicios3.jcyLes/boel/BOEL<br>Edición Ir a Favoritos Ayu<br>Constructions3.jcyLes/boel/BOEL<br>Biblios://servicios3.jcyLes/boel/BOEL                                                                                                    | Documen N:\Ec<br>Registro.do?accion=gen<br>Ida<br>Disqueda S Favo<br>BOER Benistro.do?accion=gen                                                                                                    | ono I Microsoft (#)<br>erarCertificadoSelladoPDF8<br>artos (#) (*) (*) (*)                                                                                                    | Boletines ) (2) https://<br>addmanute=1 - Microso                                                                                                    | 1. Intranet loc<br>                                                                                                    | cal            |
| Kochurus de Usu, Lenevón - Harco<br>Idón ver Pavellos Harcadente<br>Ittps://servicios3.jcyl.es/<br>Inttps://servicios3.jcyl.es/<br>Inttps://servicios3.jcyl.es/<br>Inttps://servicios3.jcyl.es/                                                                                                    | Bandeja BOEL MA<br>S Ayuda<br>/servicios3.jcyLes/boel/BOEL<br>Edición Ir a Favoritos Ayu<br>Edición Ir a Favoritos Ayu<br>Edición Ir a Favoritos Ayu<br>Edición Ir a Favoritos Ayu<br>Edición Ir a Favoritos Ayu<br>Edición Ir a Favoritos Ayu<br>Edición Ir a Favoritos Ayu<br>Edición Ir a Favoritos Ayu<br>Edición Ir a Favoritos Ayu                                                                                                    | Documen N:\Ec  Registro.do?accion=gen uda Búsqueda Pava (BOELRegistro.do?accion=ger                                                                                                    | ono Microsoft (#)<br>er ar Certificado Sellado PDFs<br>aritos (@) (Ser 2)<br>rerar Certificado Sellado PDFsidTr<br>er ar Certificado Sellado PDFsidTr                                                                                                    | Boletines ) (a) https://<br>addinamite=1 - Microso<br>amite=1148idMemoria=11<br>*                                                                                                    | A A A A A A A A A A A A A A A A A A A                                                                                                    | cal            |
| Kletch icos de Gajur (Energin – Foicio<br>Cicin ver Favoriros Homawiente<br>Ver Favoriros Homawiente<br>Nttps://servicios3.jcyl.es/<br>https://servicios3.jcyl.es/                                                                                                    | Bandeja BOEL MA<br>snil Internet Etsthere<br>Ayuta<br>/servicios3.jcyl.es/boel/BDEE<br>Edición Ir a Favoritos Ayu<br>Pavoritos Ayu<br>Pavoritos Ayu                                                                                                    | Documen N:\Ec  Registro.do?accion=gen ida Búsqueda Favc (BOELRegistro.do?accion=gen CBOELRegistro.do?accion=gen CBOELRegistro.do?accion=ge                                                                                                    | ono Microsoft (2)<br>erarCertificadoSelladoPDF8<br>aritos (2) (2) (2) (2)<br>herarCertificadoSelladoPDF8idTr<br>(2) 93% + (3) (2)<br>Visado nº                                                                                                    | Boletines https://<br>adirantc=1-Microso<br>amite=1148idMemoria=11<br>* Colegio Oficial                                                                                                    | A C Tr                                                                                                    | cal            |
| Image: State State                                                                                                    | Bandeja BOEL MA<br>Add Informat Examine<br>Addita<br>Addita                                                                           | Documen                                                                                                    | ono Microsoft (2)<br>erarCertificadoSelladoPDF8<br>aritos (2) (2) + (3)<br>rerarCertificadoSelladoPDF8dfr<br>(2) 93% + (3) (2)<br>Visado n°<br>(2) (2) (2) (2) (2) (2) (2) (2) (2) (2)                                                                                                    | Boletines A https://<br>addmanutc=1_Microso<br>amite=1148idMemoria=11<br>b<br>Colegio Oficial                                                                                                    | Intranet loc  Intranet loc                                                                                                    | cal            |
| Expedientes                                                                                                    | Bandeja BOEL MA<br>Still Information Solution<br>Aquita<br>ServiciosS.jcyLes/boel/BOEL<br>Edición Ir a Favoritos Ayy<br>Carolina Solution<br>Presentational Solution<br>Director de obra<br>Director de obra<br>Director de obra<br>Director de obra                                                                                                    | Documen N:Ec                                                                                                    | ono Microsoft (2)<br>erar Certificado5elladoPDFS<br>artos (2) (2) (2) (2)<br>herar Certificado5elladoPDFSdTr<br>93% + (2) (2)<br>Visado nº<br>Visado nº<br>Con D.N.I (2)<br>8-9<br>Categoría (2)                                                                                                    | Boletines   https://<br>widTramite=1 - Microso<br>amite=1148idMemoria=11<br>Colegio Oficial<br>Colegio Oficial<br>Ly CERTII<br>Basica                                                                                                    |                                                                                                    | cal            |
| Kletchicos de Gaju (Energin - Foincio)<br>Com ver Favoritos Honsavience<br>Pavoritos Joyles/<br>https://servicios3.jcyl.es/<br>Fxpedientes<br>United<br>Fxpedientes<br>United<br>Fxpedientes<br>United<br>Fxpedientes<br>United<br>Fxpedientes<br>United<br>Fxpedientes<br>United<br>Fxpedientes<br>United<br>Fxpedientes<br>United<br>Fxpedientes<br>United<br>Fxpedientes<br>United<br>Fxpedientes<br>United<br>Fxpedientes<br>United<br>Fxpedientes<br>United<br>Fxpedientes<br>Fxpedientes<br>Fxp                                                                                                    | Bandeja BOEL MA<br>shill internet Essibleri<br>Ayuta<br>/servicios3.jcyl.es/boel/BDEI<br>Edición Ir a Favoritos Ayu<br>Presidenti a favoritos Ayu<br>Presidenti a favoritos Ayu<br>Director de obra<br>Director de obra<br>D FERNANDO ROMANOS<br>CUALIFICACIÓN I<br>VALLADOLO<br>INSTALADOR AUTO<br>INSTALADOR AUTO                                                                                                    | Documen N:/cc  Registro.do?accion=gen da  Búsqueda Búsqueda Búsqueda Búsqueda Búsqueda Búsqueda Búsqueda Búsqueda Búsqueda Búsqueda Búsqueda Bísqueda Bí                                                                                                    | ono Microsoft (2)<br>erar CertificadoSelladoPDF8<br>aritos (2) (2) (2)<br>rerar CertificadoSelladoPDF8idTr<br>(2) 93% + (2) (2)<br>Visado n°<br>(2) (2) (2) (2) (2)<br>(2) (2) (2) (2) (2) (2) (2) (2) (2) (2)                                                                                                    | Boletines Inttps://<br>aditramice=1-Microso<br>amice=1148idMemoria=11<br>colegio Oficial<br>colegio Oficial<br>colegio Ofi |                                                                                                    | cal            |
| Kickinicos de los jui recerción - Parco<br>Kickinicos de los jui recerción - Parco<br>Kickinicos de los jui recerción - Parco<br>Kickinicos de los jui recerción - Parco<br>Parcolarios<br>Recerción - Parco<br>Parcolarios<br>Recerción - Parco<br>Parcolarios<br>Parcolarios                                                                                                    | Bandeja BOEL MA<br>And Informat Essibleri<br>Avida<br>Avida<br>Avi | Documen N:Ec  Registro.do?accion=gen uda Búsqueda Favc BOELRegistro.do?accion=gen UEOELRegistro.do?accion=gen UEOELRegistro.do?accion=gen UEOELRegistro.do?accion=gen UEOELREGISTRO.do?accion=gen UEOELREGISTRO.do?accion=gen                                                                                                    | ono Microsoft An<br>erarCertificadoSelladoPDF8<br>artos An artos An artos<br>erarCertificadoSelladoPDF8idTr<br>erarCertificadoSelladoPDF8idTr<br>93% +<br>10 93% +<br>10 | Boletines   https://<br>addTramite=1-Microso<br>amite=1148idMemoria=11<br>Colegio Oficial<br>L                                                                                                    | A Tritanet loc<br>A Tritanet loc<br>A Tritanet Loc<br>A Tritanet Loc | cal            |
| Expedientes<br>Expedientes<br>Fituar:<br>Tituar:                                                                                                    | Bandeja BOEL MA<br>Staff Inference Establisher<br>Ayuta<br>Servicios S.jcyl.es/boel/BOEL<br>Edición Ir a Favoritos Ayu<br>Callenting S. Jcyl.es/boel<br>Director de obra<br>Director de obra<br>CUALIFICACIÓN L<br>VALLADOR AUTI<br>n° 474-BTB-1 Cat<br>CERTIFICA:<br>Que la instalación ha                                                                                                    |                                                                                                    | ono Microsoft Microsoft                                                                                                    | adTramite = 1 - Microso<br>adTramite = 1 - Microso<br>amite = 1148idMemoria = 11<br>Colegio Oficial<br>Colegio Oficial<br>Colegio Ofici                                                                                                    |                                                                                                    | cal            |
| Stotenicos de Cajunicos<br>Cicion var Pavanicos<br>Herranicos J.cyt.est<br>Expedientes<br>Expedientes<br>Financia<br>Michael<br>Michael<br>Michae | Bandeja BOEL MA<br>sul Internet Essibilit<br>Ayutz<br>dervicios3.jcyl.es/boel/BOEL<br>Edición Ir a Favoritos Ayu<br>Carton Ir a Favoritos Ayu<br>Carton Ir a Favoritos Ayu<br>Carton Ir a Favoritos Ayu<br>Director de obra<br>Director de obra<br>D. FERNANDO ROMANO:<br>CUALIFICACIÓN I<br>VALIADOR AUTU<br>nº 474-BTE-1 Cat<br>CERTIFICA:<br>Que la instalación he<br>para baja tensión,<br>aprobadas a la Com                                                                                                    | Documen N::Ec  Registro.do?accion=gen  da  Búsqueda Favc  BoElRegistro.do?accion=gen  Marin  NDI/DUAL nº 471-871  y e  ORIZADO EN BAJA 2  egoría Basica  a sido ejecutada de acu  sus Instrucciones técn  apila eléctrica aci com                                                                                                    | ono Microsoft (2)<br>erarCertificadoSelladoPDF8<br>artos (2) (2) (2) (2)<br>terarCertificadoSelladoPDF8dTr<br>erarCertificadoSelladoPDF8dTr<br>(2) (3) (2) (2) (2) (2) (2) (2) (2) (2) (2) (2                                                                                                    | Boletines Attps://<br>addirannite=1 - Microso<br>amite=1148/dMemoria=11<br>colegio Oficial<br>colegio Oficial<br>colegio O |                                                                                                    | vinculo        |
| Activities de dage (energin - Parcia)<br>Com ver Favoridos Henranderste<br>Pavoridos Jeyles /<br>https://servicios3.jcyl.es/<br>Expedientes<br>Unitar:<br>Nerving<br>Unitar:<br>Nerving<br>Nerving<br>Nerving<br>Nervi         | Bandeja BOEL MA<br>Still Infernet Eistland<br>Auda<br>/servicios3.jcyl.es/boel/BOEL<br>Edición Ir a Favoritos Ayu<br>Phttps://servicios3.jcyl.es/boel<br>Director de obra<br>Director de obra<br>Director de obra<br>Director de obra<br>Director de obra<br>Director de obra<br>Director de obra<br>Director de obra<br>Director de obra<br>Director de obra<br>CUALIFICACIÓN LI<br>VALLADOLIO<br>INSTALADOR AUTI<br>nº AT-BTB-1 Cat<br>CERTIFICA:<br>Que la instalación he<br>para baja tensión,<br>aprobadas a la Comp<br>de Diseño presentado                                                                                                    | Documen N: Ec  Registro.do?accion=gen da  Búsqueda Favc BoElRegistro.do?accion=gen da  BoElRegistro.do?accion=gen da  BoElRegistro.do?accion=gen da  Buscher and the state accion State accion DRUZADO EN BAJA  DRUZADO EN BAJA  State accion State accion State accion State accion State accion State accion State accion State accion State accion State accion State accion Comparis accion Comparis accion Comparis accion Comparis accion Basica  Basica  Ba                                                                                                    | ono Microsoft Microsoft                                                                                                    | Boletines https://<br>adframic=1-Microso<br>amic=1148idMemoria=11<br>colegio Oficial<br>colegio Oficial |                                                                                                    | cal            |
| Image: State State Stat                                                                                                    | Bandeja BOEL MA<br>Autor Boel MA<br>Autor Boel MA<br>Autor Boel MA<br>Autor Boel Market<br>Edición Ir a Favoritos Ayu<br>Previcios3.jcyl.es/boel<br>Comparison State<br>Director de obra<br>Director de obra<br>CUALIFICACIÓN I<br>VALLADOR AUTor<br>nº 47-48TE-1 — Cat<br>CERTIFICA:<br>Que la instalación he<br>para baja tensión,<br>aprobadas a la Comp<br>de Diseño presentado<br>Y que se han realizat<br>especifica la ITC-B3                                                                                                    | Documen  Registro.do?accion=gen uda  Búsqueda Búsqueda Búsqueda Búsqueda Búsqueda Búsqueda Búsqueda Búsqueda Búsqueda Búsqueda Bísqueda Bísqued                                                                                                    | er ar CertificadoSelladoPDF8<br>er ar CertificadoSelladoPDF8<br>artos<br>193% +<br>193% +                                                                                                    | Boletines Attps://<br>adTranite=1_Microso<br>amite=1148idMemoria=11<br>Colegio Oficial<br>Colegio Oficial<br>Colegio Ofici |                                                                                                    | vinculo        |
| ESTAR                                                                                                    | Bandeja BOEL MA<br>Staff Informed Establisher<br>Aproximation of the second second                                                                                                    | Documen NN:Ec  Registro.do?accion=gen  da  Disqueda Favo BoelRegistro.do?accion=gen  da  NDIVIDUAL nº 47:481  y e  ORIZADO EN B.J.J.A  Basica  sido ejecutada de acu sus Instrucciones técni pañía elèctrica, asi com sis.  lo con resultado favora  0 y la Norma UNE  los Organismos de Cont  ace de Sextiembo do                                                                                                    | ono Microsoft (*)<br>erar Certificado5elladoPDF8<br>artos (*) (*) (*)<br>rerarCertificado5elladoPDF8idTi<br>*) (*) (*) (*) (*)<br>*) (*) (*) (*) (*) (*)<br>*) (*) (*) (*) (*) (*)<br>*) (*) (*) (*) (*) (*)<br>*) (*) (*) (*) (*) (*)<br>*) (*) (*) (*) (*) (*)<br>*) (*) (*) (*) (*) (*) (*)<br>*) (*) (*) (*) (*) (*) (*) (*)<br>*) (*) (*) (*) (*) (*) (*) (*) (*)<br>*) (*) (*) (*) (*) (*) (*) (*) (*) (*) (                                                                                                    | Boletines Attps://<br>additionante=1=Microso<br>amite=1148idMemoria=11<br>Colegio Oficial<br>Colegio Oficial<br>Colegio Colegio Oficial<br>Colegio Oficial<br>Colegio Oficial<br>Colegio Colegio Co                                                                                  |                                                                                                    | vinculo        |
| Expedientes<br>Expedientes<br>Exped                                                                                                    | Bandeja BOEL MA<br>sull Internet Essibleri<br>Ayuta<br>/servicios3.jcyl.es/boel/BDE<br>Edición Ir a Favoritos Ayu<br>Presidenti Pavoritos Ayu<br>Presidenti Pavoritos Ayu<br>Pavoritos Ayu<br>Pavor                                                                                                    | Documen N: Ec  Registro.do?accion=gen ida  Búsqueda Favo BoElRegistro.do?accion=gen ida  Búsqueda Favo BoElRegistro.do?accion=gen ida  Busqueda Pavo BoElRegistro.do?accion=gen ida  Busqueda Pavo BoElRegistro.do?accion=gen BoElRegistro.do?accion=gen BoElRegistro.do?acci                                                                                                    | ono Microsoft (*)<br>erarCertificadoSelladoPDFs<br>artos (*) (*) (*)<br>P33% (*) (*)<br>Visado n°<br>Visado n°<br>Visado n°<br>Visado n°<br>Con D.N.I 09287388<br>Categoria<br>plantilla de la Evert<br>y razón social en VALL<br>erdo con las prescripcior<br>icas y, en su caso, con<br>to, según corresponda, co<br>ble las verificaciones presi<br>rol para su posible inspece<br>20460-61, civyos result<br>rol para su posible inspece                                                                                                    | Boletines Inttps://<br>adframte=1-Microso<br>amite=1148idMemoria=11<br>Colegio Oficial<br>Colegio Oficial<br>Colegio Ofici |                                                                                                    | vinculo        |
| Image: State State                                                                                                    | Bandeja BOEL MA<br>Auto:<br>Serii Internet Essilari<br>Auto:<br>Servicios3.jcyl.es/boel/BOEL<br>Edición Ir a Favoritos Ayu<br>Comparison a servicios3.jcyl.es/boel<br>Comparison a servicios3.jcyl.es/boel<br>Director de obra<br>Director de obra<br>CUALIFICACIÓN L<br>VALLADOLIO<br>Este cartificado se converta a<br>debisidad. La pueta en angel<br>Cumpario de los feedomen                                                                                                    | Documen N:Ec  Registro.do?accion=gen  da  Búsqueda Favc  BoELRegistro.do?accion=gen  da  Búsqueda Favc  BOELRegistro.do?accion=gen  da  Búsqueda Favc  BoELRegistro.do?accion=gen  da  Búsqueda Favc  BoELRegistro.do?accion=gen  da  Búsqueda Favc  BoELRegistro.do?accion=gen  da  Búsqueda Favc  BoELRegistro.do?accion=gen  da  Búsqueda Favc  BoELRegistro.do?accion=gen  da  Búsqueda Favc  BoELRegistro.do?accion=gen  da  Búsqueda Favc  BoELRegistro.do?accion=gen  da  Búsqueda Favc  BoELRegistro.do?accion=gen  da  Búsqueda Favc  BoELRegistro.do?accion=gen  da  Búsqueda Favc  BoELRegistro.do?accion=gen  da  Búsqueda Favc  BoELRegistro.do?accion=gen  da  Búsqueda Favc  BoELRegistro.do?accion=gen  da  Búsqueda Favc  Búsqueda Favc  Búsqued                                                                                                    | ono Microsoft An an an an an an an an an an an an an an                                                                                                    | Boletines https://<br>adframic=1-Microso<br>amic=1148idMemoria=11-<br>colegio Oficial<br>colegio Oficial<br>colegio Oficia |                                                                                                    | Vinculo        |
| Image: State State Stat                                                                                                    | Bandeja BOEL MA<br>Mil Inference Edulation<br>Availa<br>/servicios3.jcyLes/boel/BOEL<br>Edición Ir a Pavoritos Ava<br>Previcios3.jcyLes/boel<br>Director de obra<br>Director de obra<br>CUALIFICACIÓN L<br>VALLADOLD<br>Este certificado se convertira d<br>accompanyo de la<br>VALLADOLID<br>Este certificado se convertira d<br>accompanyo de la termanyo de la<br>VALLADOLID                                                                                                    | Documen     N: Ec      Registro.do?accion=gen      Ida      Búsqueda     Secondary Favo      Búsqueda     Secondary Favo      Búsqueda     Secondary Favo      Búsqueda     Secondary Favo      Búsqueda     Secondary      Búsqueda     Secondary      Búsqueda     Secondary      Búsqueda     Secondary      Búsqueda     Secondary      Búsqueda     Secondary      Secondary                                                                                                    | ono Microsoft (*)<br>er ar Certificado5elladoPDF8<br>artos (*) (*) (*) (*)<br>er ar Certificado5elladoPDF8dTr<br>er ar Certificado5elladoPDF8dTr<br>(*) 93% (*) (*) (*)<br>93% (*) (*) (*)<br>(*) (*) (*) (*) (*)<br>(*) (*) (*) (*) (*) (*)<br>(*) (*) (*) (*) (*) (*)<br>(*) (*) (*) (*) (*) (*)<br>(*) (*) (*) (*) (*) (*) (*)<br>(*) (*) (*) (*) (*) (*) (*)<br>(*) (*) (*) (*) (*) (*) (*) (*) (*)<br>(*) (*) (*) (*) (*) (*) (*) (*) (*) (*)                                                                                                    | Boletines Attps://<br>adTraunte=1_Microso<br>amite=1148idMemoria=11<br>Colegio Oficial<br>Colegio Oficial<br>Colegi                                                                                                    |                                                                                                    | cal            |
| Expedientes<br>Expedientes<br>Unitar<br>Rational<br>Expedientes<br>Expedientes                                                                                                    | Bandeja BOEL MA<br>sull Internet Essibler<br>Autz<br>Autz<br>Autz<br>Autz<br>Autz<br>Autz<br>Autz<br>Autz<br>Autz<br>Autz<br>Autz<br>Director de obra<br>D FERNANDO ROMANOS<br>CUALIFICACIÓN I<br>MILADOLO<br>INSTALADOR AUTA<br>nº                                                                                                    | Documen N::Ec<br>Registro.do?accion=gen<br>da<br>Búsqueda Favo<br>Búsqueda Favo<br>Búsqueda Favo<br>Búsqueda Favo<br>Búsqueda Favo<br>Búsqueda Favo<br>Búsqueda Favo<br>Favo<br>Búsqueda Favo<br>Favo<br>Búsqueda Favo<br>Favo<br>Búsqueda Favo<br>Favo<br>Búsqueda Favo<br>Favo<br>Búsqueda Favo<br>Favo<br>Favo<br>Búsqueda Favo<br>Favo<br>Favo<br>Búsqueda Favo<br>Favo<br>Favo<br>Búsqueda Favo<br>Favo<br>Favo<br>Búsqueda Favo<br>Favo<br>Favo<br>Búsqueda Favo<br>Favo<br>Favo<br>Búsqueda Favo<br>Favo<br>Favo<br>Búsqueda Favo<br>Favo<br>Favo | ono Microsoft (*)<br>erarCertificadoSelladoPDF8<br>artos (*) (*) (*) (*)<br>rerarCertificadoSelladoPDF8dTI<br>*) (*) (*) (*) (*) (*) (*)<br>*) (*) (*) (*) (*) (*) (*) (*) (*)<br>*) (*) (*) (*) (*) (*) (*) (*) (*) (*) (                                                                                                    | Boletines Attps://<br>adframite=1-Microso<br>amite=1148idMemoria=11<br>Colegio Oficial<br>Colegio Oficial<br>Colegi                                                                                                    |                                                                                                    | cal<br>Vinculo |
| Activities de dage (Exercine - Succio<br>Com vor Favoridos Henracherise<br>Pavoridos Jeyles)<br>https://servicios3.jcyl.es/<br>Expedientes<br>Winter<br>Fituar:<br>Vormero<br>Normero<br>Tituar:<br>Vormero<br>Tituar:<br>Vormero<br>Tituar:<br>Vormero<br>Tituar:<br>Vormero<br>Tituar:<br>Vormero<br>Tituar:<br>Tituar:                                                                                                    | Bandeja BOEL MA<br>soli Internet Essiveri<br>Aquita<br>//servicios3.jcyl.es/boel/BOEL<br>Edición Ir a Favoritos Ayu<br>Phttps://servicios3.jcyl.es/boel<br>Director de obra<br>Director de obra<br>Director de obra<br>Director de obra<br>Director de obra<br>Director de obra<br>Director de obra<br>Director de obra<br>Director de obra<br>Director de obra<br>Director de obra<br>Director de obra<br>Director de obra<br>CUALIFICACIÓN LI<br>VALLADOLIO<br>INSTALADOR AUTI<br>nº AT-BEB1 Cat<br>CERTIFICA:<br>Que la instalación he<br>para baja tensión,<br>aprobadas a la Comp<br>de Direño presentada<br>Y que se han realizad<br>administración y de la<br>VALLADOLID<br>Este certificido se converta a<br>occividad La puesta en marco<br>converta de occividad nosta no be                                                                                                    | Documen N: Vec  Registro.do?accion=gen  da  Búsqueda Pave Fave  RoELRegistro.do?accion=gen  da  BoELRegistro.do?accion=gen  da  RoELRegistro.do?accion=gen  da  RoELRegistro.do?accion=gen  da  suborbaccion do?accion=gen  asido ejecutada de acu  sus Instrucciones técn  asido ejecutada de acu  sus Instrucciones técn bario a baguida que jafcente  a og de Septiembre da  a adorización de suntinizo de  a de la cutorizaciones de  n audorización de suntinizo de  a og de Septiembre da  n audorizacion de suntinizo de  a og de Septiembre da  n audorizacion de suntinizo de  a og de Septiembre da  1 de  1 de                                                                                                    | ono Microsoft (*)<br>erorCertificadoSelladoPDFs<br>artos (*) (*) (*)<br>Partos (*) (*) (*)<br>partos (*) (*) (*)<br>partos (*) (*) (*)<br>rerarCertificadoSelladoPDFsdfr<br>(*) (*) (*)<br>partos (*) (*) (*)<br>partos (*) (*) (*) (*)<br>partos (*) (*) (*) (*)<br>partos (*) (*) (*) (*) (*)<br>partos (*) (*) (*) (*)<br>partos (*) (*) (*) (*)<br>partos (*) (*) (*) (*)<br>partos (*) (*) (*) (*)<br>partos (*) (*) (*) (*)<br>partos (*) (*) (*) (*)<br>partos (*) (*) (*) (*)<br>partos (*) (*) (*) (*)<br>partos (*) (*) (*) (*)<br>partos (*) (*) (*) (*) (*)<br>partos (*) (*) (*) (*) (*) (*) (*) (*) (*) (*)                                                                                                    | Boletines Inttps://<br>adframte=1-Microso<br>amite=1148idMemoria=11<br>colegio Oficial<br>colegio Oficial<br>colegio Ofici |                                                                                                    | vinculo        |

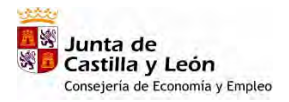

# 4. Viviendas

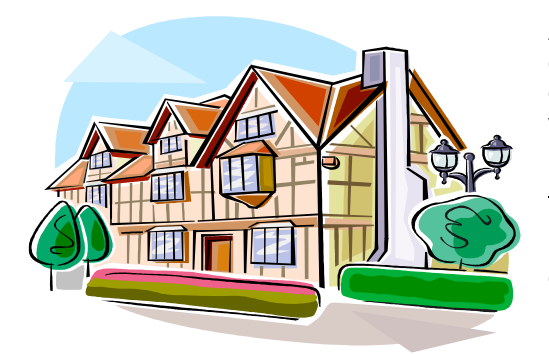

A continuación veremos la tramitación de un expediente nuevo perteneciente a "viviendas", centrándonos únicamente en aquello que difiera de lo visto para la tramitación de una industria.

#### Paso 1. Entrada en la aplicación

La entrada en la aplicación ya ha sido descrita en apartado anterior

#### Paso 2. Tipo de expediente.

| ección 👩 https                                                                                                    |                                      | usqueda 🏹 Favoritos 🤡      |                               |                    |               |
|----------------------------------------------------------------------------------------------------|--------------------------------------|----------------------------|-------------------------------|--------------------|---------------|
| ALC: NOT THE OWNER OF THE OWNER OF THE OWNER OWNER OF THE OWNER OF THE OWNER OWNER OWNER OWNER OWNER OWNER OWNER OWNER OWNE | ://pruservicios3.jcyl.es/boel/Login. | .do?accion=loginInstalador |                               |                    | 💌 🋃 Ir Vincu  |
|                                                                                                    | Bol                                  | etines<br>Eléctricos       | ~                             | Junt<br>Castilla y | ta de<br>León |
|                                                                                                    | Expedientes                          | Buzón                      | Ayuda                         | Listados           |               |
|                                                                                                    | Nuevo                                | Verjendas                  |                               |                    | Salir         |
|                                                                                                    | Consulta/Modificación                | Diros                      |                               |                    |               |
|                                                                                                    |                                      | Obras                      |                               |                    |               |
|                                                                                                    |                                      | Ferias                     |                               |                    |               |
|                                                                                                    |                                      |                            |                               |                    |               |
|                                                                                                    |                                      |                            |                               |                    |               |
|                                                                                                    |                                      |                            |                               |                    |               |
|                                                                                                    |                                      | Entrada COR                | RECTA en la APLICACIÓN de GE  | STIÓN              |               |
|                                                                                                    |                                      | Entrada COR                | RECTA en la APLICACIÓN de GE  | STIÓN              |               |
|                                                                                                    |                                      | Entrada COR                | RECTA en la APLICACIÓN de GE  | STIÓN              |               |
|                                                                                                    | Junta de Castilla y I                | Entrada COR                | RECTA en la APLICACIÓN de GE  | STIÓN              |               |
|                                                                                                    | Junta de Castilla y L                | Entrada COR                | RECTA en la APLICACIÓN de GE  | STIÓN              |               |
|                                                                                                    | Junta de Castilla y I                | Entrada COR                | RECTA en la APLICACIÓN de GE  | STIÓN              |               |
|                                                                                                    | Junta de Castilla y I                | Entrada COR                | RECTA en la APLICACIÓN de GE  | STIÓN              |               |
|                                                                                                    | Junta de Castilla y I                | Entrada COR                | RRECTA en la APLICACIÓN de GE | STIÓN              |               |
|                                                                                                    | Junta de Castilla y I                | Entrada COR                | KRECTA en la APLICACIÓN de GE | STIÓN              |               |
|                                                                                                    | Junta de Castilla y I                | Entrada COF                | KRECTA en la APLICACIÓN de GE | STIÓN              |               |
|                                                                                                    | Junta de Castilla y I                | Entrada COF                | RECTA en la APLICACIÓN de GE  | STIÓN              |               |

Seleccionamos sobre el menú "<u>Expedientes</u>" la opción nuevo y se abre un desplegable con cinco posibilidades (Viviendas, Otros, Industrias, Obras y Ferias), seleccionamos la opción Viviendas y accedemos a la siguiente pantalla, debiendo introducir los datos del certificado de la instalación, que coinciden con los que aparecen en la versión en papel para el sellado de boletines::

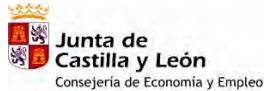

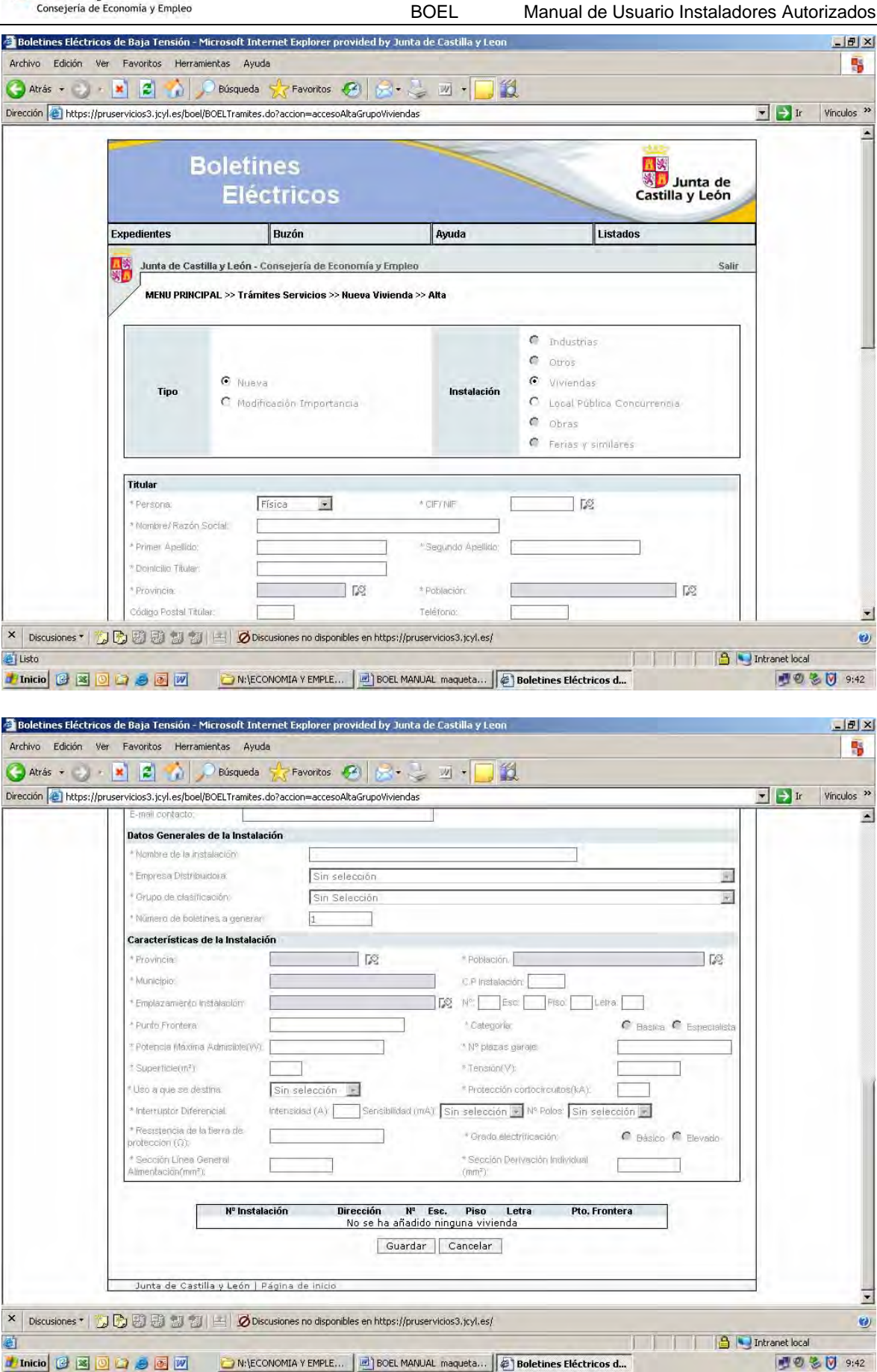

Paso 3. Entrada de datos de la instalación

Introducimos los datos con un ejemplo correspondiente a un edificio con dos viviendas e instalación de usos comunes, para lo cual la aplicación generará tres boletines.

En primer lugar los datos correspondientes a "usos comunes."

| 0) · 🖹 🗃 🏠 🖕                                                                                                    | D Búsqueda 🔶 Favoritos 🧭                                                                                                    | • 💄 🖬 • 🗖 🍪                                                                                                    |                                                                                                    |                                                                                                    |
|----------------------------------------------------------------------------------------------------|----------------------------------------------------------------------------------------------------|----------------------------------------------------------------------------------------------------|----------------------------------------------------------------------------------------------------|----------------------------------------------------------------------------------------------------|
| ttps://pruservicios3.jcyl.es/boel                                                                                                    | /BOELTramites.do?accion=comprobarDatosPer                                                                                                    | sona                                                                                                    |                                                                                                    | T Jr                                                                                                    |
|                                                                                                    |                                                                                                    |                                                                                                    |                                                                                                    |                                                                                                    |
|                                                                                                    | oletines                                                                                                    |                                                                                                    |                                                                                                    |                                                                                                    |
|                                                                                                    | Eléctrico                                                                                                    |                                                                                                    | Jur 👧                                                                                                    | nta de                                                                                                    |
|                                                                                                    | Electricos                                                                                                    |                                                                                                    | Castilla y                                                                                                    | Leon                                                                                                    |
| Expedientes                                                                                                    | Buzón                                                                                                    | Avuda                                                                                                    | Listados                                                                                                    |                                                                                                    |
|                                                                                                    |                                                                                                    |                                                                                                    |                                                                                                    |                                                                                                    |
| Junta de Cas                                                                                                    | tilla y León - Consejería de Economía y Er                                                                                                    | npleo                                                                                                    |                                                                                                    | Salir                                                                                                    |
| MENU PRINC                                                                                                    | IPAL >> Trámites Servicios >> Nueva Vivia                                                                                                    | enda >> Alta                                                                                                    |                                                                                                    |                                                                                                    |
|                                                                                                    |                                                                                                    |                                                                                                    |                                                                                                    |                                                                                                    |
|                                                                                                    |                                                                                                    |                                                                                                    | Industrias                                                                                                    |                                                                                                    |
|                                                                                                    |                                                                                                    |                                                                                                    | Otros                                                                                                    |                                                                                                    |
|                                                                                                    | Nueva                                                                                                    |                                                                                                    | <ul> <li>Viviendas</li> </ul>                                                                                                    |                                                                                                    |
| Тіро                                                                                                    | C Modificación Importancia                                                                                                    | Instalación                                                                                                    | C Local Pública Concurrencia                                                                                                    |                                                                                                    |
|                                                                                                    |                                                                                                    |                                                                                                    | C Obras                                                                                                    |                                                                                                    |
|                                                                                                    |                                                                                                    |                                                                                                    | <ul> <li>Ferias y similares</li> </ul>                                                                                                    |                                                                                                    |
| -                                                                                                    |                                                                                                    |                                                                                                    |                                                                                                    |                                                                                                    |
| Titular                                                                                                    |                                                                                                    |                                                                                                    |                                                                                                    |                                                                                                    |
| * Persona:                                                                                                    | Física 🖃                                                                                                    | * CIF/ NIF                                                                                                    | 267386L                                                                                                    |                                                                                                    |
| * Nombre/Razón                                                                                                    | Social FERNANDO                                                                                                    |                                                                                                    |                                                                                                    |                                                                                                    |
| * Primer Apellido;                                                                                                    | ROMANOS                                                                                                    | * Segundo Apellido; M                                                                                                    | ARIN                                                                                                    |                                                                                                    |
| * Demicilio Titular:                                                                                                    | JESUS RIVERO MENESES                                                                                                    |                                                                                                    |                                                                                                    |                                                                                                    |
| * Provincia:                                                                                                    | VALLADOLID                                                                                                    | * Población: Vi                                                                                                    | ALLADOLID                                                                                                    | 2                                                                                                    |
| Código Postal Titu                                                                                                    | lar: 47014                                                                                                    | Teléfono:                                                                                                    |                                                                                                    |                                                                                                    |
| *   🔊 El El 41 45                                                                                                    |                                                                                                    |                                                                                                    |                                                                                                    |                                                                                                    |
| 📧 💽 🖨 🥭 🐼                                                                                                    | N:\ECONOMIA Y EMPLE Disputibles en trap                                                                                                    | s://pruservicios3.jcyl.es/<br>IL MANUAL maqueta                                                                                                    | oletines Eléctricos d                                                                                                    | intranet local                                                                                                    |
| 📧 💟 🖙 🥔 🛃 😿<br>Iéctricos de Baja Tensión - I<br>ón Ver Favoritos Herrar                                                                                                    | N:\ECONOMIA Y EMPLE                                                                                                    | ://pruservicios3,jcyl.es/                                                                                                    | oletines Eléctricos d                                                                                                    | Intranet local                                                                                                    |
| E C C C C C C C C C C C C C C C C C C C                                                                                                    | N:\ECONOMIA Y EMPLE D BOE<br>N:\ECONOMIA Y EMPLE D BOE<br>Microsoft Internet Explorer<br>nientas Ayuda<br>D Büsqueda 🔆 Favoritos 🚱 🔗                                                                                                    | ://pruservicios3,icyl.es/<br>IL MANUAL maqueta    @ E                                                                                                    | oletines Eléctricos d                                                                                                    | intranet local                                                                                                    |
| E C C C C C C C C C C C C C C C C C C C                                                                                                    | Constant of the second of the second of | ://pruservicios3,jcyl.es/<br>1. MANUAL maqueta ) (#) E<br>• 🔌 📾 - 🦲 🎎                                                                                                    | oletines Eléctricos d                                                                                                    | Intranet local                                                                                                    |
|                                                                                                    |                                                                                                    | s://pruservicios3,jcyl.es/<br>IL MANUAL maqueta () (2) E<br>• (2) (2) (2) (2) (2) (2) (2) (2) (2) (2)                                                                                                    | oletines Eléctricos d                                                                                                    | Intranet local                                                                                                    |
|                                                                                                    |                                                                                                    | IL MANUAL maqueta )                                                                                                    | oletines Eléctricos d           VALLADOLID           tat                                                                                                    | Intranet local                                                                                                    |
|                                                                                                    |                                                                                                    | E MANUAL maqueta<br>L MANUAL maqueta<br>E MANUAL maqueta                                                                                                    | oletines Eléctricos d           VALLADOLID           tat:         47014                                                                                                    | Intranet local                                                                                                    |
|                                                                                                    |                                                                                                    | E://pruservicios3.jcyl.es/                                                                                                    | oletines Eléctricos d VALLADOLID tet: 47014                                                                                                    | Intranet local                                                                                                    |
|                                                                                                    |                                                                                                    | El MANUAL maqueta                                                                                                    | oletines Eléctricos d           VALLADOLID           tat:         47014                                                                                                    | Intranet local                                                                                                    |
| Constant of the second second se |                                                                                                    | Eléctrica, S.A.U.                                                                                                    | oletines Eléctricos d VALLADOLID tal: 47014                                                                                                    | Intranet local                                                                                                    |
| Constant of the second second se |                                                                                                    | I. MANUAL maqueta<br>I. MANUAL maqueta<br>I. MANUAL maqueta | oletines Eléctricos d VALLADOLID tel: 47014                                                                                                    | Intranet local                                                                                                    |
| Constant of the second second se |                                                                                                    | I: MANUAL maqueta<br>I: MANUAL maqueta<br>I: MANUAL maqueta | oletines Eléctricos d VALLADOLID tal: 47014 ALLADOLID                                                                                                    | Intranet local                                                                                                    |
| Constant of the second second se |                                                                                                    | I: MANUAL maqueta<br>I: MANUAL maqueta<br>I: MANUAL maqueta | oletines Eléctricos d           VALLADOLID           tal:         47014           ALLADOLID           Piso:         Letra                                                                                                    | Intranet local                                                                                                    |
| Constant of the second second se |                                                                                                    | El MANUAL maqueta<br>L MANUAL maqueta<br>El MANUAL maqueta<br>El MANUAL maqueta  | oletines Eléctricos d          VALLADOLID         tal:       47014         ALLADOLID         piso:       Letra         47014                                                                                                    | Intranet local                                                                                                    |
| Constant of the second second se |                                                                                                    |                                                                                                    | oletines Eléctricos d  VALLADOLID tal: 47014 ALLADOLID Pico. Letra 47014 endas, locales comerciales y ofil ₹                                                                                                    | <ul> <li>■ Intranet local</li> <li>■ ●</li> <li>■ ●</li></ul>                                                                                                    |
| Constant of the second second se |                                                                                                    | Elforuservicios3, jcyl.es/                                                                                                    | oletines Eléctricos d  VALLADOLID tal: 47014 ALLADOLID  Filso. Letra 47014 endas, locales comerciales y ofic vertices de comerciales y ofic vertices de comerciales de comerciales y ofic vertices de comerciales y ofic vertices de comerciales y ofic vertices de comerciales y ofic vertices de comerciales de comerciales y ofic vertices de comerciales de comerciales  | Intranet local                                                                                                    |
| Constant of the second second se |                                                                                                    |                                                                                                    | oletines Eléctricos d  VALLADOLID tal: 47014 ALLADOLID Fiso: Letra  47014 endas, locales comerciales y ofit                                                                                                    | Tree local                                                                                                    |
| Constant of the second second se |                                                                                                    |                                                                                                    | oletines Eléctricos d  VALLADOLID tal: 47014 ALLADOLID D D D D D D D D D D D D D D D D D D                                                                                                     | Intranet local                                                                                                    |
|                                                                                                    |                                                                                                    |                                                                                                    | oletines Eléctricos d  VALLADOLID tal: 47014 ALLADOLID D D D D D D D D D D D D D D D D D D                                                                                                     | <ul> <li>Intranet local</li> <li>Intranet local</li> <li>Intranet local<!--</td--></li></ul> |
| Constant of the second second se |                                                                                                    |                                                                                                    | oletines Eléctricos d  VALLADOLID tal: 47014 ALLADOLID D D D D D D D D D D D D D D D D D D                                                                                                     | Intranet local                                                                                                    |
| Constant of the second of the second of |                                                                                                    |                                                                                                    | oletines Eléctricos d  VALLADOLID tal: 47014  ALLADOLID  pisso. Letra 47014  endas, locales comerciales y ofr.   raje  rtocircuitos(kA): 10 N <sup>A</sup> Polos: 111                                                                                                    | <ul> <li>Intranet local</li> <li>Intranet local</li> <li>Intranet local<!--</td--></li></ul> |
| Constant of the second second se |                                                                                                    |                                                                                                    | oletines Eléctricos d         VALLADOLID         tal:       47014         ALLADOLID         piso.       Letra         47014         endas, locales comerciales y ofrug         reje:       230         rtocircuitos(KA):       10         Nª Polor:       11         Iticación:       © Bácico                                                                                                    | Intranet local                                                                                                    |
| Constant of the second of the second of |                                                                                                    |                                                                                                    | oletines Eléctricos d         VALLADOLID         tat:       47014         ALLADOLID         endas, locales comerciales y ofice         ape         utócircuitos(KA):         10         Nº Poloe:         ittesción:         Pasico         yzeción individual(mm²)         25                                                                                                    | Intranet local                                                                                                    |
| Constant of the second second se |                                                                                                    |                                                                                                    | oletines Eléctricos d  VALLADOLID tal: 47014  ALLADOLID  Elécs. Letra  47014  endas, locales comerciales y ofru  47014  endas, locales comerciales y ofru  47014  ricación: 10 Pácico  Pácico  Páci | Intranet local                                                                                                    |
| Constant of the second of the second of |                                                                                                    |                                                                                                    | oletines Eléctricos d         VALLADOLID         tal:       47014         ALLADOLID         piso:       Letra         47014         endas, locales comerciales y ofru ≤         reje:       230         procircuitos(kA):       10         Nª Poloe:       11         Proceción individual(mm²):       25                                                                                                    | Intranet local                                                                                                    |
| Constant of the second second se |                                                                                                    |                                                                                                    | oletines Eléctricos d         VALLADOLID         tal:       47014         ALLADOLID         piso:       Letra         47014         endas, locales comerciales y ofil          raje:       230         procercuitos(KA):       10         [Nª Poloe:       11         riesción:       © Bácico:         rea<                                                                                                    | Intranet local                                                                                                    |
| Constant of the second second se |                                                                                                    |                                                                                                    | oletines Eléctricos d         VALLADOLID         tal:         47014         ALLADOLID         piso:       Letra         47014         endas, locales comerciales y ofil ≤         raje:       230         procercuitos(KA):       10         [Nª Poloe       111         mitesción:       © Básico         rea<                                                                                                    | Intranet local                                                                                                    |
| Constant of the second second se |                                                                                                    |                                                                                                    | oletines Eléctricos d  VALLADOLID tal: 47014  ALLADOLID  Piso: Letra  47014  endas, locales comerciales y ofil ≤ 47014  endas, locales comerciales y ofil ≤ 10 piso: 10 piso: 10 pi  | Intranet local                                                                                                    |

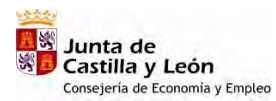

Pulsamos sobre guardar

|          | 🔸 📓 🏠 🎾 Búsqueda 🌟 Favoritos 🧭 🗟 • 🌭 📓 - 👝 🎇                        |                   |
|----------|---------------------------------------------------------------------|-------------------|
| https:// | servicios3.jcyl.es/boel/BOELTramites.do?accion=insertarNuevoTramite | 🛨 🛃 Ir 🛛 Vínculos |
|          | Titular                                                             |                   |
|          | 1 Persona: Física CIF/NIP 09267386L                                 |                   |
|          | * Nombre/ Razón Social: FERNANDO                                    |                   |
|          | * Primeir Apellido: ROMANOS Segundo Apellido: MARIN                 |                   |
|          | * Domicilia Titular: JESUS RIVERO MENESES                           |                   |
|          | *Provincia: VALLADOLID TO *Poblacion: VALLADOLID TO                 |                   |
|          | Código Postal Titular 47014 Teléfono                                |                   |
|          | Datos de Notificación                                               |                   |
|          | Nombre Representante: ARABA ELECTROTELECOMUNICACION                 |                   |
|          | Primer Apellido: ROMANOS Segundo Apellido MARÍN                     |                   |
|          | Domicilio Notificación: JESÚS RIVERO MENESES Provincia: VALLADOLID  | 52                |
|          | Población: VALLADOLID Código Postal 47014                           |                   |
|          | Datos Generales de la Instalación                                   |                   |
|          | * Nombre de la Instalación: GRUPO DE VIVIENDAS 2006-02              |                   |
|          | * Empresa Distribuidora: Iberdrola Distribución Eléctrica, S.A.U.   |                   |
|          | * Número de boletines a generar 3                                   |                   |
|          |                                                                     |                   |
|          | Nº Dirección NºEsc.PisoLetra Pto. Frontera                          |                   |
|          | 1 CALLE ANTONIO LORENZO 1 ES0021000009195854NZ                      |                   |
|          |                                                                     |                   |
|          | Anadir stalacion                                                    |                   |
|          | Guardar Cancelar Continuar                                          |                   |
|          |                                                                     |                   |
|          |                                                                     |                   |

Nos aparece la opción "añadir instalación" para generar el resto de los boletines

Sobre esta pantalla añadimos el punto frontera, el piso y la letra correspondiente y pulsamos guardar, repetimos hasta completar el boletín de cada una de las viviendas

| I notps://se | rvicios3.jcyl.es/boel/BOELTramites.do?a         | ccion=insertarNuevoTramite          |                                    | 1                        |   |
|--------------|-------------------------------------------------|-------------------------------------|------------------------------------|--------------------------|---|
|              | Titular                                         |                                     | The second second second           |                          |   |
|              | * Persona.                                      | IICA CIF/I                          | NIF [09267386L] 12                 |                          |   |
|              | * Nombre/ Razón Social: FEF                     | RNANDO                              |                                    |                          |   |
| @1           | ttps://servicios3.jcyl.es/boel/BOE              | LTramites.do?accion=abrirInstalacio | on&id5uministrador=38&idIn - Mic   | rosoft Internet Explorer | × |
|              | Características de la Instalac                  | ión                                 |                                    |                          |   |
|              | * Provincia:                                    | VALLADOLID                          | * Población: VALLADOLID            | 12                       |   |
|              | * Emplazamiento Instalación:                    | CALLE ANTONIO LORENZO HURTA         | Nº 1 Esc. Piso 1 L                 | etra: A.                 |   |
|              | * Punto Frontera.                               | ES0021000009365985AZ                | C.P.Instalación                    | 47014                    |   |
|              | * Grupo de clasificáción                        | e: Las de edificios destinados pri  | ncipalmente a viviendas, locales c | omerciales y ofic        |   |
|              | * Potencia Máxima Admisible(VV)                 | 4400                                | * Nº plazas garaje:                |                          | ] |
|              | * Categoria                                     | 🖲 Básica 🧿 Especialista             |                                    |                          |   |
|              | * Superficie(m²):                               | 70                                  | * Tensión('V)                      | 230                      |   |
|              | * Uso a que se destina:                         | Vivienda 🔹                          | * Protección cortocircuítos(kA):   | 10                       |   |
|              | * Interruptor Diferencial:                      | Intensidad(A); 40 Sensibilidad(mA). | 30 • Nº Polos: III                 |                          |   |
|              | * Resistencia de la tierra de<br>protección(Ω); | 20                                  | * Grado electrificación;           | € Básico C Elevado       |   |
|              | * Sección Línea General<br>Alimentación(mm²):   | 25                                  | * Sección Derivación Individual(mr | n²): 25                  |   |
|              |                                                 | Guardar Car                         | ncelar                             |                          | - |
|              |                                                 |                                     |                                    |                          | 1 |
| -            |                                                 |                                     | L                                  |                          | - |
|              |                                                 | Guardar Cancel                      | ar Continuar                       |                          |   |
|              |                                                 | []                                  |                                    |                          |   |

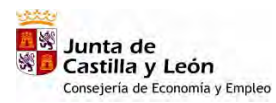

| Titular                                                       |                                                         |                          |               |         | Ir 🔁 Ir |
|---------------------------------------------------------------|---------------------------------------------------------|--------------------------|---------------|---------|---------|
| Persona:     Nombre/ Razón Socia     Resultado de la Operació | Fisica  FERNANDO FERNANDO - Microsoft Internet Explorer | € CIF/ NIF               | 09267386L 72  |         | X       |
|                                                               | ★ La act                                                | ualización se ha realiza | lo con éxito. | Aceptar | I       |
|                                                               |                                                         |                          |               |         |         |
|                                                               |                                                         |                          |               |         |         |
|                                                               |                                                         |                          |               |         |         |

Pulsamos sobre guardar y repetimos el proceso anterior hasta añadir todas las viviendas

| Atrás 🔹 🚽      | 🕐 💌 😰 🏠 🔎 Búsa                      | queda 🤺 Favoritos 🧭 🔗                      | • 😓 🖬 • 🔄          | 1                   |      |             |
|----------------|-------------------------------------|--------------------------------------------|--------------------|---------------------|------|-------------|
| ción 🙋 https:/ | //servicios3.jcyl.es/boel/BOELTrami | tes.do?accion=consultarModulo              |                    |                     |      | Tr Vínculos |
|                | * Personal                          | Física 🔹                                   | 1 CIF/ MIF         | 09267386L           |      |             |
|                | "Nombre/ Razón Social               | FERNANDO                                   |                    | D                   |      |             |
|                | 1 Primer Apellido:                  | ROMANOS                                    | * Segundo Apellido | MARIN               |      |             |
|                | * Domicilie, Titular                | JESUS RIVERO MENESES                       |                    |                     |      |             |
|                | * Provincial                        | VALLADOLID                                 | * Población        | VALLADOLID          | 12   |             |
|                | Código Postál Titular:              | 47014                                      | Telétono           |                     |      |             |
|                | Datos de Notificación               |                                            |                    |                     | -    |             |
|                | Nombre Representante:               | ARABA ELECTROTELECOMUNIC                   | CACION             | IF 1                | ]    |             |
|                | Primer Apellido.                    | ROMANOS                                    | Segu               | nde Apellido; MARÍN |      |             |
|                | Domicille Notificación              | JESÚS RIVERO MENESES                       | Provi              | ncia: VALLADOLIE    | 52   |             |
|                | Población                           | VALLADOLID                                 | TA Códe            | o Postat 47014      |      |             |
|                | Datos Generales de la l             | nstalación                                 |                    |                     |      |             |
|                | * Nombre de la instalación          | GRUPO DE VIVIENDAS                         | 2006-02            |                     |      |             |
|                | * Empresa Distribuidora:            | Iberdrola Distribución I                   | Eléctrica,S.A.U.   |                     | ×    |             |
|                | * Nümero de boletines a g           | enerar 3                                   |                    |                     |      |             |
|                | * Nümero de boletines a g           | enerar <u>3</u>                            | MEas Disal stra    | Dia Frantsa         |      |             |
|                | Instalac                            | CALLE ANTONIO LORENZ                       | 0                  |                     |      |             |
|                | 1                                   | HURTADO<br>CALLE ANTONIO LORENZ<br>HURTADO | 0 1 1 A E          | S0021000009195854N2 |      |             |
|                |                                     |                                            |                    | Añadir Instala      | ción |             |
|                |                                     |                                            |                    |                     |      |             |
|                |                                     | Guardar                                    | Cancelar Cor       | ntinuar             |      |             |
|                |                                     |                                            |                    |                     |      |             |
|                | Junta de Castilla y Le              | són   Página de Inicio                     |                    |                     |      |             |

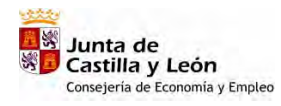

Manual de Usuario Instaladores Autorizados

| n lei uttps://s | ervicios3.jcyl.es/boel/BOELTramites.do?accion=consultarModulo                                                                                                    | 🛨 🔁 Ir 🛛 Víncul |
|-----------------|----------------------------------------------------------------------------------------------------|-----------------|
|                 | * Nambre/ Razón Social FERNANDO                                                                                                    |                 |
|                 | * Primer Apellido: ROMANOS * Segundo Apellido: MARIN                                                                                                    |                 |
|                 | * Domicilio Titulari JESUS RIVERO MENESES                                                                                                    |                 |
|                 | *Provincia VALLADOLID C *Polyación VALLADOLID C                                                                                                    |                 |
|                 | Código Postal Titular. 47014 Teléfonio:                                                                                                    |                 |
|                 | Datos de Notificación                                                                                                    |                 |
|                 | Nombre Representante: ARABA ELECTROTELECOMUNICACION CIP/NIF: 1                                                                                                    |                 |
|                 | Primer Apellido: ROMANOS Segundo Apellido: MARÍN                                                                                                    |                 |
|                 | Domicillo Netificación JESÚS RIVERO MENESES Provincia, VALLADOLID 72                                                                                                    | £               |
|                 | Población VALLADOLID 🔀 Código Postal 47014                                                                                                    |                 |
|                 | Datos Generales de la Instalación                                                                                                    |                 |
|                 | * Monibre de la instalación GRUPO DE VIVIENDAS 2006-02                                                                                                    |                 |
|                 | * Empresa Distribuidora: Tberdrola Distribución Eléctrica, S.A.U.                                                                                                    |                 |
|                 | * Numero da boletinas a general 3                                                                                                    | 13.             |
|                 | HP         Dirección         NFEsc.PisoLetra         Pto. Frontera           Instalación         CALLE ANTONIO LORENZO<br>HURTADO         1         ES0021000009195854NZ         1         1         1         1         1         1         1         1         1         1         1         1         1         1         1         1         1         1         1         1         1         1         1         1         1         1         1         1         1         1         1         1         1         1         1         1         1         1         1         1         1         1         1         1         1         1         1         1         1         1         1         1         1         1         1         1         1         1         1         1         1         1         1         1         1         1         1         1         1         1         1         1         1         1         1         1         1         1         1         1         1         1         1         1         1         1         1         1         1         1         1         1         1 |                 |
|                 | Añadir Instalación<br>Guardar Cancelar Continuar                                                                                                    |                 |

BOEL

# Pulsamos guardar y continuar

| /servicios3.jcyl.es/boel/BOELTramites.dc | ?accion=busquedaTramite                                                                                        |                |          |          |          | <b>T P</b> II               | Vi |
|------------------------------------------|----------------------------------------------------------------------------------------------------|----------------|----------|----------|----------|-----------------------------|----|
| Boleti<br>Elé                            | nes<br>ctricos                                                                                                 |                | -        | -        |          | Junta de<br>Castilla y León |    |
| Expedientes                              | Buzón                                                                                                    | Ayuda          | _        |          |          |                             |    |
| Junta de Castilla y León -               | Consejería de Economía y Empleo                                                                                |                |          |          | -        | Salir                       |    |
| MENU PRINCIPAL >> Expe                   | dientes >> Consulta/Modificación Exp                                                                           | pedientes >> L | istado d | e Expedi | entes de | Usuario                     |    |
| Titular y Localización de la             | Instalación                                                                                                    |                |          |          |          |                             |    |
| Número de Expediente                     | 115 CJF/N/F:                                                                                                   |                | 092      | 67386L   |          |                             |    |
| Titular:<br>Nombre de la Instalación     | FERNANDO ROMANOS MARIN<br>GRUPO DE VIVIENDAS 2006-0                                                            | 12             |          |          |          |                             |    |
| Provincia:                               | VALLADOLID Municipio:                                                                                          |                | VAL      | LADOLI   |          |                             |    |
| ESTADO DEL EXPEDIENTE                    | SIGUIENTE ACTUACIÓN                                                                                            |                |          |          |          |                             |    |
|                                          | * Datos del Expediente:                                                                                        | Q              |          | 8        |          |                             |    |
| INCOMPLETO                               | Formulario de Pago:                                                                                            | đ              |          | -        | 0        |                             |    |
|                                          | Instalación:                                                                                                   |                | 130      |          |          |                             |    |
|                                          |                                                                                                    | R              | efrescar | Vol      | ver      |                             |    |
|                                          | e for a la seconda de la seconda de la seconda de la seconda de la seconda de la seconda de la seconda de la s |                |          |          | _        |                             |    |
| Tueta de Castilla (da és l               | regine of Inicio                                                                                               |                |          |          |          |                             |    |
| Junta de Castilla y León                 |                                                                                                    |                |          |          |          |                             |    |

Pulsamos sobre generar borrador de certificado y la aplicación nos muestra los de uso común y de cada vivienda en acrobat

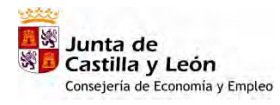

BOEL Manual de Usuario Instaladores Autorizados

|                                                          | Boletines<br>Eléctric                                            | os                                                                            | ~                 | Cast   | Junta de<br>illa y León |
|----------------------------------------------------------|------------------------------------------------------------------|-------------------------------------------------------------------------------|-------------------|--------|-------------------------|
| Expedientes                                              | Buzón                                                            | Аул                                                                           | ıda               |        |                         |
| Junta de Ca                                              | stilla y León - Consejerí                                        | a de Economía y Empleo                                                        |                   |        | Salir                   |
| Numero de Ex<br>Titular:<br>Nombre de la l<br>Provincia: | Pedienite 115<br>FERN<br>Instalación GRUP<br>VALLA<br>EXPEDIENTE | CLFJRIF<br>ANDO ROMANOS MARIN<br>PO DE VIVIENDAS 2006-02<br>ADOLID Município: | V92673i<br>VALLAD | OLID   |                         |
|                                                          |                                                                  | * Datos del Expediente:                                                       |                   | Q      |                         |
| IN                                                       | COMPLETO                                                         | Formulario de Pago:<br>Registro de Solicitud e 📢<br>Instalación:              |                   |        |                         |
|                                                          |                                                                  |                                                                               | Refrescar         | Volver |                         |
|                                                          |                                                                  |                                                                               |                   |        |                         |

| ción 🕘 https://servicios3.jcyl.es/ | Archivo I  | Edición Ira Fa                            | voritos Ayud                                | la                                     | A                  | - 1 -                          | -                                        | 1 214                       |                                                 | 1          |
|------------------------------------|------------|-------------------------------------------|---------------------------------------------|----------------------------------------|--------------------|--------------------------------|------------------------------------------|-----------------------------|-------------------------------------------------|------------|
|                                    | G Abrás    | · () · 💌                                  | 2.                                          | Búsqueda                               | Favor              | itos 🚱 🍰                       | • 5 21                                   |                             |                                                 | Taxa and a |
|                                    | Dirección  | https://servicios3                        | 3. jcyl.es/boel/B                           | OELCertificados                        | .do?accion=q       | enerarCertificadoPl            | DF&idTramite=11                          | 5&idMemori                  | a=115 🗾 🔁 Ir                                    | Vínculos * |
|                                    | 8          |                                           |                                             |                                        |                    | N° Justificante Pag            | 0                                        | NRC:<br>NJC:                |                                                 |            |
| Expedientes                        | IS Firm    |                                           |                                             | CERTIFIC                               | ADO DE             | INSTALACI                      | ÓN ELÉCT<br>n importancia                | RICA                        | 1                                               |            |
| MENU                               | Página     | CARACTE<br>Titular (Razón<br>FERNANDO F   | RÍSTICAS DI<br>Social/Apelli<br>ROMANOS MAR | E LA INSTAL<br>dos y Nombre)           | ACIÓN              |                                | C.I.F./N.I                               | .F<br>05                    | 1267386L                                        |            |
| Titular :                          | 2          | Emplazamient<br>CALLE ANTON<br>Categoria: | o de la Instalao<br>NIO LORENZO I           | ción<br>HURTADO Num.<br>I Grimo de cla | 1<br>stficación    | Cód Po<br>4701                 | stal Población<br>1 V<br>nación grupo de | ALLADOLIE                   | (VALLADOLID)                                    |            |
| Número<br>Titular                  | s adjunto  | BASICA E<br>Inspección In                 | ISPECIALISTA                                | (cuadro 3.1 E<br>Organismo de O        | 3T-04)<br>Control  | e tinados<br>Nº de certifio    | principalmente a<br>ado F                | viviendas, I<br>echa        | ocales comerciales y of<br>Inspección Periódica |            |
| Nombre<br>Provinci                 | Archivos   | Superficie<br>70 m2                       | Potencia ma<br>4750 W                       | ixima admisible                        | e Local Púb        | lica Concurrencia              | E:<br>Iberdrola Distri                   | mpresa Dis<br>bución Eléc   | J 5años □10años<br>tribuidora<br>trica,S.A.U.   |            |
| ESTAD                              | -          | Grado electrifi<br>(Sólo viviendas)       | cación                                      | Tensión<br>230 V                       | Sección L<br>25 mm | inea General Alima<br>2        | ntación                                  | Sección<br>25 mm2           | Derivación Individual                           |            |
|                                    | omentarios | n°. de po                                 | Interruptor I                               | Diferencial<br>ensidad Ser             | isibilidad         | Protección corto<br>10<br>Uso: | circuitos (kA):                          | Resisten<br>protecció<br>20 | cia de la tierra de<br>ón (ohmios):             |            |
|                                    | Ŭ.         | Instalación                               | n temporal en l<br>SI 🗵 NC                  | Ferias: Pa                             | TR INSTALAC        | ONES TEMPORALES                | s<br>nº de registro d                    | e la primer:                | a instalación :                                 |            |
|                                    |            | INCTAL AC                                 | IONTS OUT                                   | DEQUIEBEN                              | 1 de               | 3                              | 00                                       |                             |                                                 | **         |
| Junta d                            | Terminado  |                                           |                                             |                                        |                    |                                |                                          |                             | Zona desconocida                                | 1          |

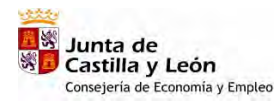

BOEL Manual de Usuario Instaladores Autorizados

| vo Edición ver Pavoritos                                                                                                    | nervor - rend tosino                                                                                                    | Internet Explore (                                                                                                    |                                                  |
|----------------------------------------------------------------------------------------------------|----------------------------------------------------------------------------------------------------|----------------------------------------------------------------------------------------------------|--------------------------------------------------|
| Abrée -                                                                                                    | Herramentas                                                                                                    | Ayuda<br>vicios3.icyLes/boel/80ELCertificados.do?accion=generarCertificadoPDF8adTramite=11581                                                                                                    | Microsoft Internet Lan. 🗐 🗐 🎗                    |
| ión Attos://servicios3.jcv/.e                                                                                                | Archivo Edic                                                                                                    | ón Ira Favoritos Ayuda                                                                                                    | 10,2                                             |
|                                                                                                    | Abrás +                                                                                                    | 🌖 - 💌 😫 🏠 🔎 Búsqueda 👷 Favoritos  🍰 🤳 🛄 🎎                                                                                                    |                                                  |
|                                                                                                    | Dirección [] H                                                                                                    | ttps://servicios3.jcyl.es/boel/BOELCertificados.do?accion=generarCertificadoPDF & idTramite=115 & idMemoria accion=generarCertificadoPDF & idTramite=115 & idMemoria accion=generarCertificadoPDF & idTramite=115 & idMemoria accion=generarCertificadoPDF & idTramite=115 & idMemoria accion=generarCertificadoPDF & idTramite=115 & idMemoria accion=generarCertificadoPDF & idTramite=115 & idMemoria accion=generarCertificadoPDF & idTramite=115 & idMemoria accion=generarCertificadoPDF & idTramite=115 & idMemoria accion=generarCertificadoPDF & idTramite=115 & idMemoria accion=generarCertificadoPDF & idTramite=115 & idMemoria accion=generarCertificadoPDF & idTramite=115 & idMemoria accion=generarCertificadoPDF & idTramite=115 & idTramite=115 & idTrami                                                                                                    | a=115 🗾 🛃 Ir Vinculos »                          |
|                                                                                                    |                                                                                                    |                                                                                                    | · Y/W                                            |
|                                                                                                    | 8                                                                                                    | N° Justificante Pago NRC:<br>NJC:                                                                                                    |                                                  |
| Expediente                                                                                                    | Eirm                                                                                                    | CERTIFICADO DE INSTALACIÓN ELÉCTRICA                                                                                                    |                                                  |
| Junta                                                                                                    | se se                                                                                                    | ⊠Nueva iustalación ☐Modificación importancia                                                                                                    |                                                  |
| MEN                                                                                                    | Pági                                                                                                    | CARACTERISTICAS DE LA INSTALACION<br>Titular (Razóu Social/ Apellidos y Nombre) C.I.F./N.I.F                                                                                                    |                                                  |
| THAL                                                                                                    |                                                                                                    | FERNANDO ROMANOS MARIN<br>Emplazamiento de la Instalación<br>Cól LE ANTONIO LO PERZO HUBITADO Num 1 Piso 1 Letz A 47014 VALLADOL U                                                                                                    |                                                  |
| Númer                                                                                                    | o Turtos                                                                                                    | Categoria:<br>BASICA ESPECIALISTA Grupo de clasificación<br>(cuadro 3.1 BT-04) e Denominación grupo de clasificació<br>tinados principalmente a viviendas, la                                                                                                    | on (cuadro 3.1 BT-04)<br>ocales comerciales y of |
| Titular                                                                                                    | e os adjr                                                                                                    | Inspección Inicial Organismo de Control Nº de certificado Fecha I                                                                                                    | nspección Periódica                              |
| Provin                                                                                                    | Archiv                                                                                                    | Superficie Potencia máxima admisible Local Pública Concurrencia Empresa Dist<br>70 m2 4400 W 🔲 SI 🖾 NO Iberdrola Distribución Eléct                                                                                                    | ribuidora<br>rica, S.A.U.                        |
| ESTAI                                                                                                    | De m                                                                                                    | Grado electrificación Tensión Sección Linea General Alimentación Sección I<br>(Sólo viviendas): basico 230 V 25 mm2 25 mm2                                                                                                    | Derivación Individual                            |
|                                                                                                    | tarios                                                                                                    | Interruptor Diferencial Protección cortocircuitos (kA): Resistenc<br>protección                                                                                                    | ia de la tierra de<br>n (ohmios):                |
|                                                                                                    | Comer                                                                                                    | nº. de polos         Intensidad         Sensibilidad         Uso:         VIVIENDA         20                                                                                                    |                                                  |
|                                                                                                    | _ low                                                                                                    | Instalación temporal en Ferias:<br>□ SI INO Para INSTALACIONES TEMPORALES № de registro de la primera                                                                                                    | instalación :                                    |
|                                                                                                    |                                                                                                    | INSTAL ACIONTS OUT BEOLITEREN MONTOTO                                                                                                    |                                                  |
| Tueta                                                                                                    |                                                                                                    | 2 de 3 1 1 0 0                                                                                                    |                                                  |
| EL MANUAL maquetado.ilóc<br>ilvo Edición Ver Insertar                                                                        | Formato Herr                                                                                                    | andeja 🔄 BOEL MA 🔄 Documen 🔄 N:\Econo 🗷 Microsoft 🔄 Boletines 🏹<br>I<br>amientas Tabla Ventana Z                                                                                                    | https:// 💽 💽 🔮 🍪 13<br>f<br>Escribà una pregunta |
| EL MANUAL maquet ado doc<br>nivo Edición Ver Insertar<br>El La Contractor do la Contractor<br>Default + 10 pt - Arial        |                                                                                                    | andeja I BOEL MA Documen I N:)Econo Microsoft I Boletines I mientas Tabla Vegtana Z<br>vicios3.jcyl.es/boel/BOELCertificados.do?accion=generarCertificadoPDF&idTramite=11.5& - N<br>ôn Ir a Favoritos Ayuda                                                                                                    | https://                                         |
| EL MANUAL maturet addo.doc<br>ivo Edición Ver Insertar<br>Paul - Construction - Construction<br>Default + 10 pt - Arial      |                                                                                                    | andeja BOEL MA Documen Δ Νι)Econo Microsoft Boletines (a)<br>amientas Tabla Ventana ζ<br>vicios3.jcy.Les/boel/BOELCertificados.do?accion=generarCertificadoPDFRadTramite=11.58 - N<br>ón Ir a Favoritos Ayuda<br>(b) - R (c) (c) (c) (c) (c) (c) (c) (c) (c) (c)                                                                                                    | https://                                         |
| E MANUAL maquet adouted<br>ivo Edición Ver Insertar<br>2 2 2 2 2 2 2 2 2 2 2 2 2 2 2 2 2 2 2                                 | C     C      | andeja BOEL MA Documen N:\Econo Microsoft Boletines )                                                                                                    | https://                                         |
| E MANUAC maquel ado.ubr<br>ivo Edición Ver Insertar<br>Sefault + 10 pt - Arial                                               | Constant of the second second se      | andeja BOEL MA Documen NY:Econo Microsoft Boletines I<br>amientas Tabla Ventana Z<br>vicios3.jcyLes/boel/BOELCertificados.do?accion=generarCertificadoPDF&idTramite=1158-1<br>ón Ir a Favoritos Ayuda<br>Itps://servicios3.jcyLes/boel/BOELCertificados.do?accion=generarCertificadoPDF&idTramite=1158idMemoria<br>ttps://servicios3.jcyLes/boel/BOELCertificados.do?accion=generarCertificadoPDF&idTramite=1158idMemoria<br>N* Justificante Pago NRC:<br>NCC:                                                                                                    | https://                                         |
| HAMUAL maturet ado.dor<br>ivo Edición Ver Insertar<br>2 a a a a a a a a a a a a a a a a a a a                                | C     C      | andeja BOEL MA Documen N:)Econo Microsoft Boletines ()<br>amientas Tabla Ventana Z<br>vicioS3.jcyLes/boel/BOELCertificados.do?accion=generarCertificadoPDF8idTramite=1158<br>ón Ir a Favoritos Ayuda<br>                                                                                                    | https://                                         |
| HANUAL maavet ado.ubr<br>Ivo Edición Ver Insertar<br>Pefault + 10 pt - Arial                                                 | Constant of the second second se      | andeja BOEL MA Documen NYEcono Microsoft Boletines 1<br>amientas Tabla Vegtana Z<br>vicios3.jcyl.es/boel/BOELCertificados.do?accion=generarCertificadoPDF&idTramite=1158<br>ón Ir a Favoritos Ayuda<br>Discussional Certificados.do?accion=generarCertificadoPDF&idTramite=1158/dMemoria<br>Discussional Certificados.do?accion=generarCertificadoPDF&idTramite=1158/dMemoria<br>Discussional Certificados.do?accion=generarCertificados.do?accion=generarCertificados.do?accion=generarCertificados.do?accion=generarCertificados.do?accion=generarCertificados.do?accion=generarCertificados.do?accion=generarCertificados.do?accion=generarCertificados.do?accion=generarCertificados.do?accion=generarCertificados.do?accion=generarCertificados.do?accion=generarCertificados.do?accion=generarCertificados.do?accion                                                                                                 | https://                                         |
| E MANUAC maavel adoutor<br>iivo Edición Ver Insertar<br>Default + 10 pt - Arial                                              | Constant of the second second se      | andeja BOEL MA Documen NY:Econo Microsoft Boletines In<br>amientas Tabla Ventana Z<br>Vicios3.jcyLes/boel/BOELCertificados.do?accion=generarCertificadoPDF8xi0Tromite=1158-16<br>ôn Ir a Favoritos Ayuda<br>Itps://servicios3.jcyLes/boel/BOELCertificados.do?accion=generarCertificadoPDF8xi0Tromite=1158idMemoria<br>Itps://servicios3.jcyLes/boel/BOELCertificados.do?accion=generarCertificadoPDF8xi0Tromite=1158idMemoria<br>Itps://servicios3.jcyLes/boel/BOELCertificados.do?accion=generarCertificadoPDF8xi0Tromite=1158idMemoria<br>Itps://servicios3.jcyLes/boel/BOELCertificados.do?accion=generarCertificadoPDF8xi0Tromite=1158idMemoria<br>Itps://servicios3.jcyLes/boel/BOELCertificados.do?accion=generarCertificadoPDF8xi0Tromite=1158idMemoria<br>Itps://servicios3.jcyLes/boel/BOELCertificados.do?accion=generarCertificadoPDF8xi0Tromite=1158idMemoria<br>Itps://servicios3.jcyLes/boel/BOELCertificados.do?accion=generarCertificadoPDF8xi0Tromite=1158idMemoria<br>Itps://servicios3.jcyLes/boel/BOELCertificados.do?accion=generarCertificadoPDF8xi0Tromite=1158idMemoria<br>Itps://servicios3.jcyLes/boel/BOELCertificados.do?accion=generarCertificadoPDF8xi0Tromite=1158idMemoria<br>Itps://servicios3.jcyLes/boel/BOELCertificados.do?accion=generarCertificadoPDF8xi0Tromite=1158idMemoria<br>Itps://servicios3.jcyLes/boel/BOELCertificados.do?accion=generarCertificadoPDF8xi0Tromite=1158idMemoria<br>Itps://servicios3.jcyLes/boel/BOELCertificados.do?accion=generarCertificadoPDF8xi0Tromite=1158idMemoria<br>Itps://servicios3.jcyLes/boel/BOELCertificados.do?accion=generarCertificados.do?accion=generarCertificados.do?accion=generarCertificados.do?accion=generarCertificados.do?accion=generarCertificados.do?accion<br>Itps://servicios3.jcyLes/boel/BOELCertificados.do?accion=generarCertificados.do?accion=generarCertificados.do?accion=generarCertificados.do?accion=generarCertificados.do?accion=generarCertificados.do?accion=generarCertificados.do?accion=generarCertificados.do?accion=generarCertificados.do?accion=generarCertificados.do?accion=generarCertificados.do?accion=generarCertificados.do?                                                                                        | https://                                         |
| E MANUAL maturet ado.dor<br>ivo Edición Ver Insertar<br>Default + 10 pt - Arial                                              | Company of the second second sec      | andeja BOEL MA Documen NY:Econo Microsoft Boletines In<br>amientas Tabla Ventana Z<br>VicioS3.jcyLes/boel/BOELCertificados.do?accion=generarCertificadoPDF8nd]Tamite=1158: 1<br>on Ira Favoritos Ayuda<br>Ita Favoritos Ayuda<br>Ita Favoritos J.cyLes/boel/BOELCertificados.do?accion=generarCertificadoPDF8nd]Tamite=1158idMemoria<br>Ita Favoritos J.cyLes/boel/BOELCertificados.do?accion=generarCertificadoPDF8nd]Tamite=1158idMemoria<br>Ita Favoritos J.cyLes/boel/BOELCertificados.do?accion=generarCertificadoPDF8nd]Tamite=1158idMemoria<br>Ita Favoritos J.cyLes/boel/BOELCertificados.do?accion=generarCertificadoPDF8nd]Tamite=1158idMemoria<br>Ita Favoritos J.cyLes/boel/BOELCertificados.do?accion=generarCertificadoPDF8nd]Tamite=1158idMemoria<br>Ita Favoritos J.cyLes/boel/BOELCertificados.do?accion=generarCertificadoPDF8nd]Tamite=1158idMemoria<br>Itage Ita Favoritos Ita Favoritos Ita Favoritos Ita Favoritos Ita Favoritos J.cyLes/boel/BOELCertificados.do?accion=generarCertificadoPDF8nd]Tamite=1158idMemoria<br>Itage Ita Favoritos J.cyLes/boel/BOELCertificados.do?accion=generarCertificadoPDF8nd]Tamite=1158idMemoria<br>Itage Ita Favoritos J.cyLes/boel/BOELCertificados.do?accion=generarCertificadoPDF8nd]Tamite=1158idMemoria<br>Itage Itage Ita                                                                                                 | https://                                         |
| HANUAL maquetado.doc<br>ivo Edición Ver Insertar<br>Default + 10 pt - Arial                                                  | Constant of the second of the second of      | andeja BOEL MA Documen NYEcono Microsoft Boletines 1<br>amientas Tabla Vegtana Z<br>vicios3.jcyl.es/boel/BOEL Certificados.do?accion=generarCertificadoPDF8:dTramite=1158<br>ón Ir a Favoritos Ayuda<br>bio Pavoritos Ayuda<br>bio Búsqueda Pavoritos Pavoritos Pavoritos Pavoritos Pavoritos Ayuda<br>bio Pavoritos Ayuda<br>bio Pavoritos Ayuda<br>bio Pavoritos Ayuda<br>bio Pavoritos Pavoritos Pavoritos Pavoritos Pavoritos Pavoritos Pavoritos Ayuda<br>bio Pavoritos Ayuda<br>bio Pavoritos Ayuda<br>bio Pavoritos Ayuda<br>bio Pavoritos Pavoritos Pav                                                                                                    | https://                                         |
| EL MANUAL maavel adouter<br>ivo Edición Ver Insertar<br>Default + 10 pt - Arial                                              | Constant of the second of the second of      | andeja BOEL MA Documen NY:Econo Microsoft Beletines 1<br>amientas Tabla Vegtana Z<br>vicios3.jcyLes/boel/BOELCertificados.do?accion=generarCertificadoPDF2xid]Termite=1152<br>fon Ir a Favoritos Ayuda<br>bissueda Favoritos Que Pavoritos Pavoritos Pavoritos Que Pavoritos Que Pavoritos Qu                                                                                                    | https://                                         |
| E MANUAL maturel adoutor<br>ivo Edición Ver Insertar<br>Default + 10 pt - Arial                                              | Control of the second second sec      | andeja BOEL MA Documen NY:Econo Microsoft Boletines 1<br>amientas Tabla Ventana Z<br>vicio53.jcyLes/boel/BOELCertificados.do?accion=generarCertificadoPDF8adTramite=1158<br>for Ir a Favoritos Ayuda<br>bio Ir a Favoritos Ayuda<br>bio PissonerarCertificadoPDF8adTramite=1158<br>bio Ir a Favoritos Ayuda<br>bio PissonerarCertificadoPDF8adTramite=1158idMemoria<br>bio Ir a Favoritos Ayuda<br>bio PissonerarCertificadoPDF8adTramite=1158idMemoria<br>bio Ir a Favoritos Ayuda<br>bio PissonerarCertificadoPDF8adTramite=1158idMemoria<br>bio Ir a Favoritos Ayuda<br>bio PissonerarCertificadoPDF8adTramite=1158idMemoria<br>bio Ir a Favoritos Ayuda<br>bio PissonerarcertarCertificadoPDF8adTramite=1158idMemoria<br>bio Ir a Favoritos Ayuda<br>bio Ir a Favoritos Ayuda<br>bio Ir a Favoritos Ayuda<br>bio Ir a Favoritos Ayuda<br>bio Ir a Favoritos Ayuda<br>bio Ir a Favoritos Ayuda<br>bio Ir a Favoritos Ayuda<br>bio Ir a Favoritos Ayuda<br>bio Ir a Favoritos Ayuda<br>bio Ir a Favoritos Ayuda<br>bio Ir a Favoritos Ayuda<br>bio Ir a Favoritos Ayuda<br>bio Ir a Favoritos Ayuda<br>bio Ir a Favoritos Ayuda<br>certificado Ir antiación<br>cataler Antrono Lochenzo Hukrado Num. 1 Piso 1 Letra B<br>Cid Postal Población<br>cataler Antrono Lochenzo Hukrado Num. 1 Piso 1 Letra B<br>Cid Postal Población<br>cataler Antrono Lochenzo Hukrado Num. 1 Piso 1 Letra B<br>Cid Postal Población Ir Cinado Pecha I<br>Inspección Inacial Organismo de Control Nº 4e certificado Fecha I<br>Superficie Potencia máxima admisible Local Publica Concurrencia Empresa Disti<br>biordicala Empresa Disti<br>biordicala Empresa Disti                   | https://                                         |
| El MANUAL maquetado.do:<br>ivo Edición Ver Insertar<br>Default + 10 pt - Arial<br>(1 - 2 - 1 - 1 - 1 - 7)                    | Company and the second second se      | andeja BOEL MA Documen NYEcono Microsoft Beletines 1<br>amientas Tabla Vegtana Z<br>vicios3.jcyl.es/boel/BOEL Certificados.do?accion=generarCertificadoPDF8:dTramite=1158:<br>ón Ir a Favoritos Ayuda<br>bion Ir a Favoritos Ayuda<br>bion I favoritos II Ayuda<br>content I Favoritos II Ayuda<br>bion Intel II Ayuda II Ayuda<br>bion Intel II Ayuda II Ayuda<br>Bion Intel II Ayuda II Ayuda II Ayuda<br>Bion Intel II Ayuda II Ayuda II                                               | https://                                         |
| EL MANUAL maavel adouter<br>ivo Edición Ver Insertar<br>Default + 10 pt - Arial                                              | Constant of the second of the second of      | andeja BOEL MA Documen NY:Econo Microsoft Beletines 1<br>amientas Tabla Vegtana Z<br>vicios3.jcyLes/boel/BOELCertificados.do?accion=generarCertificadoPDF2rid]Tomite=1152<br>fon Ir a Favoritos Ayuda<br>bission Pavoritos Ayuda<br>bission Pavoritos Ayuda<br>bission Pavoritos Ayuda<br>CERTIFICADO DE INSTALACIÓN ELÉCTRICA<br>NY Justificante Pago NRC:<br>NJC:<br>NY Justificante Pago NRC:<br>NJC:<br>CERTIFICADO DE INSTALACIÓN ELÉCTRICA<br>Bission De La INSTALACIÓN ELÉCTRICA<br>CARACTERÍSTICAS DE LA INSTALACIÓN<br>Titular (Razón Social' Apellidos y Nombre)<br>CI.F./N.I.F<br>EERNANDO ROMANOS MARIN<br>Taugazanie a visionás, el caración<br>CALE ANTONIO LORENZO HURTADO Num. 1 Piso 1 Letra B<br>Statica Isspecial Apellidos y Nombre)<br>CI.F./N.I.F<br>EERNANDO ROMANOS MARIN<br>Categoría:<br>Superfície<br>Jastica IsspecialISTA<br>Categoría:<br>Superfície<br>Jastica IsspecialISTA<br>Tauta (Razón Social' Apellidos y Nombre)<br>CI.F./N.I.F<br>EIRNANDO ROMANOS MARIN<br>Categoría:<br>Superfície<br>Jastica IsspecialISTA<br>Categoría:<br>Superfície<br>Jastica IsspecialISTA<br>Categoría:<br>Superfície<br>Jastica IsspecialISTA<br>Zalo W<br>Seccian Intes General Alimentación<br>Seccian Intes General Alimentación<br>Seccia | https://                                         |
| EL MANUAL maturet addo.dor<br>nivo Edición Ver Insertar<br>Default + 10 pt - Arial                                           | Content of the second second sec      | andeja BOEL MA Documen NY:Econo Microsoft Boletines 1<br>amientas Tabla Vegtana Z<br>vicio53.jcyLes/boel/BOELCertificados.do?accion=generarCertificadoPDF8:dTremite=1158=1<br>ion Ir a Favoritos Ayuda<br>bion Ir a Favoritos Ayuda<br>bion I Fabilitos Ir a Favoritos Ayuda<br>bion Ir a Favoritos Ir attention I CIF./NIF<br>fernando Romandos Maran<br>Internoto I contexize Ayuda Ir a Hiso I Letra B<br>Cid Postal Población<br>CIF./NIF<br>Población Ir a Favoritos Ayuda<br>bion I Patientia I Ciganismo de Control<br>Nº de certificado Fecha I<br>Superficie Potencia máxima admisible<br>Local Publica Concurrencia Empresa Dist<br>Tabler Otola Distribución Eléctor<br>Basistenci<br>protección contocircuitos (kA):<br>Interruptor Diferencial<br>II do A 30 mA<br>Differencia Ir a Ayuda<br>20                                                                                                    | https://                                         |
| EL MANUAL maquetado.do:<br>Alexandre Edición Ver Insertar<br>Cefault + 10 pt • Arial<br>IIIIIIIIIIIIIIIIIIIIIIIIIIIIIIIIIIII | Contraction of the second second      | andeja BOEL MA Documen NY:Econo Microsoft Beletines In an analysis of the second second                                                                                                    | https://                                         |
| El MANUAL maquetado.do:<br>ivo Edición Ver Insertar<br>Default + 10 pt - Arial<br>Int 2 + 10 nt - Arial                      | Ouroccole // m     Eormato Hen     Eormato Hen     Torps://se     Archive Edic     Archive Edic     Archive Bid     Dirección @ 1     Torestation                                                                                                    | andeja BOEL MA Documen NY:Econo Microsoft Beletines In an analysis of the section Lines General Alimentacion Events and the section Lines General Alimentacion Events and the section Lines General Alimentacion Section Lines General Alimentacion Events and the section Lines General Alimentacion Events and the section Lines General Alimentacion Events and the section Lines General Alimentacion Events and the section Lines General Alimentacion Section Cines Cines Forth Accounts Alimentacion Events and the section Lines General Alimentacion Events and the section Lines General Alimentacion Events and the section Lines Genera                                                                                                    | https://                                         |
| EL MANUAL manuel adouter<br>hivo Edición Ver Insertar<br>Default + 10 pt - Arial                                             | Control of the second second sec      | andeja BOEL MA Documen NY:Econo Microsoft Beletines In a<br>amientas Tabla Ventana Z<br>Vicios3.jcyLes/boel/BOELCertificados.do?accion=generarCertificadoPDF8xidTromite=1158<br>for Ir a Favoritos Ayuda<br>Biosqueda Pavoritos Ir a Favoritos Ayuda<br>Itsps://servicios3.jcyLes/boel/BOELCertificados.do?accion=generarCertificadoPDF8xidTromite=1158idMemorie<br>NY:Justificante Pago NRC:<br>NIC:<br>NIC:<br>NIC:<br>NIC:<br>NIC:<br>NIC:<br>NIC:<br>NI                                                                                                    | https://                                         |
| EL MANUAL maquetado.doc<br>Alvo Edición Ver Insertar<br>Celault + 10 pt • Arial<br>Al 2 1 1 1 1 1 1 1 1 1 1 1 1 1 1 1 1 1 1  | Control of Control of Contro      | andeja BOEL MA Documen NY:Econo Microsoft Beletines To an analysis of the second second                                                                                                    | https://                                         |
| EL MANUAL maquetado.doc<br>hivo Edición yer Insertar<br>Default + 10 pt - Arial                                              | Comparison of the second second secon | andeja BOEL MA Documen NY:Econo Microsoft Bedetines 1<br>amientas Tabla Ventana Z<br>VicioS3.jcyLes/boel/BOELCertificados.do?accion=generarCertificadoPDF8adTramite=1158<br>for Ir a Favoritos Ayuda                                                                                                    | https://                                         |
| EL MANUAL maquetado.uar<br>hivo Edición yer Insertar<br>Default + 10 pt - Arial                                              | Company of the second second sec      | andeja BOEL MA Documen NY:Econo Microsoft Beletines In an analysis of the second second                                                                                                    | https://                                         |

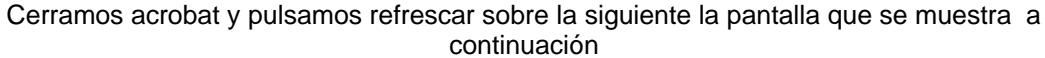

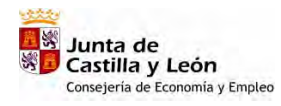

| BOEL | Manual de | Usuario | Instaladores | Autorizados   |
|------|-----------|---------|--------------|---------------|
| DOLL | manaal ao | oouuno  | motuladoroo  | / 10101120000 |

| - | cios3.jcyl.es/boel/BOELTramites.do?a                            | ccion=busquedaTramite                                                     |       | _        |        | _   |                             |
|---|-----------------------------------------------------------------|---------------------------------------------------------------------------|-------|----------|--------|-----|-----------------------------|
|   | Boletin<br>Eléc                                                 | es<br>tricos                                                              |       | 4        | -      |     | Junta de<br>Castilla y León |
| E | kpedientes                                                      | Buzón                                                                     | Ayuda |          |        |     |                             |
|   | Junta de Castilla y León - Co                                   | nsejería de Economía y Empleo                                             |       |          |        | -   | Salir                       |
|   | Nombre de la Instalación<br>Provincia:<br>ESTADO DEL EXPEDIENTE | GRUPO DE VIVIENDAS 2006-0<br>VALLADOLID Municipio:<br>SIGUIENTE ACTUACIÓN | 2     | VAL      | LADOLI | D   |                             |
|   |                                                                 | * Datos del Expediente:                                                   | 68    |          |        |     |                             |
|   | INCOMPLETO                                                      | Registro de Solicitud e<br>Instalación:                                   |       | <b>B</b> |        | 1   |                             |
|   |                                                                 |                                                                           | R     | efrescar | Vol    | ver |                             |
|   |                                                                 |                                                                           |       |          |        |     |                             |
|   | Junta de Castilla y León   Pá                                   | ígina de inicio                                                           |       |          |        |     |                             |

# Paso 4. Adjuntar documentos

Se realiza como se explico en el ejemplo correspondiente a industrias, adjuntando el manual de usuario y la memoria técnica

| Bol                                                                                                    | etines              |                                      | ~               |                |                    | Junta de  |  |
|----------------------------------------------------------------------------------------------------|---------------------|--------------------------------------|-----------------|----------------|--------------------|-----------|--|
| Expedientes                                                                                                    | Buzón               | 05                                   | Ayuda           |                |                    | la y Leon |  |
| Junta de Castilla y I                                                                                                    | .eón - Consejería   | de Economía y Empleo                 |                 |                |                    | Salir     |  |
| MENU PRINCIPAL >                                                                                                    | > Expedientes >>    | Consulta/Modificación E              | xpedientes >> I | istado de Expe | lientes de Usuario |           |  |
| Titular y Localizació                                                                                                    | n de la Instalación |                                      |                 |                |                    |           |  |
| Número de Expediente                                                                                                    | 115                 | CJ,F./N/F:                           |                 | 09267386L      | e                  |           |  |
| Titular:                                                                                                    | FERNA               | NDO ROMANOS MARIN                    | 02              |                |                    |           |  |
| Provincia:                                                                                                    | VALLA               | DOLID Municipio:                     | .02             | VALLADOL       | ID                 |           |  |
| ESTADO DEL EXPEDIE                                                                                                    | INTE S              | IGUIENTE ACTUACIÓN                   | -               |                |                    |           |  |
|                                                                                                    | *                   | Datos del Expediente:                | Q               | 1              | Ş                  |           |  |
| INCOMPL                                                                                                    | ETO F               | ormulario de Pago:                   | æ               | RA             |                    |           |  |
|                                                                                                    | RI                  | legistro de Solicitud<br>nstalación: | e 🛃             |                |                    |           |  |
|                                                                                                    |                     |                                      | F               | efrescar Vo    | lver               |           |  |
|                                                                                                    |                     |                                      |                 |                |                    |           |  |
| and the second second s |                     | IDICIO                               |                 |                |                    |           |  |

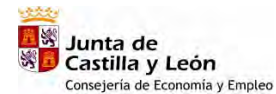

Manual de Usuario Instaladores Autorizados

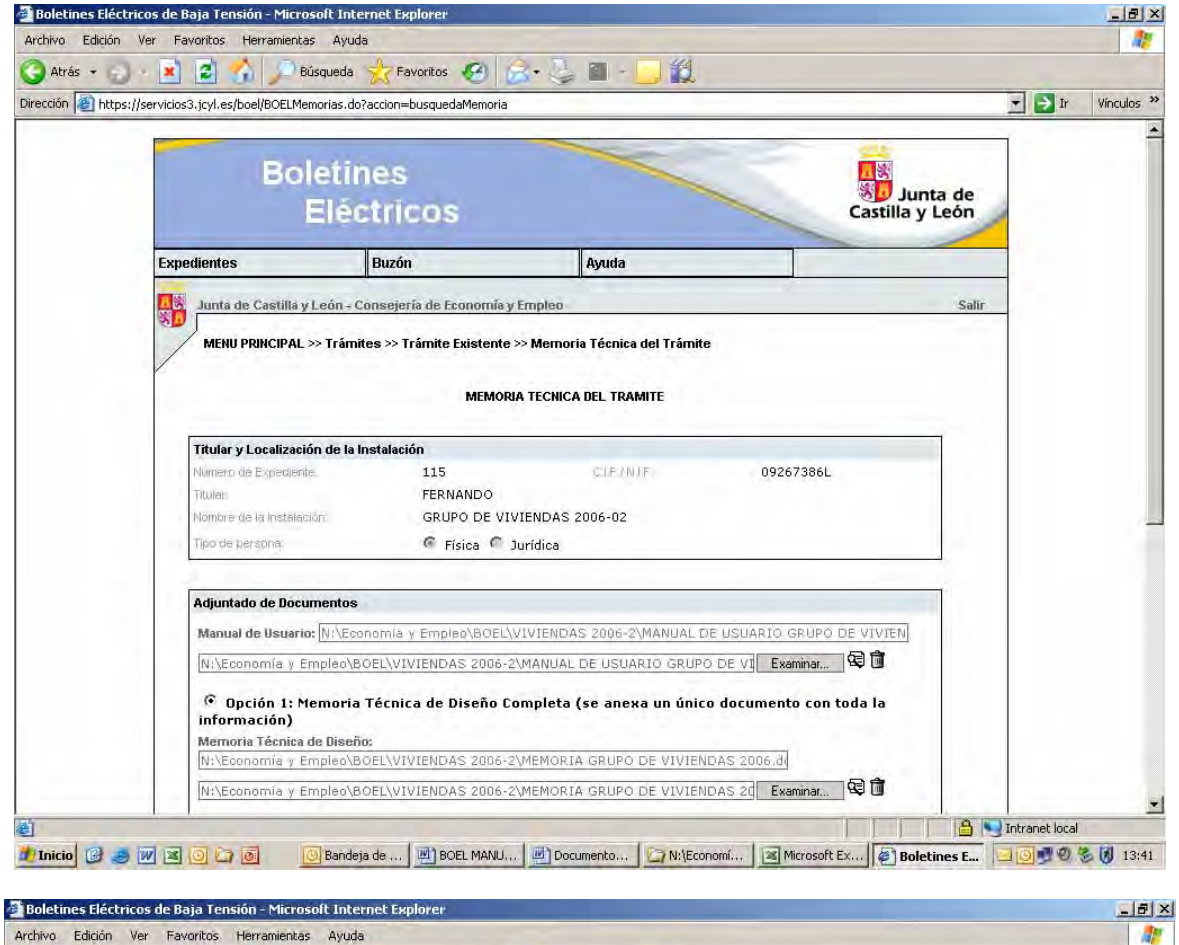

BOEL

| ión 🕘 https://se | rvicios3.jcyl.es/boel/BOELMemorias.do?accion=busquedaMemoria                                                                     | 💌 💽 Ir Vínculos |
|------------------|----------------------------------------------------------------------------------------------------|-----------------|
|                  | Aujuraaa ae poramerkos                                                                                                    |                 |
|                  | Manual de Usuario: N:\Economia y Empleo\BOEL\VIVIENDAS-2006-2\MANUAL DE USUARIO GRUPO DE VIVIEN                                  |                 |
|                  | N:\Economía y Empleo\BOEL\VIVIENDAS 2006-2\MANUAL DE USUARIO GRUPO DE VI Examinar 🗐 🗊                                            |                 |
|                  | Opción 1: Memoria Técnica de Diseño Completa (se anexa un único documento con toda la información)<br>Memoria Técnica de Diseño: |                 |
|                  | N:\Economía y Empleo\BOEL\VIVIENDAS 2006-2\MEMORIA GRUPO DE VIVIENDAS 2006.d                                                     |                 |
|                  | N:\Economía y Empleo\BOEL\VIVIENDAS 2006-2\MEMORIA GRUPO DE VIVIENDAS 20 Examinar 😡 💼                                            |                 |
|                  | C Opción 2: Se incorporan los siguientes documentos individuales<br>Mernoria Descriptiva:                                        |                 |
|                  | Examinar                                                                                                    |                 |
|                  | Cálculos Justificativos:                                                                                                    |                 |
|                  |                                                                                                    |                 |
|                  | Examinar 🛱 🛱                                                                                                    |                 |
|                  | Esquema Unifilar:                                                                                                    |                 |
|                  | Evaminar 🗟 🕅                                                                                                    |                 |
|                  | Cromin de la Instalación                                                                                                    |                 |
|                  |                                                                                                    |                 |
|                  | Examinar                                                                                                    |                 |
|                  |                                                                                                    |                 |
|                  | Aceptar Volver                                                                                                    |                 |
|                  |                                                                                                    |                 |
|                  | Junta de Castilla y León   Página de inicio                                                                                      |                 |

Pulsando aceptar avanzamos al siguiente paso

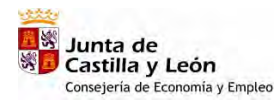

|   | vicios3.jcyl.es/boel/BOELMe                                         | moria <mark>Búsqueda</mark> h=inserta | arDatosMemoria                                                                 | _        |       |      |                             | Ir Dr | y |
|---|---------------------------------------------------------------------|---------------------------------------|--------------------------------------------------------------------------------|----------|-------|------|-----------------------------|-------|---|
|   | Bo                                                                  | letines<br>Eléctrico                  | s                                                                              |          | -     | -    | Junta de<br>Castilla y León |       |   |
| 5 | Expedientes                                                         | Buzón                                 | A                                                                              | yuda     |       |      |                             |       |   |
|   | Junta de Castilla y                                                 | León - Consejería de                  | Economía y Empleo                                                              |          |       |      | Salir                       |       |   |
|   | Titulai:<br>Nombre de la Instala:<br>Provincia:<br>ESTADO DEL EXPED | FERNAND<br>GRUPO D<br>VALLADO         | o ROMANOS MARIN<br>E VIVIENDAS 2006-02<br>LID Municipio:<br>SIGUIENTE ACTUACIÓ | AV<br>AV |       |      |                             |       |   |
|   | DATOS Y D                                                           | OCUMENTACIÓN                          | * Formulario de Pago                                                           | n: Q     |       |      |                             |       |   |
|   | GR                                                                  | ABADOS                                | Registro de Solici<br>Instalación:                                             | itud e 📆 | 630   | 1 🔁  |                             |       |   |
|   |                                                                     |                                       |                                                                                | Refresca | ar Vo | lver |                             |       |   |
|   | Junta de Castilla y                                                 | León   Página de inic                 | io                                                                             |          |       |      |                             | 1     |   |
| - |                                                                     |                                       |                                                                                |          |       |      |                             |       |   |

#### Paso 5. Pago de Tasas

Se realiza de igual modo que lo descrito en el ejemplo correspondiente a industrias, incluyendo las tasas correspondientes a los todos boletines.

Realizado el pago avanzamos a la siguiente actuación "Registro de solicitud e instalación" y aparece la indicación de "Tasa Pagada" en el estado de expediente.

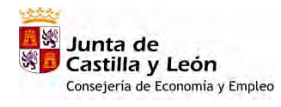

| BOEL | Manual de | Usuario | Instaladores | Autorizados   |
|------|-----------|---------|--------------|---------------|
| DOLL | manaan ao | oodano  | motalaaoloo  | / latonicadoo |

| Electricos       Castilla y León         Expedientes       Buzón       Ayuda         Junta de Castilla y León - Consejería de Economía y Empleo       Satir         MERU PRINCIPAL >> Documento Pago >> Documento Pago Existente >> Resultado Pago       Satir         MERU PRINCIPAL >> Documento Pago >> Documento Pago Existente >> Resultado Pago       Satir         Munero de Expedierle       115       CLFUNTE       09267386L         Munero de Expedierle       115       CLFUNTE       09267386L         Munero de la instalación       GRUPO DE VIVIENDAS 2006-02       VALLADOLID       Muneipia       VALLADOLID         ÉSTADO DEL EXPEDIENTE       SIGUENTE ACTUACIÓN       Estrado del Expediente:       Expediente:       Expediente:       Explored el al netalación:         TASA PAGADA       Formulario de Pago:       Explored el solicitude       Explored el solicitude       Explored el al netalación:         Instalación:       Instalación:       Instalación:       Instalación:       Instalación: |   | vicios3.jcyl.es/boel/BOELTramites.do?ac<br>Boletin | cion=busquedaTramite <u>Correo</u>                                    | ~     |          |       | 2   | Junta de        | ▼ <mark>→</mark> Ir |
|----------------------------------------------------------------------------------------------------|---|----------------------------------------------------|-----------------------------------------------------------------------|-------|----------|-------|-----|-----------------|---------------------|
| Satir         Marta de Castilla y León - Consejería de Economía y Empleo       Satir         MERU PRINCIPAL >> Documento Pago >> Documento Pago Existente >> Resultado Pago         Titular y Localización de la Instalación         Marca de Expediente:       115       C.I.F.INIF       09267386L         INvera de Expediente:       FERNANDO ROMANOS MARIN       Nombre de la Instalación       Rel PO DE VIVIENDAS 2006-02         Proyncia:       VALLADOLID       Municipia:       VALLADOLID         ESTADO DEL EXPEDIENTE       SIGUIENTE ACTUACIÓN         Registro de Pago:       Imagistro de Solicitude         Imagistro de Solicitude         Imagistro de Castilla y León   Página de inicio                                                                                                    | 5 | Eléc                                               | tricos<br><sup>Buzón</sup>                                            | Ayuda |          |       | -   | Castilla y León |                     |
| MEHU PRINCIPAL >> Documento Pago >> Documento Pago Existente >> Resultado Pago         Itular y Localización de la Instalación         Número de Expediente:       115         Itular:       FERNANDO ROMANOS MARIN         Nontore de la Instalación       GRUPO DE VIVIENDAS 2006-02         Provincia:       VALLADOLID         Municipio:       VALLADOLID         Municipio:       VALLADOLID         ESTADO DEL EXPEDIENTE       SiGUIENTE ACTUACIÓN         Formulario de Pago:       Imagistro de Solicitude         Instalación:       Imagistro de Solicitude         Registro de Solicitude       Imagistro de Solicitude         Instalación:       Volver                                                                                                    | - | Junta de Castilla y León - Co                      | nsejería de Economía y Empleo                                         |       |          |       |     | Salir           |                     |
| TASA PAGADA     Formulario de Pago:     Image: Construint of the page       * Registro de Solicitud e mistalación:     Image: Construint of the page       Junta de Castilla y León   Página de inicio                                                                                                    |   | Provincia:                                         | VALLADOLID Municipio:<br>SIGUIENTE ACTUACIÓN<br>Datos del Expediente: | 6     | VALI     | ADOLI |     |                 |                     |
| * Registro de Solicitud e 20 20 20 20 20 20 20 20 20 20 20 20 20                                                                                                    |   | TASA BACADA                                        | Formulario de Pago:                                                   |       |          |       |     |                 |                     |
| Junta de Castilla y León   Página de inicio                                                                                                    |   | Than Fradrich                                      | * Registro de Solicitud e<br>Instalación:                             | 1     | 630      | D     | 1   |                 |                     |
| Junta de Castilla y León   Página de inicio                                                                                                    |   |                                                    |                                                                       | R     | efrescar | Vol   | ver |                 |                     |
|                                                                                                    |   | Junta de Castilla y León   Pá                      | gina de inicio                                                        |       |          |       |     |                 |                     |

Paso 6. Registro de la instalación

Procediendo de igual modo que lo descrito en el ejemplo correspondiente a industrias se finaliza la tramitación obteniendo los certificados diligenciados para uso común y para cada una de las viviendas

| Atrás +                       | attps://servicios3.jcyl.es/bocl/BDELRegistro.do?accio         chivo       Edición       Ir a       Pavoritos       Ayuda         Atras       -       -       Image: Second Second |                                                                                                    | Vinculos ** |
|-------------------------------|----------------------------------------------------------------------------------------------------|----------------------------------------------------------------------------------------------------|-------------|
| Expedientes                   | 通惑<br>Junta de<br>Castilla y León<br>Consiera de Economia y Empleo                                                                                                    | Validación                                                                                                    |             |
| Titular:<br>Número<br>Titular | Delegación Tenitorial de <u>VALLADOLID</u>                                                                                                    | N° Reg Inst Baja Tensión<br>47/6-TEi68834         N° CUP<br>E8002100009198854NZ           N° FLET o N° RENI<br>40695         Fecha Registro Telemático<br>06/09/2008           N° Justificante Pago         NRC: 3081106099B7375BE023F6<br>NJC: 3081105099B73EAE380BBC |             |
|                               |                                                                                                    | DO DE INSTALACIÓN ELÉCTRICA                                                                                                    |             |
|                               | CARACTERISTICAS DE LA INSTALACI<br>Titular (Razón Social/ Apellidos y Nombre)                                                                                                    | ION C.I.F./N.I.F                                                                                                    |             |
| Come. 1                       | Emplazamiento de la Instalación<br>CÁLLE ANTONIO LORENZO HURTADO Num. 1                                                                                                    | Cód Postal Población<br>47014 VALLADOLID (VALLADOLID)                                                                                                    |             |
|                               | Categoria:<br>BASICA ESPECIALISTA Grupo de clasific<br>(cuadro 3.1 BT-0<br>Inspección Inicial Organismo de Cont                                                                                                    | Jación         Denominación grupo de clasificación (cuatro 3.1 BT-04)           (4) <ul></ul>                                                                                                    |             |
| 6                             | 44-1                                                                                                    | 1 de 3 🖉 pi 🛛 🖓 🔄 🔛 💾                                                                                                    | # 00        |
| Junta d Term                  | ninado                                                                                                    | Zona desconocida                                                                                                    | 1           |

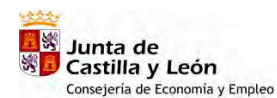

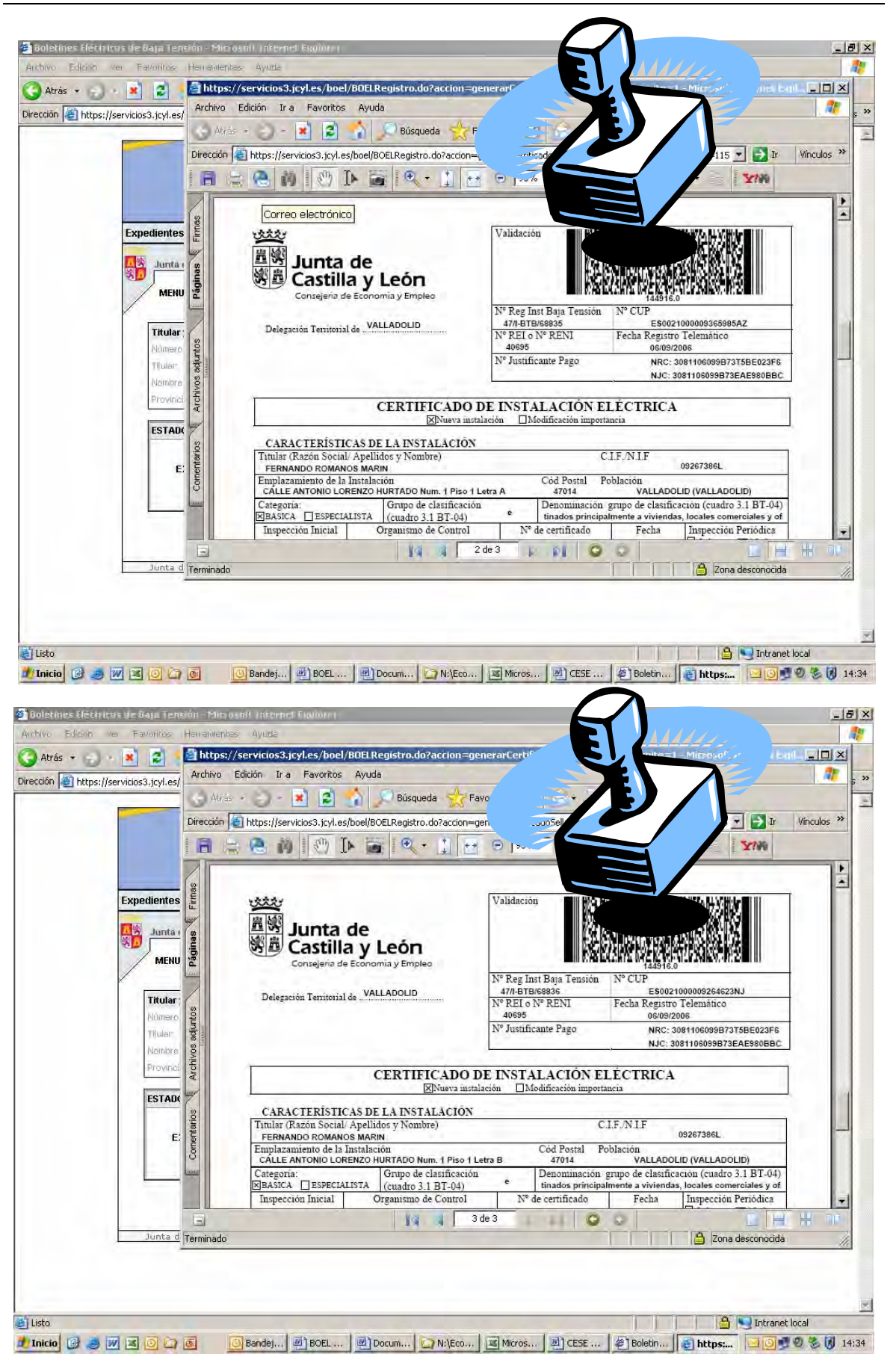

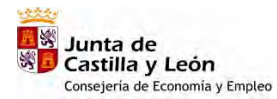

| BOEL | Manual de | Usuario | Instaladores | Autorizados   |
|------|-----------|---------|--------------|---------------|
| DOLL | manual uc | 0300110 | motalaaoroo  | / 10101120000 |

| в                                | oletines                                    |                                                                                                    |                      | <            | Nunta de        |
|----------------------------------|---------------------------------------------|----------------------------------------------------------------------------------------------------|----------------------|--------------|-----------------|
| Expedientes                      | Eléctrico:<br>Buzón                         | S<br>Ayuda                                                                                                    |                      |              | Castilla y León |
| Junta de Casti                   | lla y León - Consejería de F                | conomía y Empleo                                                                                                    |                      |              | Salir           |
|                                  | AL >> Expedientes >> Con                    | sulta/Modificación Expedientes >                                                                                                    | · Listado de Ex      | pedientes de | e Usuario       |
|                                  |                                             |                                                                                                    |                      |              |                 |
| Número de Exper                  | lerite 115                                  | CJF/N/F                                                                                                    | 092673               | B6L          |                 |
| Titular:                         | FERNANDO                                    | ROMANOS MARIN                                                                                                    |                      |              |                 |
| Nombre de la trist<br>Provincia: | alacien GRUPO DE<br>VALLADOL                | ID Município:                                                                                                    | VALLAD               | OLID         |                 |
|                                  |                                             | and the second second s |                      |              |                 |
| ESTADO DEL EX                    | PEDIENTE                                    | SIGUENTE ACTUACION                                                                                                    |                      |              |                 |
| ESTADO DEL EX                    | PEDIENTE                                    | Datos del Expediente:                                                                                                    | 🗟 🔝                  | æ            |                 |
| ESTADO DEL EX                    | PEDIENTE<br>NTE E INSTALACION<br>REGISTRADA | Datos del Expediente:<br>Formulario de Pago:                                                                                                    | € 10<br>€            | <b>B</b>     |                 |
| ESTADO DEL EX                    | PEDIENTE<br>NTE E INSTALACION<br>REGISTRADA | SIGUENTE ACTUACIÓN<br>Datos del Expediente:<br>Formulario de Pago:<br>Registro de Solicitud e<br>Instalación:                                                                                                    | € 1<br>€ 1<br>1<br>1 |              |                 |
| ESTADO DEL EX                    | PEDIENTE<br>NTE E INSTALACION<br>REGISTRADA | Sidulen I E ACTUACION<br>Datos del Expediente:<br>Formulario de Pago:<br>Registro de Solicitud e<br>Instalación:                                                                                                    | Refrescar            | Volver       | 2               |
| ESTADO DEL EX<br>EXPEDIE         | PEDIENTE<br>NTE E INSTALACION<br>REGISTRADA | Sidulen le ActuAción<br>Datos del Expediente:<br>Formulario de Pago:<br>Registro de Solicitud e<br>Instalación:                                                                                                    | Refrescar            | Volver       |                 |

Podemos observar que la tramitación ha finalizado al encontrarse el expediente e instalación registrada y ninguna actuación pendiente

# 5. <u>Garajes</u>

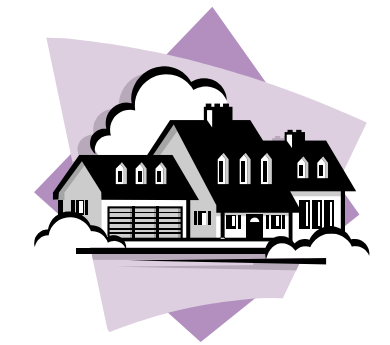

De acuerdo con lo indicado con la ITC-BT-04 se podrán tramitar sin proyecto los garajes con una ocupación de hasta cinco plazas y que dispongan de ventilación natural.

La tramitación electrónica de un garaje, dentro de los límites antes comentados, requiere considerarlo como un expediente independiente de la vivienda a la que vaya asociado.

## Paso 1. Entrada en la aplicación

La entrada en la aplicación ya ha sido descrita en apartado anterior

Paso 2. Tipo de expediente.

| Boletines Eléctricos de      | Baja Tensión - Microso                | oft Internet Explorer provided  | by Junta de Castilla y Leon    |                       |                    |            |
|------------------------------|---------------------------------------|---------------------------------|--------------------------------|-----------------------|--------------------|------------|
| Archivo Edición Ver F        | avoritos Herramientas                 | Ayuda                           |                                |                       |                    | -          |
| 🕒 Atrás 🗕 🌍 🔹 💌              | 😰 🏠 🔎 Bús                             | queda 🤺 Favoritos 🧭             | 🙈 • 🕹 🔟 • 🗔 🛍                  |                       |                    |            |
| irección 🕑 https://pruserv   | icios3.jcyl.es/boel/Login.d           | lo?accion=loginInstalador       |                                |                       | 💌                  | Vinculos » |
|                              | Bole                                  | etines<br>léctricos             | ~                              | Jur<br>Castilla y     | nta de<br>León     | -          |
| Exp                          | edientes                              | Buzón                           | Ayuda                          | Listados              |                    |            |
| Nue                          | vo./                                  | Viviendas                       |                                |                       |                    |            |
| 8                            | Modificación                          | Otros                           |                                |                       | Sall               |            |
|                              | 9                                     | Industrias                      |                                |                       |                    |            |
| $\sim$                       |                                       | Ubras                           |                                |                       |                    |            |
|                              |                                       | Entrada CORR                    | ECTA en la APLICACIÓN de GE    | STIÓN                 |                    |            |
|                              |                                       |                                 |                                |                       |                    |            |
| 2                            | Junta de Castilla y Le                | eón.                            |                                |                       |                    |            |
|                              |                                       |                                 |                                |                       |                    |            |
| Discusiones * 🏷 🎘            | 99999<br>1999                         | Discusiones no disponibles en l | https://pruservicios3.jcyl.es/ |                       |                    |            |
| https://pruservicios3.jcyl.e | es/boel/null                          |                                 |                                |                       | 🕒 🔄 Intranet local | 1          |
| Inicio 🕝 📧 🔘 🍙               | i i i i i i i i i i i i i i i i i i i | N:\ECONOMIA Y EMPLE             | BOEL MANUAL maqueta            | oletines Eléctricos d | 10                 | 3 🕅 9:45   |

Seleccionamos sobre el menú "**Expedientes**" la opción nuevo y se abre un desplegable con cinco posibilidades, seleccionamos la opción <u>Otros</u> y accedemos a la siguiente pantalla, debiendo introducir los datos del certificado de la instalación, que coinciden con los que aparecen en la versión en papel para el sellado de boletines

| 🔵 Atrás 👻 🕥      | · 💌 🛋 🏠 🔎 B                                                                                                    | Búsqueda 🤺 Favoritos 🥝 🔗                                                                                       | • 🚽 🔳 • 🛄 🕯                                                | d .                                                                                                    |                     |          |
|------------------|----------------------------------------------------------------------------------------------------|----------------------------------------------------------------------------------------------------|------------------------------------------------------------|----------------------------------------------------------------------------------------------------|---------------------|----------|
| rección 🙋 https: | ://pruservicios3.jcyl.es/boel/BOEI                                                                                                    | LTramites.do?accion=comprobarDatosPer                                                                          | sona                                                       |                                                                                                    | 💌 🏓 Ir              | Vínculos |
|                  | Во                                                                                                    | letines<br>Eléctricos                                                                                          | ~                                                          | د<br>کار (Castilla                                                                                                    | unta de<br>a y León |          |
|                  | Expedientes                                                                                                    | Buzón                                                                                                    | Ayuda                                                      | Listados                                                                                                    |                     |          |
|                  | Junta de Castilla y                                                                                                    | y <b>León -</b> Consejería de Economía y En                                                                    | npleo                                                      |                                                                                                    | Salir               |          |
|                  |                                                                                                    | » Trámites Servicios » Nueva Pres                                                                              | tación >> Alta                                             |                                                                                                    |                     |          |
|                  |                                                                                                    | a construction of the sec                                                                                      |                                                            |                                                                                                    |                     |          |
|                  |                                                                                                    |                                                                                                    |                                                            | C Industrias                                                                                                    |                     |          |
|                  |                                                                                                    |                                                                                                    |                                                            | 0                                                                                                    |                     |          |
|                  |                                                                                                    | • Numer                                                                                                    | 4                                                          | Otros                                                                                                    |                     |          |
|                  | Tipo                                                                                                    | ⊙ Nueva<br>Ĉ Modificación Importancia                                                                          | Instala 📕                                                  | <ul> <li>Otros</li> <li>Viviendas</li> <li>Local Pública Concurrencia</li> </ul>                                            | 6                   |          |
|                  | Tipo                                                                                                    | € Nueva<br>€ Modificación Importancia                                                                          | Instala 🗸                                                  | Otros     Viviendas     Local Pública Concurrencia     Obras                                                                | e                   |          |
|                  | Tipo                                                                                                    | © Nueva<br>© Modificación Importancia                                                                          | Instala                                                    | <ul> <li>Otros</li> <li>Viviendas</li> <li>Local Pública Concurrencia</li> <li>Obras</li> <li>Perias y similares</li> </ul> |                     |          |
|                  | Tipo (                                                                                                    | Nueva<br>Modificación Importancia                                                                              | Instalar 🛪                                                 | <ul> <li>Otros</li> <li>Viviendas</li> <li>Local Pública Concúrrencia</li> <li>Obras</li> <li>Ferias y similáres</li> </ul> |                     |          |
|                  | Tipo (<br>Titular<br>* Persona:                                                                                                    | <ul> <li>Nueva</li> <li>Modificación Importancia</li> <li>Física</li> </ul>                                    | * CIF7 NIE                                                 | Otros     Viviendas     Local Pública Concurrencia     Obras     Ferias γ similares 09267386L                               |                     |          |
|                  | Tipo (<br>Titular<br>* Persona.<br>* Nombre/ Razón Socia                                                                                         | Nueva Modificación Importancia  Física  Física  FERNANDO                                                       | * CIF/INIF                                                 | Otros<br>Viviendas<br>Local Pública Concurrencia<br>Obras<br>Ferias y similares                                             |                     |          |
|                  | Tipo (<br>)<br>)<br>)<br>)<br>)<br>)<br>)<br>)<br>)<br>)<br>)<br>)<br>)<br>)<br>)<br>)<br>)<br>)<br>)                                            | Nueva Modificación Importancia  Física  Física  FERNANDO  ROMANOS  DESUS DIVERO MENESES                        | * CIF/NIF<br>* Segundo Apellido;                           | Otros<br>Viviendas<br>C Local Pública Concurrencia<br>C Obras<br>C Ferias y similares                                       |                     |          |
|                  | Tipo C<br>Titular<br>* Persona:<br>* Nombre/ Razón Socia<br>* Primer Apellido:<br>* Dointcilio Titular:<br>* Provincia                           | Nueva Modificación Importancia  Física  Fisica  FERNANDO  ROMANOS  DESUS RIVERO MENESES  VALLADOLID  FS        | * CIFY NIP<br>* Segunda Apellido:                          | Otros     Viviendas     Local Pública Concurrennia     Obras     Perias y similares  09267386L                              |                     |          |
|                  | Tipo C<br>Titular<br>* Persona:<br>* Nombre/ Razón Socia<br>* Primer Apellido:<br>* Donatcilio Titular<br>* Provincia:<br>Código Poetal Titular: | Nueva Modificación Importancia  Física  Física  FERNANDO  ROMANOS  JESUS RIVERO MENESES  VALLADOLID  F©  47014 | CIF/NIF     Segunda Apellido:     Pablación:     Teléfono: | Otros     Viviendas     Local Pública Concurrencia     Obras     Ferias y similares  09267386L   MARIN  VALLADOLID          | 52                  |          |

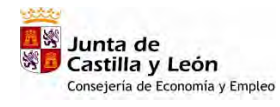

| Manual de Usuario | Instaladores Autorizados |
|-------------------|--------------------------|
|-------------------|--------------------------|

| Nombro Representante:       ARABA ELECTROTELECOMUNICACION       CIFANF       1         Primer: Apellido:       ROMANOS       Segundo Apellido       MARIN         Domicilo Notificacioni       JESUS RIVERO MENESES       Provincia:       VALLADOLID       \$2         Polisición:       VALLADOLID       \$2       Dodigo Postal       47014         Datos Generales de la Instalación       SARAJE GRUPO DE VIVIENDAS 2006-02       *       *         * Emprese Distribuición:       SARAJE GRUPO DE VIVIENDAS 2006-02       *       *         * Emprese Distribuición:       GARAJE GRUPO DE VIVIENDAS 2006-02       *       *         * Emprese Distribuición:       GARAJE GRUPO DE VIVIENDAS 2006-02       *       *         * Emplezamendo Instalación       GALLE ANTONIO LORENZO HURTI JS2       *       Polateción VALLADOLID       \$2         * Provincia:       VALLADOLID       \$2       *       Polateción VALLADOLID       \$2         * Provincia:       VALLADOLID       \$2       *       Polateción VALLADOLID       \$2         * Provincia:       VALLADOLID       \$2       *       Polateción VALLADOLID       \$2         * Provincia:       VALLADOLID       \$2       *       Polateción VALLADOLID       \$2         * Provincia:       VALLADO                                                                                                    | ión 🕘 https://se | ervicios3.jcyl.es/boel/BOELTramites             | .do?accion=comprobarDatosPersona        |                                            |                     | >       | Ir Vinculo |
|----------------------------------------------------------------------------------------------------|------------------|-------------------------------------------------|-----------------------------------------|--------------------------------------------|---------------------|---------|------------|
| Hinner Apelido:       ROMANOS       Segundo Apelido:       MARIN         Domicilio Notificacioni       DESUS RIVERO MENESES       Provincia:       VALLADOLID       [2]         Población:       VALLADOLID       [2]       Código Postal       47014         Datos Generales de la Instalación:       GARAJE GRUPO DE VIVIENDAS 2006-02:       •       •         * Hondar de la Instalación:       GARAJE GRUPO DE VIVIENDAS 2006-02:       •       •         * Emprese Distributora:       Tiberdrola Distribución Eléctrico,S.A.U.       •       •         Caracteristicas de la Instalación:       GALLE ANTONIO LORENZO HURTI [S]       *       Polación:       VALLADOLID         * Provincia:       *       VALLADOLID       [S]       *       Polación:       VALLADOLID         * Provincia:       *       MALLADOLID       [S]       *       Polación:       VALLADOLID       [S]       *         *       Provincia:       GALLE ANTONIO LORENZO HURTI [S]       *       1       Exerc       Peac       Letra       .         *       Provincia:       Esociolonogasessesza:       E.P Instalación:       47014       .       .         *       Polacia Idadiciación:       F.: Las de garajes que dispongan de ventilación natural       .       .                                                                                                    |                  | Nombre Representante:                           |                                         | CIEMIE                                     | 1                   |         |            |
| Domicilio Notification       DESUS RIVERO MENESES       Provincio:       VALLADOLID       [2]         Pablación:       VALLADOLID       [2]       Código Poctal       47014         Datos Cenerales de la Instalación:       GARAJE GRUPO DE VIVIENDAS 2006-02:       Entroperso Distribuidora:       Toendrola Distribuidora:       Toendrola Distribuidora:       Toendrola Distribuidora:       Toendrola Distribuidora:       Toendrola Distribuidora:       Toendrola Distribuidora:       Toendrola Distribuidora:       Toendrola Distribuidora:       Toendrola:         Características de la Instalación:       VALLADOLID       [2]       * Población:       VALLADOLID       [2]         * Frovýncia:       VALLADOLID       [2]       * Población:       VALLADOLID       [2]         * Brojazamiento Instalación:       Calle ANTONIO LORENZO HURTI [2]       NP 1       Esc:       Piso:       Lelva:         * Orupo de classificación:       In: Las de garaises que dispongan de ventilación natural       *       *       *         * Orupo de classificación:       In: Las de garaises que dispongan de ventilación natural       *       *       *         * Orupo de classificación:       In: Las de garaises que dispongan de ventilación natural       *       *       *         * Orupo de classificación:       In: Las de garaises que dispongan de ventilación natural                                                                                                    |                  | Primer Apellido                                 | ROMANOS                                 | Segundo Apellido                           | MARIN               | T       |            |
| Polatación:       VALLADOLID       Código Postal       47014         Datos Generales de la Instalación       GARAJE GRUPO DE VIVIENDAS 2006-02         * Emprese Distribuidora       Therdrola Distribuicón Eléctrica,S.A.U.         Características de la Instalación       VALLADOLID       V         * Provincia       VALLADOLID       V         * Provincia       ESCO21000009365985A2       Leirs         * Protenciel Mixiana Admi                                                                                                    |                  | Domicilio Notificacioni                         | ESUS RIVERO MENESES                     | Provincia:                                 | VALLADOLID          |         |            |
| Datos Generales de la Instalación         * Nombre de la Instalación         * Nombre de la Instalación         * Empresa Distribuciona         Therdrola Distribución         * Provincia         * Provincia         * Valla Provincia         * Categoria:         * Categoria:         * Superticie(m*):         * Tots         * Superticie(m*):         * Tots         * Superticie(m*):         * Resplancia de la fuerra de protección (n/n):         * Resplancia de la fuerra de protección (n/n):         * Resplancia de la fuerra de protección (n/n):         * Superticie(n/n):         * Resplancia de la fuerra de protección (n/n):         * Superticie(n/n):         * Resplancia de la fuerra de protección (n/n):         * Superticie(n/n):                                                                                                    |                  | Población.                                      | ALLADOLID                               | Código Postal                              | 47014               |         |            |
| * Monthre de la Instalación       GARAJE GRUPO DE VIVIENDAS 2006-02         * Empresa Distribuidadora       Tberdrola Distribución Eléctrica,S.A.U.         Características de la Instalación       VALLADOLID         * Provincila       VALLADOLID         * Provincila       VALLADOLID         * Provincila       VALLADOLID         * Provincila       VALLADOLID         * Provincila       VALLADOLID         * Provincila       VALLADOLID         * Provincila       VALLADOLID         * Provincila       VALLADOLID         * Provincila       CALLE ANTONIO LORENZO HURTI (%)         * Provincila       CALLE ANTONIO LORENZO HURTI (%)         * Provincila       CALLE ANTONIO LORENZO HURTI (%)         * Orupo de clastificación       CALLE ANTONIO LORENZO HURTI (%)         * Orupo de clastificación       Intervientor         * Orupo de clastificación       Intervientor         * Orupo de clastificación       Titas de garajes que dispongan de ventilación natural         * Orupo de clastificación       Faspecialista         * Superficie(m*)       To         * Superficie(m*)       To         * Superficie(m*)       Garaje 2 viviendas         * Proteoción corrispicioutido(kA)       To         * Interviptor Direr                                                                                                    |                  | Datos Generales de la Ins                       | talación                                |                                            |                     |         |            |
| * Emprese Distribuidaria Iberdrola Distribución Eléctrica,S.A.U.   Características de la Instalación   * Provincia   * Provincia   * Provincia   * Provincia   * Provincia   * Provincia   * Provincia   * Provincia   * Provincia   * Provincia   * Provincia   * Provincia   * CalLE ANTONIO LORENZO HURT/ [%]   * Emplazamiento Instalación   * Purdo Prortera:   * S002100009365985A2   * Protección   * Las de garajes que dispongan de ventilación   * Potencia Máxima Admistra   * 750   * Nº plazas garaje   * Categoría:   * Superticia(m*1)   * Superticia(m*1)   * Superticia(m*1)   * Superticia(m*1)   * Superticia(m*1)   * Superticia(m*1)   * Superticia(m*1)   * Superticia(m*1)   * Superticia(m*1)   * Superticia(m*1)   * Proteoción contocico cuitóc(kA)   * Interruptor Direrencial   * Interruptor Direrencial   * Ne polas (a trare de profección (m))   * Superior (m)   * Sección Lines Generial.   * Superior (m)   * Sección (m)   * Sección (m)                                                                                                    |                  | * Nombre de la Instalación                      | GARAJE GRUPO DE VIVIENDAS 2006-         | 02.                                        |                     |         |            |
| Caracteristicas de la Instalación         * Provincia       VALLADOLID       I/2       * Poblisación:       VALLADOLID       I/2         * Emplazamiento Instalación       CALLE ANTONIO LORENZO HURY I/2       N**       1       Esc.       Piso       Leir a         * Purdo Piontera:       ES0021000009365985A2       L.P. Instalación:       47014       47014         * Orupo de clasificación:       In: Las de garajes que dispongan de ventilación: natural       Image: Caracteristicación:       47014         * Orupo de clasificación:       In: Las de garajes que dispongan de ventilación: natural       Image: Caracteristicación:       47014         * Orupo de clasificación:       In: Las de garajes que dispongan de ventilación: natural       Image: Caracteristicación: de lastra de garajes que dispongan de ventilación: natural       Image: Caracteristicación: de lastra de garajes que dispongan de ventilación: natural         * Ocategoria:       Image: Caracteristicación:       Especialista       Image: Caracteristicación: natural         * Supericiel(m*):       Z5       * l'ensión(V):       Image: Caracteristicación: file       Image: Caracteristicación: file         * No a que se destina       Garaje 2 viviendas       * Proteoción contocitocitocitó(k/A).       Image: Caracteristicación: file       Edisto: Elevado         * No a que se destina       Intensidad (A): 40       Sensibilidad (mA): 30 </td <td></td> <td>* Empresa Distribuidora</td> <td>Iberdrola Distribución Eléctrica, S.A.U</td> <td>k.</td> <td></td> <td></td> <td></td>                                                                                                    |                  | * Empresa Distribuidora                         | Iberdrola Distribución Eléctrica, S.A.U | k.                                         |                     |         |            |
| Provinciar     VALLADOLID     P     Provinciar     VALLADOLID     P     Provinciar     VALLADOLID     P     VallaDOLID     P     VallaDOLID     VallaDOLID     P     VallaDOLID     VallaDOLID     P     VallaDOLID     VallaDOLID     V |                  | Características de la Insta                     | lación                                  |                                            |                     |         |            |
| * Emplazamiento Instalación CALLE ANTONIO LORENZO HURTI X Nº 1 Esc. Pisoc Letra . * Purta Fiortera: ES002100009365985AZ E.P. Pistalación 42014 * Orupo de clasificación: In: Las de garajes que dispongan de ventilación natural . * Orupo de clasificación: In: Las de garajes que dispongan de ventilación natural . * Orupo de clasificación: In: Las de garajes que dispongan de ventilación natural . * Potencia Maxima Admenter 4750 * Nº plazas garaje. [2] * Categoria & Básica C Especialista. * Superficie(m*) * 75 * Tensión(V) Z30 * Uso a que se destina Garaje 2 viviendas * Proteoción cortocircuitós(kA). 10 * Interprioro Direncial Intensidad.(A) 40 Senstalidad (mA): 30 Nº Polos III . * Resistancia de la tare ste proteoción (O) * Sacción Líneg General. 25 * Sección Dertvación Intividual(manf): 25                                                                                                    |                  | * Provincia                                     | VALLADOLID TR                           | * Población: VALLAD                        | OLID                | 20      |            |
| * Purdo Prontera:       ES0021000009365985AZ       E.P. Installación:       42014         * Orupio de clasificación:       h: Las de garajes que dispongan de ventilación natural       •         * Potencia Máxima Admutut       4750       * Nº plazas garaje:       2         * Categioría:       • Básica:       Especialista.       •         * Superficie(mº):       75       * Tensión(V)       230         * Uso, a que se destina       Garaje 2 viviendas       * Protección contocircuitós(kA).       10         * Intensidad (A):       40       Sensibilidad (mA):       30       Nº Polos:       III         * Resistância de la terra de profección (D):       20       * Grado electrificación       Elevado         * Sección: Linea General.       25       * Sección: Dertvsción Individual(mnr):       25                                                                                                    |                  | * Emplazamiento Instalación                     | CALLE ANTONIO LORENZO HURT              | Q Nº 1 Esc P                               | iso: Letra          |         |            |
| Crupio de clasificación:     h: Las de garajes que dispongan de ventilación natural     Potencia Máxima Admilit     4750     */* plazas garaje:     Z      Categoria:     Garaje 2 viviendas     Proteoción contocircuitós(kA).     10     interruptor Direncial     Intensidad (A):     40 Sensialidad (mA):     30     Nº Polos III     Seción Linea General     Z      * Seción Linea General     Z      * Seción Dertvación individual(manf):     Z5     * Seción Dertvación individual(manf):     Z5     * Seción Dertvación individual(manf):     Z5     * Seción Dertvación individual(manf):     Z5     * Seción Dertvación individual(manf):     Z5     * Seción Dertvación individual(manf):     Z5     * Seción Dertvación individual(manf):     Z5     * Seción Dertvación individual(manf):     Z5                                                                                                    |                  | Punto Frontera:                                 | ES0021000009365985AZ                    | C.P.Instalación                            | 47014               |         |            |
| Półebola Máxima Administra 4750     */* Półeżas garaje:     Categoria:     Categoria:     Categoria:     Superficie(m*):     75     */* Jansión(V):     Z30      Uso a que se destina     Garaje 2. viviendas     * Proteoción contocircuitós(kA).     I0     interruptor Direjencial     intensidad (A):     40     Sensibilidad (mA):     30     V* Polos:     III     Section Linea General     Z5     * Sección Dertvación individual(mainf):     Z5                                                                                                    |                  | * Grupo de clasificación.                       | h: Las de garajes que dispongan d       | e ventilación natural                      |                     |         |            |
|                                                                                                    |                  | * Potencia Máxima Admisibl                      | 4750                                    | <sup>a</sup> N <sup>o</sup> plazas garaje. | 2                   | 1       |            |
| Superficie(m²)     75     * Tensión(V)     230     Uso a que se destina     Garaje 2 viviendas     * Protección cortocircuitós(kA),     10     interruptor Diterencial     intensidad (A): 40     Sensibilidad (mA): 30     Ve Bolos III     *     resistencia de la tierra de     protección (0)     * Sección Línea General     ZE     * Sección Dertvación individual(mainf): 25                                                                                                    |                  | * Categoría:                                    | 🔗 🖲 Básica 🤇 Especialista               |                                            |                     |         |            |
| * Uso a que se destina     Garaje 2 viviendas     * Protección contocincuitós(kA).     10     * Interruptor Diferencial     Intensidad (A): 40 Sensibilidad (mA): 30     Viº Rolos III     *     * Resistencia de la tierra de     protección (D)     * Grado electrificación     * Grado electrificación     * Básico      Elevado     Almentación(ma):     ZS                                                                                                    |                  | * Superficiel(m²).                              | 75                                      | * Tensión(V)                               | 230                 |         |            |
| * Interruptor Diferencial Intensidad (A): 40 Sensibilidad (mA): 30 IN Polos III I<br>* Resistencia de la tierre de<br>profección (0) * Grado electrificación * Grado electrificación * Básico  Eleviado * Eleviado * Sección Derivación (málvidual(man*): 25                                                                                                    |                  | * Uso a que se destina                          | Garaje 2 viviendas                      | * Protección cortocircu                    | litos(kA).          |         |            |
| * Resistancia de la tierre de protección (0)     * Sección Línea General.     Alimentación/um?):     Z5     * Sección Derivación Individual(man?):     Z5                                                                                                    |                  | * Interruptor Diferencial                       | Intensidad (A): 40 Sensibilidad (mA).   | 30 Nº Polo                                 | DS III 🔹            |         |            |
| * Sección Línea General 25 * Sección Dertvación Intividual(min*).                                                                                                    |                  | * Resistancia de la tierre de<br>protección (Ω) | 20                                      | * Grado electrificación                    | r Básico r          | Elevado |            |
|                                                                                                    |                  | * Sección Línea General<br>Alimentación(mm²):   | 25                                      | * Sección Derivación In                    | nclividual(mm²). 25 |         |            |

BOEL

Seleccionamos el campo las de garajes que dispongan de ventilación natural y cumplimentados todos los datos pulsamos sobre guardar

| Expedientes<br>Junta de Ca<br>MENU PRIM<br>Titular y Loc<br>Número: de Ex<br>Titular:<br>Nombre de la<br>Provincia:      | Boletines<br>Eléctrico<br>Buzón<br>Istilla y León - Consejería de<br>ICIPAL -> Trámites Servicion<br>Istillación de la Instalación<br>(pediente 116<br>FERNANT | 2 S<br>2 Economía y Empleo<br>5 ->> Nueva Prestación -><br>CLFJNIF:<br>20 POMNOS MAPINI | Ayuda<br>> Alta |          |        |     | Junta de<br>Castilla y León<br>Sair |   |  |
|----------------------------------------------------------------------------------------------------|----------------------------------------------------------------------------------------------------|-----------------------------------------------------------------------------------------|-----------------|----------|--------|-----|-------------------------------------|---|--|
| Expedientes<br>Junta de Ca<br>MENU PRIM<br>Titular y Loc<br>Nûmero de Ex<br>Número de Ex<br>Número de Ex<br>Número de Ia | Buzón<br>Istilla y León - Consejería de<br>ICIPAL >> Trámites Servicios<br>Islización de la Instalación<br>pediente 116<br>FERNANI                             | 2 Economía y Empleo<br>s -> Nueva Prestación -><br>CLFJNIF:                             | Ayuda<br>> Alta |          |        |     | Salir                               |   |  |
| Junta de Ca<br>MENU PRIM<br>Número de Ex<br>Número de Ex<br>Nómbre de la<br>Provincia:                                   | Istilla y León - Consejería de<br>ICIPAL >> Trámites Servicion<br>Islización de la Instalación<br>(pediente: 116<br>FERNANI<br>Islando                         | e Economía y Empleo<br>s -> Nueva Prestación -><br>c.i.F.I.NIF -<br>DO ROMANOS MARTA    | > Alta          |          |        | _   | Salir                               |   |  |
| MENU PRIM<br>Titular y Loc<br>Número de Ex<br>Titular<br>Nombre de la<br>Provincia                                       | CIPAL >> Trámites Servicios<br>ealización de la Instalación<br>(pediente: 116<br>FERNANI<br>CORDATE                                                            | s >> Nueva Prestación ><br>CJF/NIF:                                                     | > Alta          | 0024     |        | _   |                                     |   |  |
| Titular y Loc<br>Nûmero de Ex<br>Nombre de la<br>Provincia:                                                              | calización de la Instalación<br>pediente: 116<br>FERNANI<br>CADATE                                                                                             |                                                                                         |                 | 0026     |        |     |                                     |   |  |
| Numero de Ex<br>Numero de Ex<br>Tituliar<br>Nombre de la<br>Proyincia                                                    | pedienter 116<br>FERNANI                                                                                                    | CJF/NIF:                                                                                |                 | 0000     |        |     |                                     |   |  |
| Titular:<br>Nombre de la Provincia:                                                                                      | FERNAN                                                                                                    | TO ROMANOS MARTN                                                                        |                 | 0926     | 57386L |     |                                     |   |  |
| Provincia:                                                                                                    |                                                                                                    | CRUDO DE VIVIENDA                                                                       | \$ 2006-02      |          |        |     |                                     |   |  |
| FETADO DEL                                                                                                    | VALLAD                                                                                                    | OLID Municipio:                                                                         | 0 2000 02       | VALL     | LADOLI | D   |                                     |   |  |
| ESTADO DEL                                                                                                    | EXPEDIENTE SIG                                                                                                    | UIENTE ACTUACIÓN                                                                        |                 |          |        |     |                                     |   |  |
|                                                                                                    | * Da                                                                                                    | tos del Expediente:                                                                     | Q               | 1        | 8      | 3   |                                     |   |  |
| IN                                                                                                    | NCOMPLETO FOI                                                                                                    | rmulario de Pago:                                                                       | Q               |          | 9      |     |                                     |   |  |
|                                                                                                    | Reg<br>Ins                                                                                                    | gistro de Solicitud e<br>stalación:                                                     |                 | RO<br>B  | 0      |     |                                     |   |  |
|                                                                                                    |                                                                                                    |                                                                                         | R               | efrescar | Vol    | ver |                                     |   |  |
|                                                                                                    | -                                                                                                    |                                                                                         |                 |          |        |     |                                     |   |  |
| Junta de Cas                                                                                                    |                                                                                                    | icio                                                                                    |                 |          |        |     |                                     | _ |  |

Desde la pantalla anterior continuamos con la tramitación (adjuntar documentos, pago de tasas, registro y diligenciado de la instalación, obtención de justificantes...) de igual forma que lo ya explicado en la tramitación de industrias y viviendas.

## 6. Consulta / modificación

Una vez conocido el proceso de diligenciado de certificados de instalaciones veremos como es posible realizar consultas de los certificados que ya han sido diligenciados o como modificar o eliminar expedientes incompletos en la tramitación (falta algún documento, no se ha pagado la tasa o no se ha inscrito en el registro correspondiente).

BOEL

Seleccionando sobre el menú "<u>Expedientes</u>" la aplicación, además de realizar el proceso de diligenciado de expedientes nuevos, que ya hemos visto, nos permite:

- Consultar los expedientes que ya han sido diligenciados.
- Continuar con el diligenciado, modificar o eliminar expedientes incompletos en la tramitación (falta algún documento, no se ha pagado la tasa o no se ha inscrito en el registro correspondiente).

| Boletines       Bizon         Eléctricos       Entrelieria de Economía y Empleo         Interded CORRECTA en la APLICACIÓN de GESTIÓN         Junta de Castilla y León                                                                                                    | in her inchasting | ervicios3. icvl. es/hoel/Login.do?z | accion=loginInstalador |                                   | <b>T</b>                    | Ir Vínculos |
|----------------------------------------------------------------------------------------------------|-------------------|-------------------------------------|------------------------|-----------------------------------|-----------------------------|-------------|
| Bucines       Auro         Imperientes       Bucón       Aguda         Imperientes       Insejerifa de Economía y Empleo       Salir         Imperiente       Imperientes       Salir         Imperientes       Imperientes       Salir         Imperientes       Imperientes       Salir< |                   |                                     |                        |                                   |                             |             |
| Expedientes     Buzón     Ayuda       Nuevo     msejería de Economía y Empleo     Salir       Constitut/Medificación     Salir                                                                                                    |                   | Bole                                | etines<br>Iléctricos   |                                   | Junta de<br>Castilla y León |             |
| Nueve       Salir         Consulta/Modificación       Salir         Finada       CORRECTA en la APLICACIÓN de GESTIÓN         Junta de Castilla y León       Junta de Castilla y León                                                                                                    |                   | Expedientes                         | Buzón                  | Ayuda                             |                             |             |
| Entrada CORRECTA en la APLICACIÓN de GESTIÓN                                                                                                    |                   | Nuevo                               | onseiería de Economi   | a v Empleo                        | Salir                       |             |
| Entrada CORRECTA en la APLICACIÓN de GESTIÓN<br>Junta de Castilla y León                                                                                                    |                   | Consulta/Modificación               |                        |                                   |                             |             |
| Entrada CORRECTA en la APLICACIÓN de GESTIÓN<br>Junta de Castilla y León                                                                                                    |                   | KS .                                |                        |                                   |                             |             |
| Entrada CORRECTA en la APLICACIÓN de GESTIÓN<br>Junta de Castilla y León                                                                                                    |                   |                                     |                        |                                   |                             |             |
| Entrada CORRECTA en la APLICACIÓN de GESTIÓN<br>Junta de Castilla y León                                                                                                    |                   | 4                                   |                        |                                   |                             |             |
| Junta de Castilla y León                                                                                                    |                   |                                     |                        |                                   |                             |             |
| Junta de Cartilla y León                                                                                                    |                   |                                     |                        |                                   |                             |             |
| Junta de Castilla y León                                                                                                    |                   |                                     | Entrada COR            | RECTA en la APLICACIÓN de GESTIÓN |                             |             |
| Junta de Castilla y Leon                                                                                                    |                   |                                     | Entrada COR            | RECTA en la APLICACIÓN de GESTIÓN |                             |             |
|                                                                                                    |                   |                                     | Entrada COR            | RECTA en la APLICACIÓN de GESTIÓN |                             |             |
|                                                                                                    |                   | Junta de Castilla y Le              | Entrada COR            | RECTA en la APLICACIÓN de GESTIÓN |                             |             |
|                                                                                                    |                   | Junta de Castilla y Lo              | Entrada COR            | RECTA en la APLICACIÓN de GESTIÓN |                             |             |
|                                                                                                    |                   | Junta de Castilla y Le              | Entrada COR            | RECTA en la APLICACIÓN de GESTIÓN |                             |             |
|                                                                                                    |                   | Junta de Castilla y Le              | Entrada COR            | RECTA en la APLICACIÓN de GESTIÓN |                             |             |
|                                                                                                    |                   | Junta de Castilla y Le              | Entrada COR            | RECTA en la APLICACIÓN de GESTIÓN |                             |             |
|                                                                                                    |                   | Junta de Castilla y Lo              | Entrada COR            | RECTA en la APLICACIÓN de GESTIÓN |                             |             |
|                                                                                                    |                   | Junta de Castilla y Lo              | Entrada COR            | RECTA en la APLICACIÓN de GESTIÓN |                             |             |

Pulsamos sobre consulta / modificación

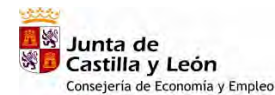

| BOEL | Manual de | Usuario | Instaladores | Autorizados   |
|------|-----------|---------|--------------|---------------|
| DOLL | manual uc | 0300110 | motalaaoroo  | / 10101120000 |

| В                                                                                                    |                                          |                            |                             | _ |
|----------------------------------------------------------------------------------------------------|------------------------------------------|----------------------------|-----------------------------|---|
|                                                                                                    | oletines<br>Eléctricos                   |                            | Junta de<br>Castilla y León |   |
| Expedientes                                                                                                    | Buzón                                    | Ayuda                      |                             |   |
| Junta de Casti                                                                                                    | lla y León - Consejería de Economía y En | npleo                      | Salir                       | 6 |
| Tipo de titular:                                                                                                    | Sin selección 🔹                          |                            | 7                           |   |
| Tipo de titular:<br>Nombre/ Razón<br>Primer Apellido.<br>Datos del Expe                                                                                                    | Social diente                            | CIF/NF                     | <u> </u>                    |   |
| Tipo de titular:<br>Nombr <i>el</i> Razón :<br>Primer Apellido.<br><b>Datos del Expe</b><br>Nombre de la ins                                                                           | Social:                                  | CIF/NF                     |                             |   |
| Tipo de titular:<br>Nombre <i>l</i> Razón:<br>Primer Apellido,<br><b>Datos del Expe</b><br>Nombre de la ins<br>Estado del Expe                                                         | Social:                                  | CEF/NF                     | 7                           |   |
| Tipo de titular:<br>Nombr <i>ef</i> Razón :<br>Primer Apellido.<br><b>Datos del Expe</b><br>Nombre de la ins<br>Estado del Expe<br>Fecha Ult. Modifi                                   | Social:                                  | CIF/NE                     |                             |   |
| Tipo de titular:<br>Nombre <i>I</i> Razón :<br>Primer Apellido.<br><b>Datos del Expe</b><br>Nombre de la Ins<br>Estado del Expe<br>Facha Ult. Modifi<br>Código Universia<br>Provincia. | Social:                                  | CIF/NE                     |                             |   |
| Tipo de titular:<br>Nombre <i>I</i> Razón :<br>Primer Apellido.<br>Datos del Expe<br>Nombre de la ins<br>Estado del Expe<br>Fecha Ult. Modifi<br>Código Universa<br>Provincia.         | Social:                                  | CIF/NF<br>Segundo Apelinio | 20                          |   |

Sobre la pantalla anterior, introduciendo datos en los distintos campos, podemos fijar criterios de búsqueda, como son titular nº cup de la instalación, rango de fechas..., o realizar una consulta masiva (si no se especifica ningún criterio de búsqueda). Pulsando sobre "Buscar" nos aparece una tabla con los expedientes que cumplen los criterios de búsqueda o con todos los expedientes si no se introducen criterios.

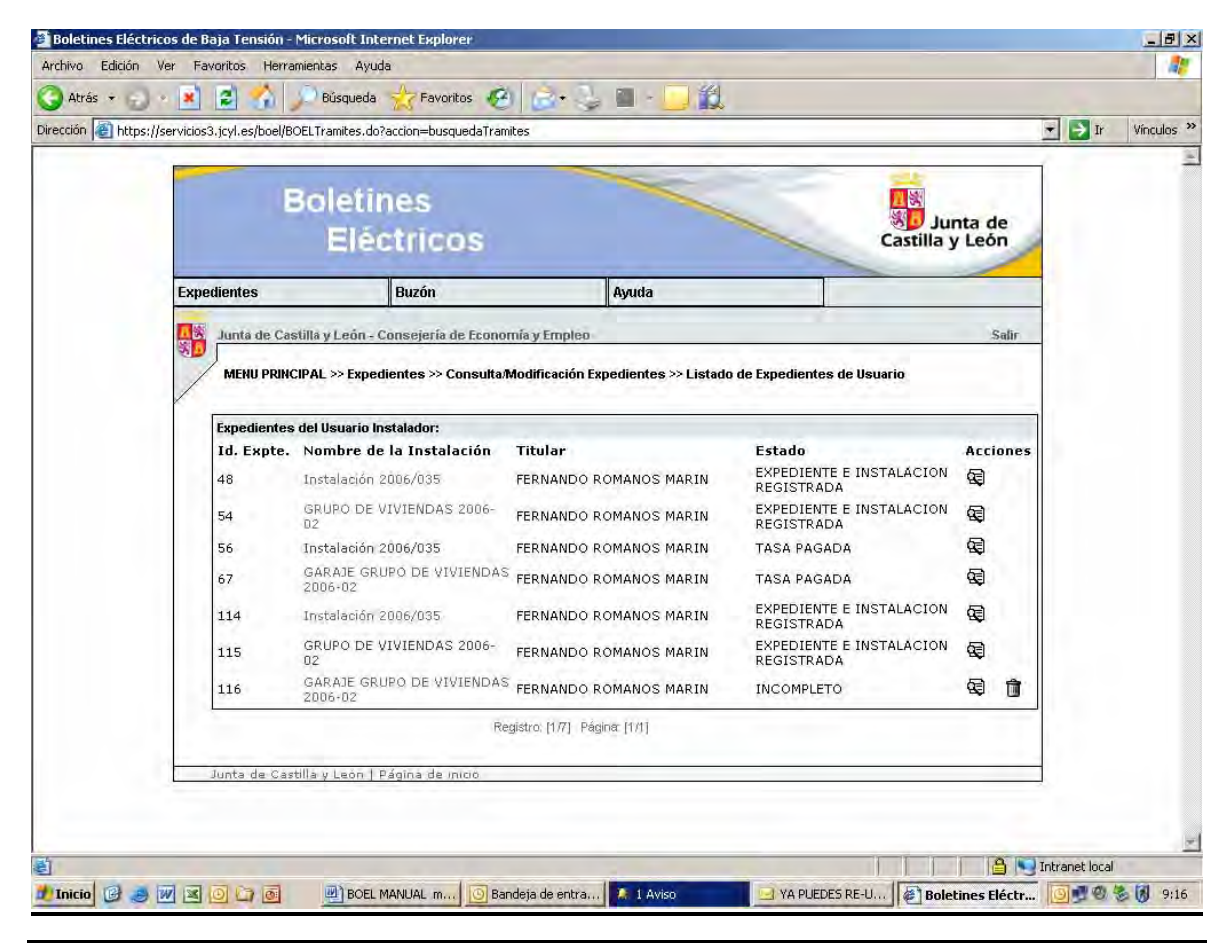

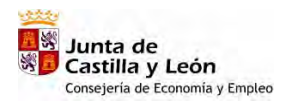

Las consultas de **certificados ya diligenciados** (Expediente e instalación registrada) permiten visualizar la información asociada a la instalación eléctrica (datos y documentos de la instalación y administrativa), así como acceder a los ficheros de acuse de recibo generados en el proceso de diligenciado y ficheros del manual y memoria técnica de la instalación. BOEL permite el acceso al contenido de sus certificados ya diligenciados únicamente en modo consulta, cualquier modificación que se haga de los documentos incluidos en el expediente no constará en la base de datos donde se almacena la información de la aplicación.

BOEL

Las consultas de certificados de **certificados en tramitación** (estado incompleto) nos permite continuar con la tramitación, del modo descrito en anteriores capítulos, hasta su total, o parcial, diligenciado o eliminarlos de la base de datos pulsando sobre el icono papelera, siempre y cuando no se haya pagado la tasa.

# Anexo I Instalaciones que se pueden tramitar usando BOEL

BOEL

Las correspondientes a industrias en general siempre que no se requiera proyecto por no existir locales de características especialessegún el artículo 11 del Reglamento Electrotécnico de Baja Tensión y potencia prevista menor o igual a 20 kW.

 Los correspondientes a locales húmedos, polvorientos o con riesgo de corrosión, bombas de extracción o elevación de agua, siendo industriales o no, con potencia prevista menor o igual a 10 kW.

 Las correspondientes a locales mojados; generadores y convertidores; y conductores aislados para caldeo (excluyendo las de viviendas), con potencia prevista igual o menor a 10 kW.

Edificios destinados principalmente a viviendas, con previsión de cargas inferior o igual a 100 kW. por caja general de protección, calculada de acuerdo con lo establecido en las Instrucciones Técnicas del vigente Reglamento Electrotécnico para Baja Tensión.

- Viviendas unifamiliares con previsión de cargas igual o inferior a 50 kW.

- Piscinas y fuentes con potencia instalada menor o igual a 5 kW.

– Instalaciones de alumbrado exterior con potencia instalada menor o igual a 5 kW.

- Garajes que no requieran ventilación forzada de hasta 5 plazas de estacionamiento.

- Establecimientos comerciales y oficinas con presencia de publico que no tengan la consideración de locales de pública concurrencia (ocupación inferior a 50 personas y no clasificadas en condiciones BD2, BD3 y BD4, según la norma UNE 20.460-3 que clasifica los

locales según las condiciones de evacuación en una emergencia) y potencia prevista o instalada por caja general de protección inferior o igual a 100 kW.

– Locales de reunión, trabajo y usos sanitarios (bibliotecas, centros de enseñanza, consultorios médicos, residencias de estudiantes, gimnasios, salas de exposiciones, centros culturales, clubes sociales y deportivos, con ocupación inferior a 50 personas, y no clasificadas en condiciones BD2, BD3 y BD4, según la norma UNE 20.460-3 que clasifica los locales por las condiciones de evacuación en una emergencia) y potencia prevista o instalada por caja general de protección inferior o igual a 100 kW.

- Instalaciones de carácter temporal para alimentación de maquinaria de obras en construcción. (Instalaciones de menos de 50 kW).

- Instalaciones de carácter temporal en locales o emplazamientos abiertos. (Instalaciones de Ferias y similares con menos de 50 kW).

La tramitación telemática se aplicará a las instalaciones citadas con los siguientes requisitos:

- A las nuevas instalaciones, a sus modificaciones y a sus ampliaciones.
- A las instalaciones existentes antes de la entrada en vigor del Reglamento electrotécnico para baja tensión aprobado por el R.D. 842/2002, que sean objeto de modificaciones de importancia, reparaciones de importancia y a sus ampliaciones. El nuevo certificado de instalación deberá recoger la potencia prevista o instalada total resultante, implicando la adecuación de la totalidad de la instalación a las exigencias reglamentarias.
- El cambio de tensión de instalaciones relacionadas en el apartado anterior de este ANEXO 1, para pasar a tensiones de servicio recomendadas por la normativa vigente.
- El cambio de uso de las instalaciones, siempre que el nuevo uso está también incluido en el citado listado anterior de instalaciones.

INSTRUCCIÓN RSI/1/2008 SOBRE INSTALACIONES ELÉCTRICAS DE CARÁCTER TEMPORAL PARA OBRAS, FERIAS Y SIMILARES.

La presente Instrucción tiene por objeto recopilar la forma de tramitar las instalaciones de carácter temporal. Estas instalaciones temporales pueden ser de dos tipos: para obras o las realizadas en emplazamientos abiertos para ferias y similares.

# A) INSTALACIONES TEMPORALES EN EMPLAZAMIENTOS ABIERTOS PARA FERIAS Y SIMILARES

Estas instalaciones se ejecutarán de acuerdo con el Reglamento Electrotécnico de Baja Tensión y con la ITC-BT 34 (Instalaciones con fines especiales: Ferias y stands)

Si estas instalaciones temporales son para Potencias mayores de 50 kW será necesaria la presentación de un proyecto de la instalación junto con el resto de documentación prevista en el artículo 18 del Reglamento Electrotécnico para Baja tensión (R.D. 842/2002), en el resto de los casos el proyecto se sustituirá por la Memoria Técnica de Diseño.

Como consecuencia, las instalaciones temporales en recintos abiertos con Potencia menor o igual de 50 kW tienen una tramitación más ágil y simplificada. Al tramitar estas instalaciones se plantean diferentes posibilidades:

1.- Instalaciones de ferias y similares en recintos abiertos con P≤ 50 kW y con montajes repetidos idénticos en las diferentes ubicaciones a las que se traslada. Este es el caso de los carruseles y barracas de feria y de algunas profesiones auxiliares de la construcción (pulidores, yesistas, lijadores, etc...) que se trasladan por toda la Comunidad. En estas instalaciones se presentará la Memoria Técnica de Diseño junto con el Certificado de la Instalación. Esta documentación será valida por un año para toda la Comunidad Autónoma. La documentación se presentará en el Servicio Territorial de Industria, Comercio y Turismo de la provincia donde se instale por primera vez en ese año y en el boletín se indicará que es <u>valido para toda la Comunidad Autónoma por un año desde la fecha de emisión del certificado.</u>

2.- Instalaciones de ferias en recintos abiertos con  $P \le 50$  kW pero en montajes no repetidos, en instalaciones que se ejecutan para un fin determinado en una localización concreta y por un tiempo delimitado. Este es el caso de las orquestas de ferias, las verbenas, los eventos de diversas campañas publicitarias, los bares en casetas temporales, etc... En estas instalaciones se presentará la Memoria Técnica de Diseño junto con el Certificado de la Instalación. La documentación se presentará en el Servicio Territorial de Industria, Comercio y Turismo de la provincia donde se ejecute la instalación, indicando: la localización exacta de la instalación, el fin de la misma y tiempo que estará montada, que será el plazo de vigencia del certificado. (Siempre por un periodo inferior a seis meses).

3.- Instalaciones de alumbrado ornamental y de feria de P≤ 50 kW. En estas instalaciones se presentará la Memoria Técnica de Diseño junto con el Certificado de la Instalación. La documentación se presentará en el Servicio Territorial de Industria, Comercio y Turismo de la provincia donde se ejecute la instalación, indicando: que es un alumbrado de fiestas, en que zona se localizará la instalación y el tiempo que estará montada, que será el plazo de vigencia del certificado.

En cualquiera de estos tres casos anteriores si las instalaciones a las que se conectan los feriantes, casetas, etc.. son propiedad del Ayuntamiento la tramitación será la siguiente: El Ayuntamiento tramitará su instalación ferial, indicando en el certificado de instalación que no existen receptores y cual es la potencia máxima admisible. El Ayuntamiento como titular será responsable de que los equipos que se enganchen a esa instalación tengan el correspondiente certificado de instalación.

Donde no exista ésta instalación y el enganche se realice en instalaciones de la empresa distribuidora, ésta será la encargada de pedir el certificado de instalación individual a cada usuario que conecte.

## B) INSTALACIONES TEMPORALES PARA OBRA
Estas instalaciones se ejecutarán de acuerdo con el Reglamento Electrotécnico de Baja Tensión y con la ITC-BT 33 (Instalaciones con fines especiales: Instalaciones provisionales y temporales de obra)

BOEL

Si estas instalaciones temporales son para Potencias mayores de 50 kW será necesaria la presentación de un proyecto de la instalación junto con el resto de documentación prevista en el artículo 18 del Reglamento Electrotécnico para Baja tensión (R.D. 842/2002), en el resto de los casos el proyecto se sustituirá por la Memoria Técnica de Diseño.

Si las instalaciones tienen una Potencia menor o igual a 50 kW se presentará la Memoria Técnica de Diseño junto con el Certificado de la Instalación. La documentación se presentará en el Servicio Territorial de Industria, Comercio y Turismo de la provincia donde se ejecute la instalación indicando la localización exacta y el uso para obra. La validez de este certificado de instalación será por el tiempo de duración de la obra. Además, el Servicio Territorial comprobará que el titular de la instalación se encuentra inscrito en el REIX.

Independientemente se deberá tramitar en el Servicio Territorial, la instalación de la grúa, cuando proceda.

De acuerdo con lo establecido en el Reglamento Electrotécnico para baja tensión y en las ITC-BT 33, 34 y 40, tanto para las instalaciones temporales de obra como para las instalaciones temporales para ferias y similares, es necesario emitir un Certificado de Instalación eléctrica cuando el suministro eléctrico se realice mediante un grupo electrógeno.

Valladolid, 7 de marzo de 2008 EL DIRECTOR GENERAL DE INDUSTRIA

Fdo.: Carlos Martín Tobalina

## BOEL Manual de Usua Anexo II Disposiciones de aplicación

LEY ORGÁNICA 15/1999, de 13 de diciembre, de Protección de Datos de Carácter Personal.(BOE nº 298, de 14 de diciembre de 1999).

Decreto 40/2005, de 19 de mayo, por el que se regula la utilización de técnicas de administración electrónica por la Administración de la Comunidad de Castilla y León. (BOCYL nº 99, de 25 de mayo de 2005).

Orden PAT/136/2005, de 18 de enero, por la que se crea el Registro Telemático de la Administración de la Comunidad de Castilla y León y se establecen criterios para la presentación telemática de escritos, solicitudes y comunicaciones de determinados procedimientos administrativos (BOCYL nº 27, de 9 de febrero de 2005).

ORDEN PAT/887/2005, de 27 de junio, por la que se modifica el Anexo de la Orden PAT/136/2005, de 18 de enero, por la que se crea el registro telemático de la Administración de la Comunidad de Castilla y León y se establecen criterios generales para la presentación telemática de escritos, solicitudes y comunicaciones de determinados procedimientos administrativos (BOCYL nº 131, de 7 de julio de 2005).

Orden HAC/1551/2003, de 27 de noviembre, por la que se establece el procedimiento para la presentación de las declaraciones-liquidaciones y el pago telemático de impuestos gestionados por la Comunidad de Castilla y León (BOCYL nº 234, de 2 de diciembre de 2003).

Orden HAC/2001//2004, de 30 de diciembre, por la que se regulan aspectos concretos de la recaudación de determinadas tasas mediante su ingreso en las entidades colaboradoras autorizadas a través de procedimientos telemáticos (BOCYL nº 7, de 12 de enero de 2005).

Ley 59/2003, de 1 de diciembre, de firma electrónica. (BOE nº 304 de 20 de diciembre de 2003).

Resolución de 10 de febrero de 2003, de la Dirección General del Secretariado de la Junta y Relaciones Institucionales por la que se ordena la publicación en el BOCYL del Convenio específico de Colaboración entre la Junta de Castilla y León y la Fábrica Nacional de Moneda y Timbre – Real Casa de la Moneda para la prestación de servicios de certificación de firma electrónica.

ORDEN HAC/270/2006, de 21 de febrero, por la que se establece el procedimiento para la presentación y el pago telemático de las autoliquidaciones de tributos gestionados por la Comunidad de Castilla y León (BOCYL Nº 40 de 27 de febrero de 2006).

Ley 21/1992, de 16 de julio, de Industria.

Real Decreto 842/2002, de 2 de agosto, por el que se aprueba el Reglamento Electrotécnico para Baja tensión.

Ley 3/1990, de Seguridad Industrial en Castilla y León

ORDEN EYE/1287/2006, de 21 de julio, por la que se regula el procedimiento telemático para la inscripción de determinadas Instalaciones Eléctricas de Baja Tensión en el registro correspondiente y se aprueba la aplicación informática «BOEL».

RESOLUCIÓN de 7 de marzo de 2008, de la Dirección General de Industria, por la que se modifica el Anexo I de la Orden EYE/1287/2006, de 21 de julio, por la que se regula el procedimiento telemático para la inscripción de determinadas instalaciones eléctricas de baja tensión en el registro correspondiente y se aprueba la aplicación telemática «BOEL».